# CURSO DE CAPACITAÇÃO

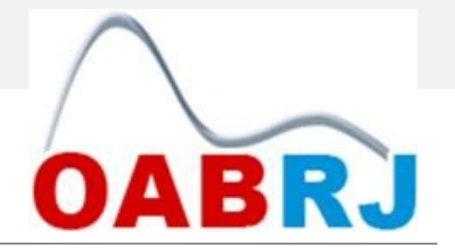

# PROCESSO ELETRÔNICO na Justiça do Trabalho - PJe

## **Prof. Alexandre Mattos**

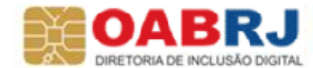

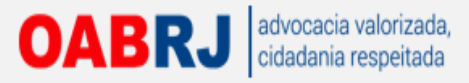

## **TRIBUNAL REGIONAL DO TRABALHO - RJ**

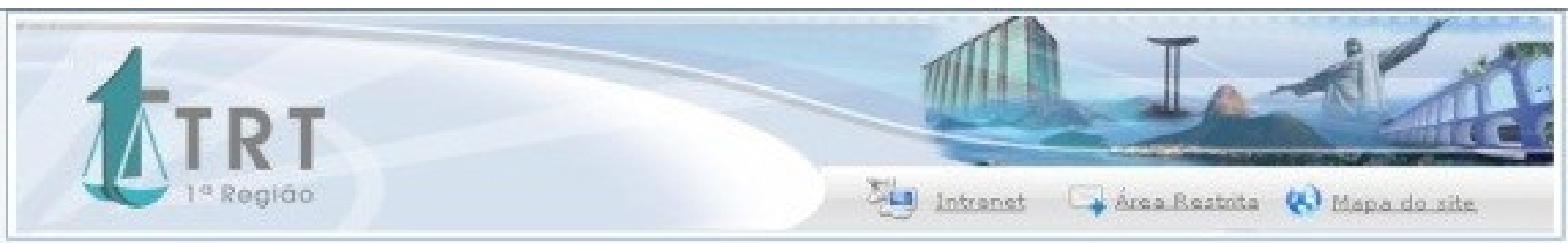

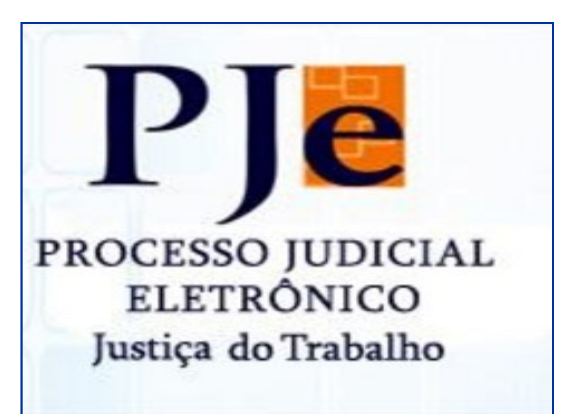

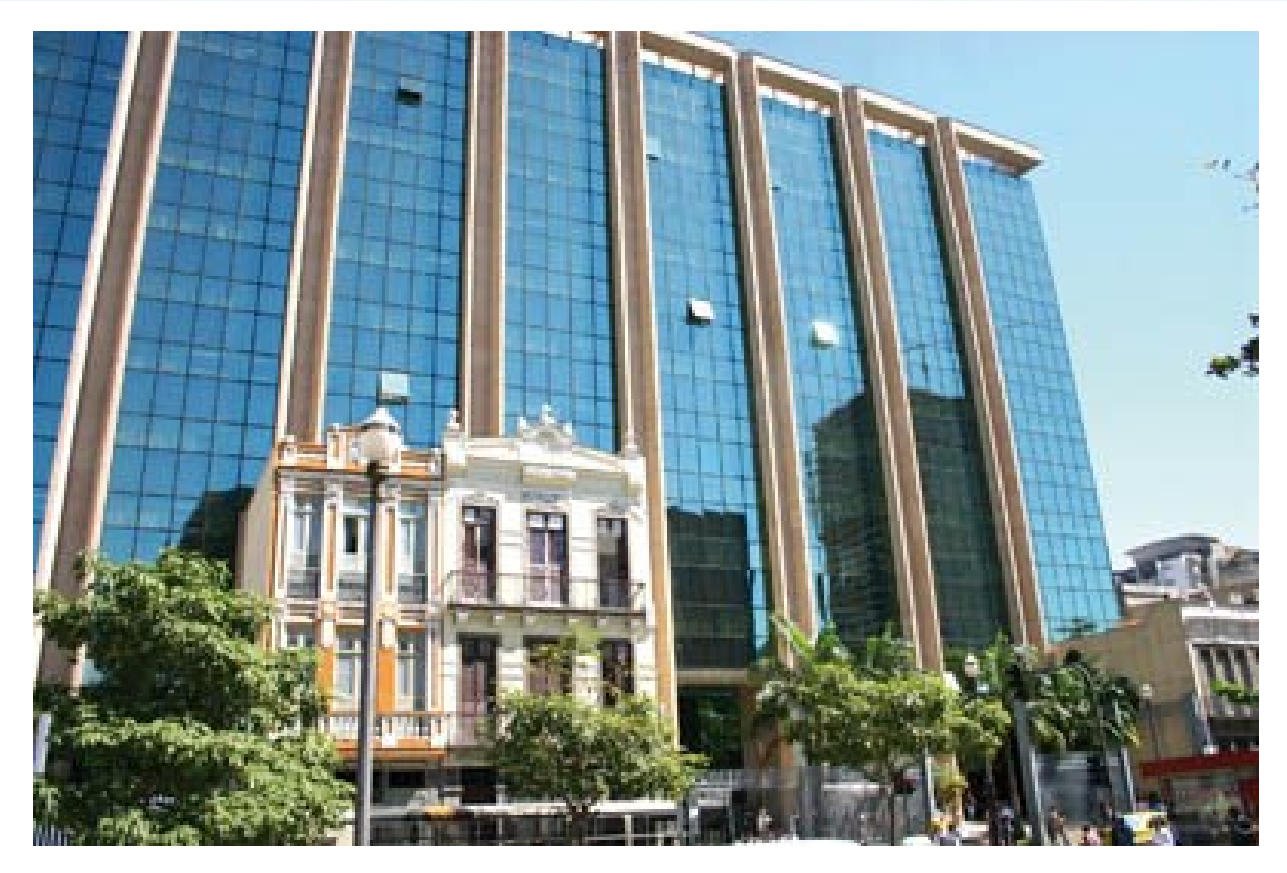

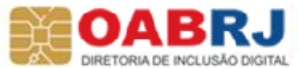

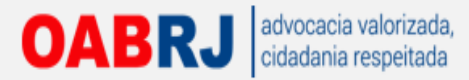

# MANUAIS E DEMAIS INFORMAÇÕES

Processo eletrônico

Certificação digital

#### Página inicial

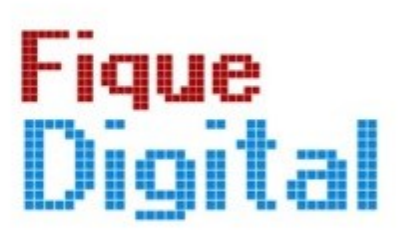

- O que é
- Por onde começar
- Programas necessários
- Videoaula
- Eventos
- Fale conosco

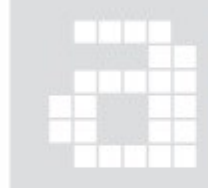

campanha Fique digital é promovida pela Seccional e pela Caarj para auxiliar os advogados nos novos procedimentos eletrônicos adotados pelo Poder Judiciário. Neste espaço, é possível ter acesso às regulamentações dos tribunais, a materiais explicativos, a eventos etc. Os colegas também encontram nesta página informações sobre como obter a certificação digital.

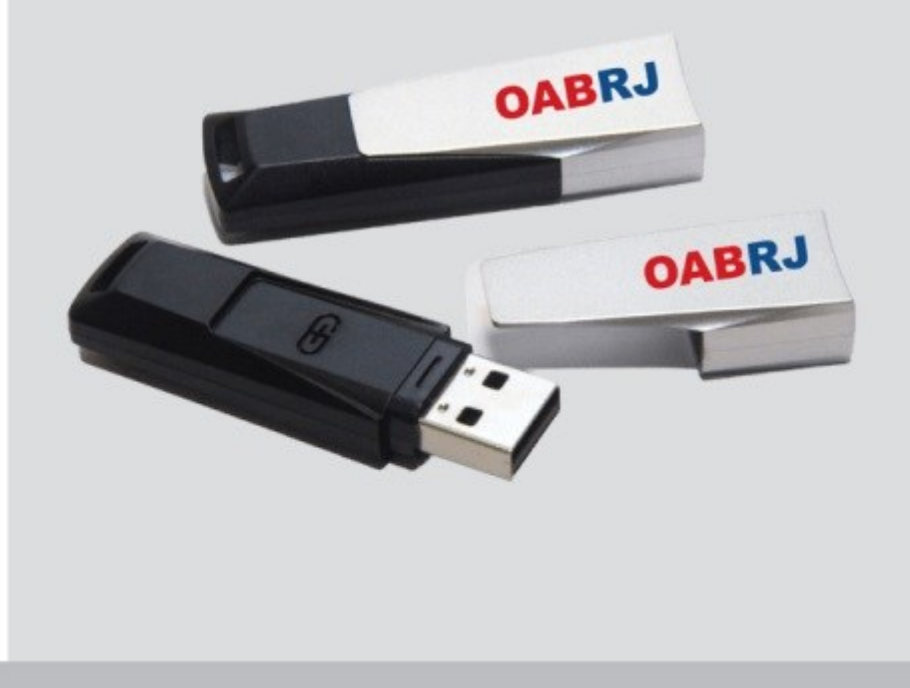

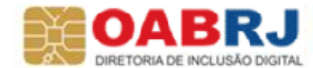

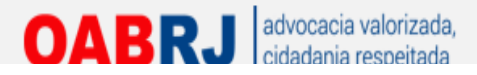

Processo eletrônico

Certificação digital

## Fique Digital

 CNJ
 STJ
 TSI
 TRF
 JF
 TJ
 TRT
 Legislação Requisitos Manuais Programas Videos Peticione a

#### Página inicial > Processo eletrônico

rocesso eletrônico é um procedimento instituído pela Lei 11.419/2006 e que regula a prática dos atos processuais a distância. A divulgação de dados processuais eletrônicos na internet e a expedição de certidões judiciais estão previstas na Resolução 121/2010 do CNJ.

Cada tribunal tem seu sistema e suas particularidades e, para utilizá-los, o advogado deve ter sua própria certificação digital.

Veja os programas necessários na página inicial deste site e leia os manuais preparados pela Diretoria de Inclusão da OAB/RJ:

- Roteiro da Lei do Processo Eletrônico
- Processo Judicial Eletrônico na Justiça do Trabalho (PJe-JT)

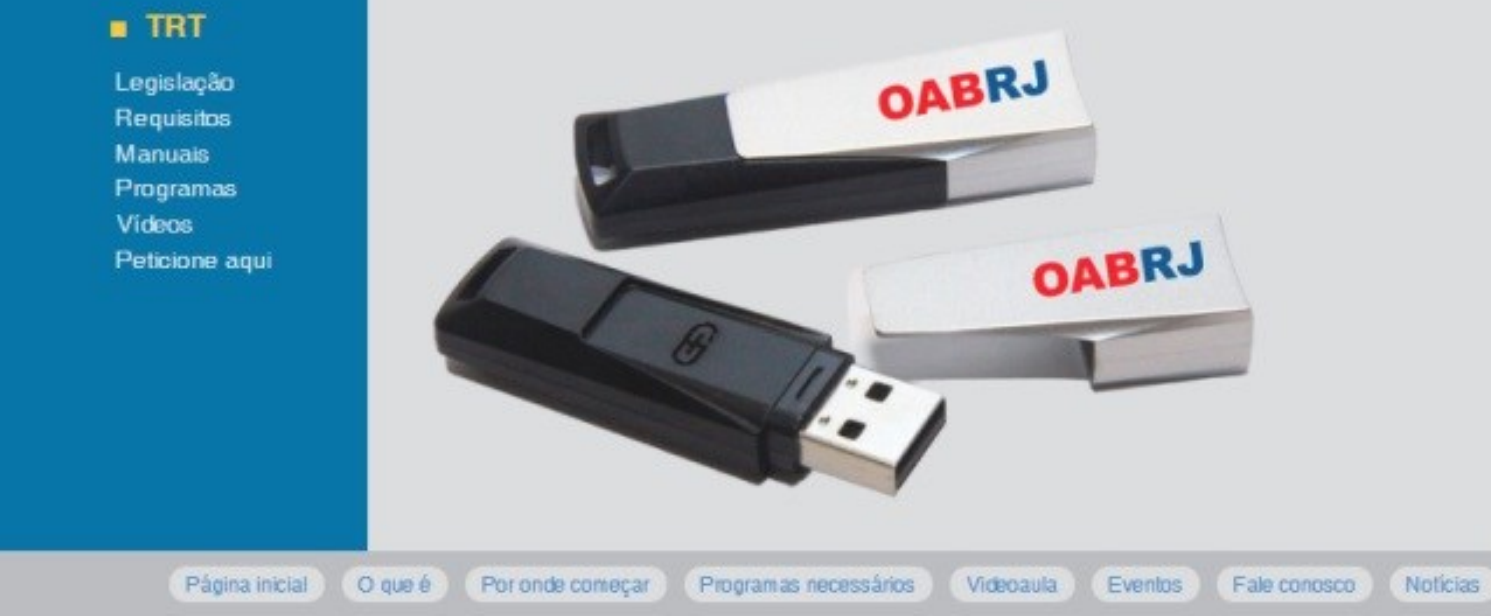

#### DABRJ DIRETORIA DE INCLUSÃO DIGITAL

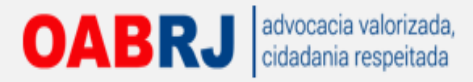

# **REQUISITOS TECNOLÓGICOS**

Computador (ligado....)

Navegador de internet

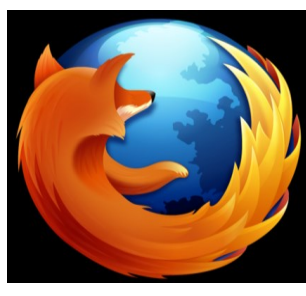

V. 6.0 ou superior

Sistema operacional de computador

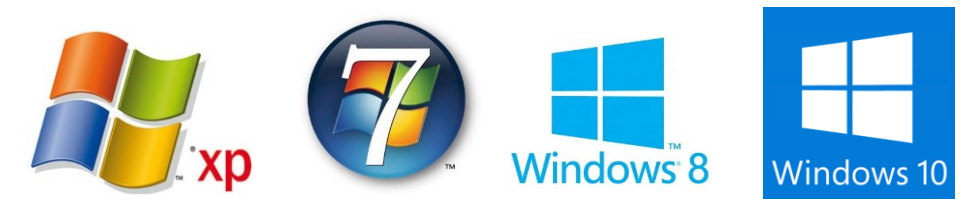

**Certificação Digital** 

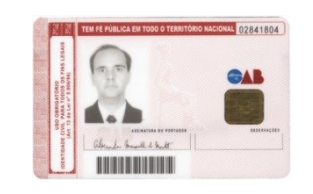

Pop-Up no Firefox

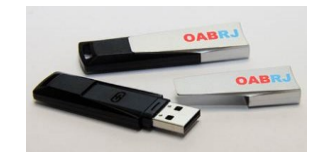

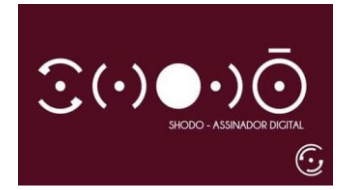

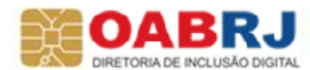

DABRI COMISSÃO DE DIREITO E TI

# **Prof. Alexandre Mattos**

# O peticionamento e sua evolução

Prof. Alexandre Mattos

OAB

https://www.youtube.com/watch?v=GCW-Ms4w7roOABRJ

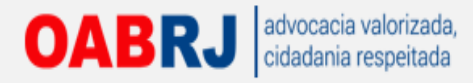

# **INDISPONIBILIDADE DO SISTEMA**

## QUANDO DEIXAR DE OCORRER OFERTA

Serviços de **consulta** aos autos digitais, **transmissão** eletrônica de atos processuais, **citações**, **intimações** ou **notificações** eletrônicas

## **RELATÓRIO DE INTERRUPÇÃO**

Divulgado pela internet, indicando serviços indisponíveis

*INÍCIO* Data, hora e minuto

TÉRMINO Data, hora e minuto

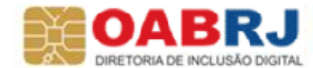

## OABRJ advocacia valorizada, cidadania respeitada Ferramenta de verificação Acessando com o navegador Google Crome

| Tribunal Re           | igional do Trabox / Pie Processo Judicial Eletrônic x                 |                    |
|-----------------------|-----------------------------------------------------------------------|--------------------|
| <ul><li>→ C</li></ul> | Line https://pje.trt1.jus.br/primeirograu/login.seam                  | 6× ⊑               |
| Aplicativos           | 🗀 meus Favoritos 🚦 Google 📋 NOTA CARIOCA - N 🔛 TJRJ 🛷 Liturgia Diária | 🗀 Outros favoritos |
|                       |                                                                       |                    |

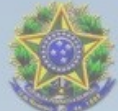

Tribunal Regional do Trabalho da 1ª Região - 1º Grau

Processo Judicial Eletrônico

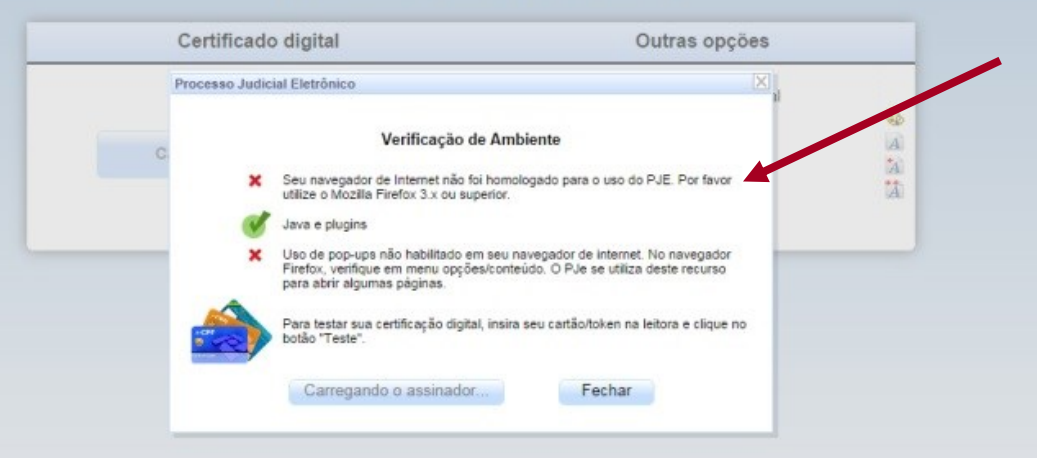

1.4.8.2.12 [pje01-jb-ext-e1] 12/09/2014 - 12:57

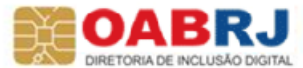

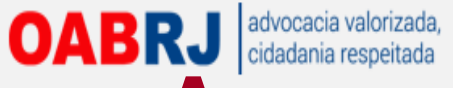

# Acessando com o navegador Firefox e os pop-ups habilitados

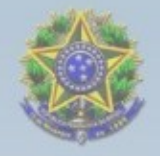

#### Tribunal Regional do Trabalho da 1º Região - 1º Grau Processo Judicial Eletrônico

| 0.000                                                                                                  |         |
|----------------------------------------------------------------------------------------------------|---------|
| Navegador de Internet                                                                                  | A)<br>A |
| 🍼 Java e plugins                                                                                       | 12      |
| V Pop-ups habiltadas                                                                                   |         |
| Para testar sua certificação digital, insira seu cartão/token na leitora e clique no<br>botão "Teste". |         |
| Teste                                                                                                  |         |

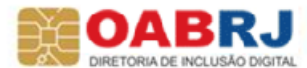

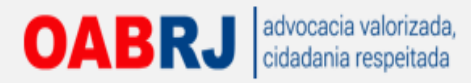

# Testando o certificado do advogado

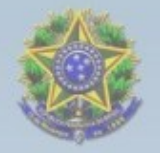

Tribunal Regional do Trabalho da 1ª Região - 1º Grau Processo Judicial Eletrônico

|      | Processo Judicial Eletrônico            | X                                                                                |
|------|-----------------------------------------|----------------------------------------------------------------------------------|
|      | Ver                                     | Introduzir PIN                                                                   |
| Aces | Vavegador de Interne                    | Para efetuar logon em "e-CPF OAB"                                                |
|      | 🝼 Java e plugins                        | Introduzir PIN:                                                                  |
|      | 💞 Pop-ups habilitadas                   | O comprimento mínimo do PIN é 4 bytes     O comprimento máximo do PIN é 15 hytes |
|      | Para testar sua certi<br>botão "Teste". | OK Cancelar                                                                      |
|      | Teste                                   | Fechar                                                                           |

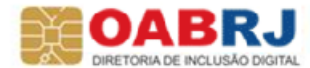

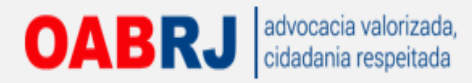

# Testando o certificado do advogado

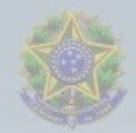

#### Tribunal Regional do Trabalho da 1ª Região - 1º Grau

Processo Judicial Eletrônico

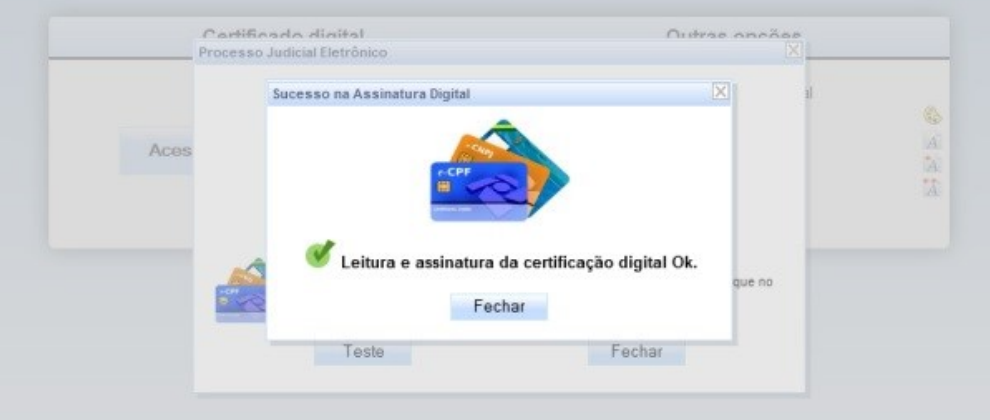

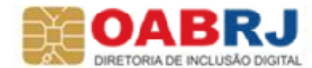

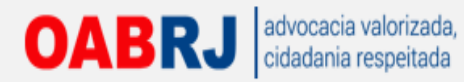

# Cadastrando o Advogado no PJe

| <b>§</b>                                        |                                   | Tribuna | Processo<br>I Regional o              | o Judicial Elet<br>do Trabalho da 1º I  | rônico<br>Região - 1º | Grau      |               |                       | Fale conosco |
|-------------------------------------------------|-----------------------------------|---------|---------------------------------------|-----------------------------------------|-----------------------|-----------|---------------|-----------------------|--------------|
|                                                 |                                   |         |                                       |                                         |                       |           |               |                       |              |
|                                                 |                                   |         |                                       |                                         |                       |           |               | Advogados - Creder    | nciamento    |
| dvogados - Credenciamento                       |                                   |         |                                       |                                         |                       |           |               |                       |              |
| (PF -                                           |                                   |         |                                       |                                         |                       |           |               |                       |              |
| ome Completo *<br>ALEXANDRE MAGALHAES DE MATTOS | Data de Nascimento*<br>16/10/1969 |         | Nome da Mãe*<br>LEA MAGALHAES         | B DE MATTOS                             |                       |           |               |                       |              |
| srasileiro?                                     |                                   |         | Mensagem                              |                                         | X                     |           |               |                       |              |
| Sim O Não                                       |                                   |         | O formulário foi o                    | reenchido de forma automática           | com a                 |           |               |                       |              |
| tado Civil*                                     | Sexo*                             |         | informações colh                      | idas na base de dados da Orde           | m dos                 |           |               |                       |              |
| Selecione                                       | Masculino                         |         | Advogados do Bi<br>atualize os referi | rasil e/ou Receita Federal. Caso        | deseje,               |           |               |                       |              |
| ndereço 🔊                                       |                                   | _       | alualize us referr                    | dus dados e cique em Prosseg            |                       |           |               |                       |              |
| EP (99999-999)*                                 | Estado*                           |         | Cidade *                              |                                         | Bairro*               |           |               |                       |              |
| 0541-330                                        | RIO DE JANEIRO                    |         | RIO DE JANEIRO                        |                                         | Grajaú                |           |               |                       |              |
| ogradouro*                                      | Número*                           |         | Complemento                           |                                         |                       |           |               |                       |              |
| ua Rosa e Silva                                 |                                   |         |                                       |                                         |                       |           |               |                       |              |
| lefone *                                        | E-mail*                           |         | (9)                                   |                                         |                       |           |               |                       |              |
|                                                 |                                   |         | Dados OAB 🙂                           |                                         |                       |           |               |                       |              |
|                                                 |                                   |         |                                       | <ul> <li>Número de inscrição</li> </ul> | •                     | ▲ Letra ▼ | ▲ Seccional ▼ | ▲ Tipo de inscrição ▼ |              |
|                                                 |                                   |         | I32769                                |                                         |                       |           | RJ            | PRINCIPAL             |              |
| Incluir processos no Push automaticame          | ente                              |         |                                       |                                         |                       |           |               |                       |              |
|                                                 |                                   |         |                                       |                                         |                       |           |               |                       |              |
| Declaro que as informações são verdade          | iras, sob as penas da lei."       |         |                                       |                                         |                       |           |               |                       |              |
| * Campos Obrigatórios                           |                                   |         |                                       |                                         |                       |           |               |                       |              |
|                                                 |                                   |         |                                       |                                         |                       |           |               |                       |              |
| Programit                                       |                                   |         |                                       |                                         |                       |           |               |                       |              |
| riusseguli 💻                                    |                                   |         |                                       |                                         |                       |           |               |                       |              |

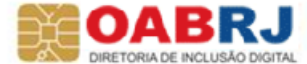

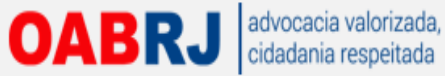

# Após o cadastro o advogado deve assinar o termo de compromisso. Digitalmente ou levar impresso.

|                               | Justiça do TRabalho                                  |
|-------------------------------|------------------------------------------------------|
|                               | Tribunal Regional do Trabalho da 1ª Região - 1º Grau |
|                               | TERMO DE COMPROMISSO                                 |
|                               | Processo Judicial Eletrônico                         |
| NOME COMPLETO DO ADVOGADO:    | Aguarde a assinatura do documento.                   |
| ALEXANDRE MAGALHAES DE MATTOS |                                                      |
| ÚMERO DA OAB:                 | Para efetuar logon em "e-CPF OAB"                    |
| J132769                       | Introduzir PIN: ••••••                               |
| CPF:                          | ✓ O comprimento mínimo do PIN é 4 bytes              |
| 03.362.057-16                 | ✓ O comprimento máximo do PIN é 15 bytes             |
| DATA DE NASCIMENTO-           | OK Cancelar                                          |
| Assinar digitalmente          |                                                      |

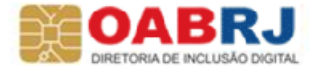

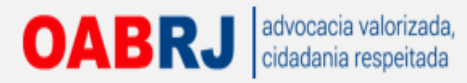

# Após o cadastro, acesso com o certificado

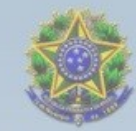

### Tribunal Regional do Trabalho da 1ª Região - 1º Grau

#### Processo Judicial Eletrônico

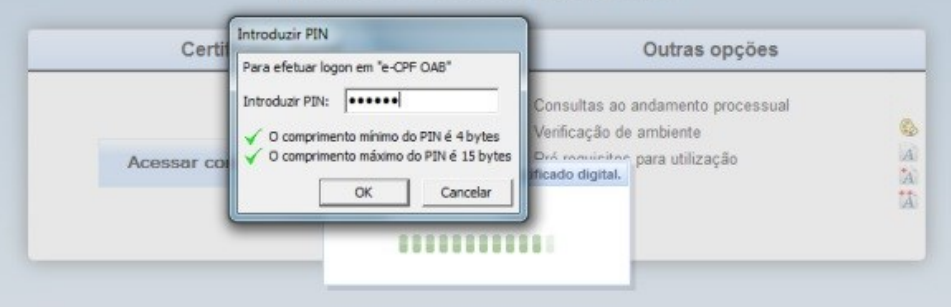

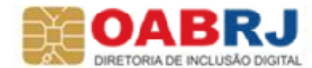

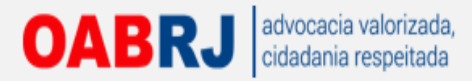

# Tela inicial para acesso rápido

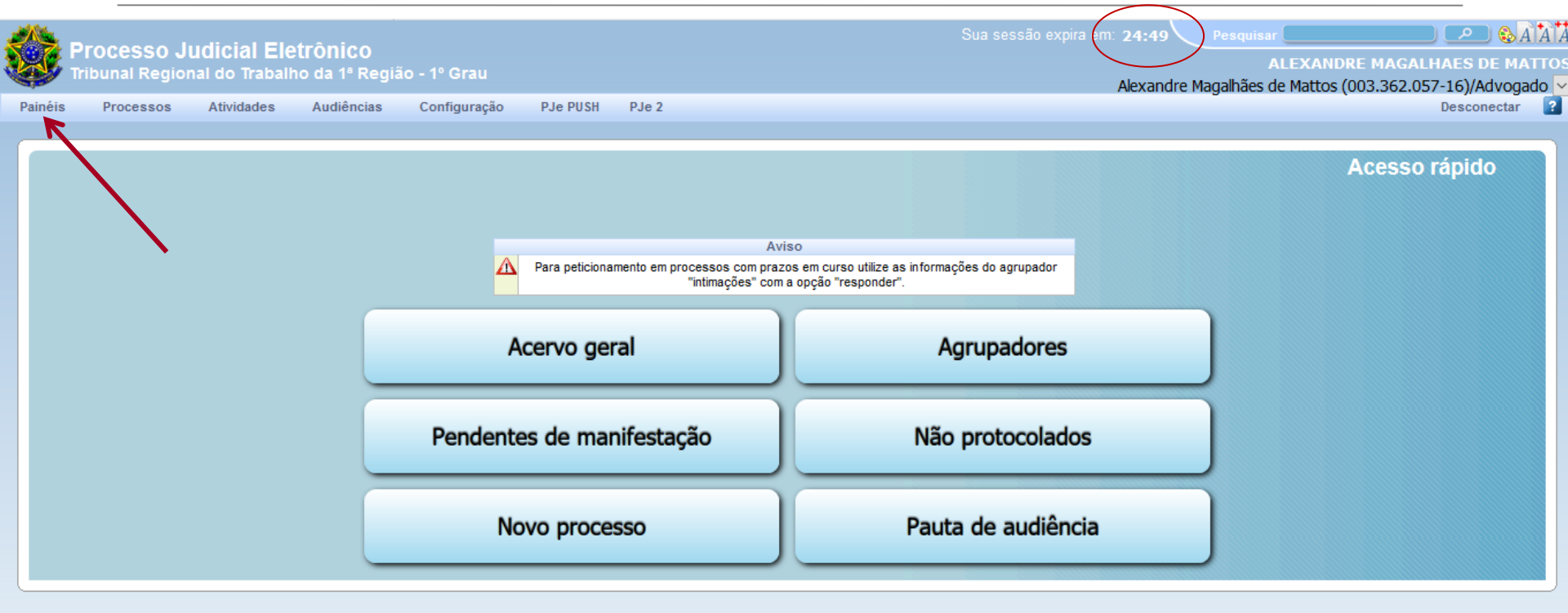

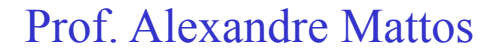

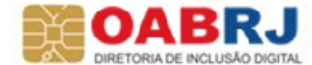

## OABRJ advocacia valorizada, cidadania respeitada

Iniciando o peticionamento

## Todos os atos e processos em um só ambiente

|                  |                                             |                | Trib           | Processo Ju<br>unal Regional do T | udicial Eletrôni<br>rabalho da 1ª Regiã | CO<br>io - 1º Grau |                  | Pesqui                | isar  <br><u>Fa</u><br>Alexandre Mar | le conosco 14:<br>nalhães de J |
|------------------|---------------------------------------------|----------------|----------------|-----------------------------------|-----------------------------------------|--------------------|------------------|-----------------------|--------------------------------------|--------------------------------|
| 1999 -           |                                             |                |                |                                   |                                         |                    |                  | Alexandre Magalhães o | le Mattos (003.362.0                 | 57-16)/Adv                     |
| ie Painel Pr     | ocesso Atividades Audié                     | ncias e sessõe | s Configuração |                                   |                                         |                    |                  |                       |                                      | Logout                         |
| Acervo Intima    | Novo processo incidental<br>Não protocolado |                |                |                                   |                                         |                    |                  | Painel do Ac          | lvogado / Procu                      | rador                          |
| Pendentes de M   | Pesquisar +                                 | Pesquisa       | ar             |                                   |                                         |                    |                  |                       |                                      | *                              |
| Tendenico de l   | Outras ações                                | Meus p         | processos      |                                   |                                         |                    |                  |                       |                                      |                                |
| Alexandre Magalh | aes de Mattos (003.362.057-16)              | *              | ▲ Processo ▼   | ▲ Classe Judicial ▼               | ▲ Órgão Julgador ▼                      | ▲ Pólo Ativo ▼     | ▲ Pólo Passivo ▼ | ▲ Data de Autuação マ  | Data do Expediente                   | A                              |
|                  |                                             |                |                |                                   |                                         |                    |                  |                       | Foram encontrados: 0                 | ) resultados                   |
|                  | R                                           |                |                |                                   |                                         | Legenda            |                  |                       |                                      |                                |
|                  |                                             |                |                |                                   |                                         |                    |                  |                       |                                      |                                |
|                  |                                             |                |                |                                   |                                         |                    |                  |                       |                                      |                                |

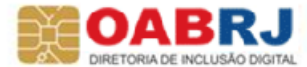

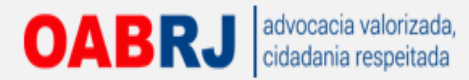

## **Escolhendo a Vara e a classe judicial.**

|                                      | Processo Judicial Eletrônico<br>Tribunal Regional do Trabalho da 1ª Região - 1º Grau                                                                                                    | Pesquisar<br>Pesquisar<br>Pesquisar<br>Fale conosco 10:59:47<br>ALEXANDRE MAGALHAES DE MATTO<br>Alexandre Magalhães de Mattos (003.362.057-16)/Advogado |
|--------------------------------------|----------------------------------------------------------------------------------------------------|----------------------------------------------------------------------------------------------------|
| Iniciar Painéis Processos Atividades | Audiências e sessões Configuração PJe PUSH                                                                                                    | Desconectar 👔                                                                                                    |
| Dados Iniciais                       |                                                                                                    | Cadastro de processo                                                                                                    |
| Cadastro de processo                 |                                                                                                    |                                                                                                    |
| Jurisdição* 🏻                        | Classe judicial * a                                                                                                    |                                                                                                    |
| Três Rios 💌                          | Selecione                                                                                                    |                                                                                                    |
| Incluir                              | ALVARĂ JUDICIAL (1295)<br>ALVARĂ JUDICIAL - LEI 6858/80 (74)<br>ARRESTO (178)<br>AÇÃO CIVIL COLETIVA (63)<br>AÇÃO CIVIL PÚBLICA (65)<br>AÇÃO TRABALHISTA - RITO ORDINÁRIO (985)<br>AÇÃO TRABALHISTA - RITO SUMÁRISSIMO (1125)<br>BUSCA E APREENSÃO (181)<br>CARTA PE CATÓRIA (261)<br>CARTA PE CATÓRIA (261)<br>CAUTELAR INOMINADA (183)<br>CAUÇÃO (182)<br>CONSIGNAÇÃO EM PAGAMENTO (32)<br>CONTRAPROTESTO JUDICIAL (1723)<br>EXECUÇÃO DE CERTIDÃO DE CRÉDITO JUDICIAL (993)<br>EXECUÇÃO DE TERMO DE AJUSTE DE CONDUTA (991)<br>EXECUÇÃO DE TERMO DE CONCILIAÇÃO DE CCP (992) * |                                                                                                    |

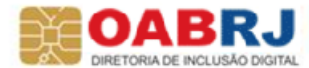

## OABRJ advocacia valorizada, cidadan Boeitada Secolhendo o Assunto Principal e o(s) secundário(s)

| Å     |          |         |              |                    | Tr                              | Processo Jud                       | icial E<br>alho da | letrôn   | nico<br>ião - | • 1º Grau                                                                                                    |            |
|-------|----------|---------|--------------|--------------------|---------------------------------|------------------------------------|--------------------|----------|---------------|----------------------------------------------------------------------------------------------------|------------|
|       |          |         |              |                    |                                 |                                    |                    |          |               | Alexandre Magalhães d                                                                                                 | e Mattos   |
| F     | Painéis  | Proc    | 8808         | Atividades Aud     | ências e sessões Configu        | ração PJe PUSH                     |                    |          |               |                                                                                                    |            |
| )ados | Iniciais | Assur   | tos Parte    | s Características  | Anexar petições e documentos    | Informações da Justiça do Trabalho | Processo           |          |               | Cad                                                                                                    | dastro     |
| Ass   | untos /  | ssociad | s*           |                    |                                 |                                    |                    | Pesquisa | ar Assi       | ssuntos*                                                                                                    |            |
|       | Co       | d. Assu | nto Principa | L                  | Assunto                         |                                    |                    |          |               | Citizen                                                                                                    |            |
|       | 551      | 92      | 0            | DIREITO DO TRABAL  | IO / RESCISÃO DO CONTRATO DE TR | RABALHO / APOSENTADORIA            |                    | Assunt   | 0             | Codigo                                                                                                    |            |
|       | 552      | 00      | ۲            | DIREITO DO TRABALE | IO / RESCISÃO DO CONTRATO DE TR | RABALHO / JUSTA CAUSA / FALTA GRAV | E/                 |          |               |                                                                                                    |            |
|       |          |         |              | ADANDONO DE EMPH   | EGU                             |                                    | 0.00000            | Pes      | squisa        | sar Limpar                                                                                                    |            |
|       |          |         |              |                    |                                 | Foram encontrados: 2 resu          | inados             | Assur    | ntos*         | 6                                                                                                    |            |
|       |          |         |              |                    |                                 |                                    |                    |          | Cor           | ad Assurto                                                                                                    |            |
|       |          |         |              |                    |                                 |                                    |                    |          | 160           | Resulto                                                                                                    | cial       |
|       |          |         |              |                    |                                 |                                    |                    |          | 169           | 550 DIREITO DO TRABALHODIReto Sindical e Questões Análogasi Contribuição Confederatival                               | cial       |
|       |          |         |              |                    |                                 |                                    |                    |          | 170           | 703 DIREITO DO TRABALHOIDireito Sindical e Questões Análogasi Eleicãol                                                |            |
|       |          |         |              |                    |                                 |                                    |                    |          | 196           | DIREITO DO TRABALHO(Rescisão do Contrato de Trabalho(Reintegração / Readmissão ou<br>Indenização) Empregado Público)  |            |
|       |          |         |              |                    |                                 |                                    |                    |          | 197           | DIREITO DO TRABALHO(Rescisão do Contrato de Trabalho(Reintegração / Readmissão ou<br>Indenização) Gestantej           |            |
|       |          |         |              |                    |                                 |                                    |                    |          | 198           | 981 DIREITO DO TRABALHO/Rescisão do Contrato de Trabalho/Reintegração / Readmissão ou<br>Indenização/ Membro da Cipal |            |
|       |          |         |              |                    |                                 |                                    |                    |          | 196           | DIREITO DO TRABALHO/Rescisão do Contrato de Trabalho/Reintegração / Readmissão ou<br>Indenização/ Portador de H/V/    |            |
|       |          |         |              |                    |                                 |                                    |                    | 3        | 170           | 705 DIREITO DO TRABALHO[Direito Sindical e Questões Análogas] Registro de Entidade Sindica                            | t i        |
|       |          |         |              |                    |                                 |                                    |                    |          | 264           | 641 DIREITO DO TRABALHO/Rescisão do Contrato de Trabalho/Verbas Rescisórias/AVISO PRév                                | /10        |
|       |          |         |              |                    |                                 |                                    |                    |          | 258           | 583 DIREITO DO TRABALHO[Remuneração, Verbas Indenizatórias e Beneficios]Abono                                         |            |
|       |          |         |              |                    |                                 |                                    |                    | 4.       |               | To Foram encontrados: 47                                                                                              | 4 resultad |

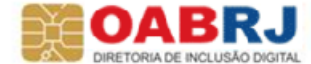

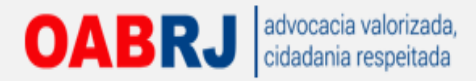

## **Cadastrando as Partes**

|                                                                                                    |                               |                                  | Processo Ju                            | dicial E   |        | nico<br>gião - 1º Grau               | Pesquisar                            |
|----------------------------------------------------------------------------------------------------|-------------------------------|----------------------------------|----------------------------------------|------------|--------|--------------------------------------|--------------------------------------|
|                                                                                                    |                               |                                  | mbunar Kegionar do Tr                  |            | TRE    |                                      | Ale<br>Alexandre Magalhães de Mattos |
| ome Painel P                                                                                                    | rocesso Atividades /          | Audiências e sessões Config      | guração                                |            |        |                                      |                                      |
|                                                                                                    |                               |                                  |                                        |            |        |                                      | Cadastr                              |
| Informativo                                                                                                    |                               |                                  |                                        |            |        |                                      |                                      |
|                                                                                                    |                               |                                  |                                        |            |        |                                      |                                      |
|                                                                                                    |                               |                                  |                                        |            |        |                                      |                                      |
| Dados Iniciais A                                                                                                    | ssuntos Partes Anexar p       | etições e documentos Característ | icas Informações da Justiça do Trabalh | o Processo |        |                                      |                                      |
| Polo Asixo                                                                                                    |                               |                                  |                                        |            | Polo P | assivo                               |                                      |
| 🌳 Parte                                                                                                    | Procurador/Terceiro Vi        | nculado                          |                                        |            |        | Parte 🌵 Procurador/Terceiro Vinculad | lo                                   |
|                                                                                                    | Par                           | ticipante                        | Tipo de Participaçã                    | 0          |        | Participante                         | Tipo de Participação                 |
| Alexande                                                                                                    | re Magalhães de Mattos - OAB: | RJ132769                         | ADVOGADO                               | -          |        |                                      | Forar                                |
|                                                                                                    |                               |                                  | Foram encontrados: 1                   | resultados |        |                                      |                                      |
| Outros Partision                                                                                                    | nto.a                         |                                  |                                        |            |        |                                      |                                      |
| Participal                                                                                                    | ante 🍦 Procurador/Terc        | eiro Vinculado                   |                                        |            |        |                                      |                                      |
|                                                                                                    | Participante                  |                                  | Tipo de Participação                   |            |        |                                      |                                      |
| in the second second se |                               |                                  | Foram encontrados: 0                   | resultados |        |                                      |                                      |
|                                                                                                    |                               |                                  |                                        |            |        |                                      |                                      |
|                                                                                                    |                               |                                  |                                        |            |        |                                      |                                      |
|                                                                                                    |                               |                                  |                                        |            |        |                                      |                                      |
|                                                                                                    |                               |                                  |                                        |            |        |                                      |                                      |

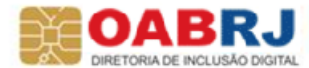

## OABRJ advocacia valorizada, cidadania respeitada Podemos cadastrar diversos endereços mas um deles será sempre o principal para o processo.

| Painel Processo Atividades Audiênc As          | sociar parte ao processo     |                           |                |                  |              |                  |                           | X         |
|------------------------------------------------|------------------------------|---------------------------|----------------|------------------|--------------|------------------|---------------------------|-----------|
| Ti                                             | ipo da Parte: RECLAMANTE     |                           |                |                  |              |                  |                           |           |
| 2                                              | 2º Passo -> Complementação d | lo cadastro               |                |                  |              |                  |                           |           |
| mativo                                         | Aviso:                       |                           |                |                  |              |                  |                           |           |
|                                                | Informações pessoais Do      | cumentos de identificação | Endereços      | Meios de contato | Outros nomes |                  |                           |           |
| dos Iniciais Assuntos Partes Anexar petições e | Adicionar endereço - W F D   | E MATTOS EDITORACA        | 0              |                  |              |                  |                           |           |
| tala Atiwa                                     | CEP (99999-999)*             |                           | stado          |                  | Cidade       | E.               |                           |           |
| In Auto                                        | 25803-000                    |                           | RIO DE JANEIRO | )                | TRÊS F       | IOS              |                           |           |
|                                                |                              |                           | Bairro         |                  | Logrado      | UTO"             | 101/0                     |           |
| Participant                                    | Número 🗟                     |                           | Complemento    |                  | Endered      | o apenas para co | rrespondência?            | Tipo de P |
| Miexandre magainaes de mattos - OAD, KJ1527C   | 1510                         |                           |                |                  | V            |                  |                           |           |
|                                                | Incluir                      |                           |                |                  |              |                  |                           |           |
|                                                | Endereços - W F DE MATT      | OS EDITORAÇÃO             |                |                  |              |                  |                           |           |
| utros Participantes                            | Usar no pr                   | ocesso CEP                |                | Logradouro       | Bairro       | Número           | Complemento               |           |
| qp Participante qp Procuradori l'erceiro vin   |                              | 25802-210                 | R QUATOR       | ZE DE DEZEMBRO   | CENTRO       | 370              |                           |           |
| Participante                                   |                              |                           |                |                  |              | Foram            | encontrados: 1 resultados |           |
|                                                |                              |                           |                |                  |              |                  |                           |           |
|                                                | Inserir Voltar               |                           |                |                  |              |                  |                           |           |
|                                                | Inserir Voltar               |                           |                |                  |              |                  |                           |           |

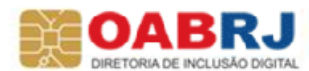

OABRJ advocacia valorizada, cidadania respeitada Também podemos cadastrar diversos "meios de contato" com a parte

| Tipo da Par<br>2º Passo -<br>Aviso:                | te: RECLAMANTE                              |                                         |                                 |                                                                                                    |
|----------------------------------------------------|---------------------------------------------|-----------------------------------------|---------------------------------|----------------------------------------------------------------------------------------------------|
| 2º Passo -                                         | Complementação do cadastro                  |                                         |                                 | and the second second se |
| 2º Passo -                                         | Complementação do cadastro                  |                                         |                                 | 0                                                                                                    |
| maovo.                                             |                                             |                                         |                                 |                                                                                                    |
| Avisu.                                             |                                             |                                         |                                 |                                                                                                    |
| Informe                                            | ções pessoais Documentos de identificação I | Endereços Meios de contato Outros nome: | 5                               |                                                                                                    |
| os Iniciais Assuntos Partes Anexar petições e Meio | le Contato - W F DE MATTOS EDITORACAO       |                                         |                                 |                                                                                                    |
| Tipo                                               | . a Identi                                  | ificação *                              |                                 |                                                                                                    |
| Auro Parte A Procurador/Terceiro Vinculado Sel     | scione                                      |                                         |                                 |                                                                                                    |
| A                                                  | Campos Obrigatórios                         |                                         |                                 | Tire de D                                                                                                    |
| Alexandre Magalhães de Mattos - 068: 8 113276      | cluir                                       |                                         |                                 | ripo de Pa                                                                                                    |
| Mexima consigning a manor - order to rear e        | es de Contato - W E DE MATTOS EDITORAÇÃO    |                                         |                                 |                                                                                                    |
| Reg                                                | stro inserido com sucesso                   |                                         |                                 |                                                                                                    |
|                                                    | Meio de contato                             | Tipo                                    | Identificação                   |                                                                                                    |
| de Participantes                                   | 21-2263-9586                                | Telefone Comercial                      | 21-2263-9586                    |                                                                                                    |
|                                                    | 96567831                                    | Telefone Celular                        | 96567831                        |                                                                                                    |
| Participante                                       |                                             |                                         | Foram encontrados: 2 resultados |                                                                                                    |
|                                                    |                                             |                                         |                                 |                                                                                                    |
| Inse                                               | nr Voltar                                   |                                         |                                 |                                                                                                    |
|                                                    |                                             |                                         |                                 |                                                                                                    |

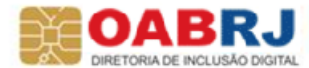

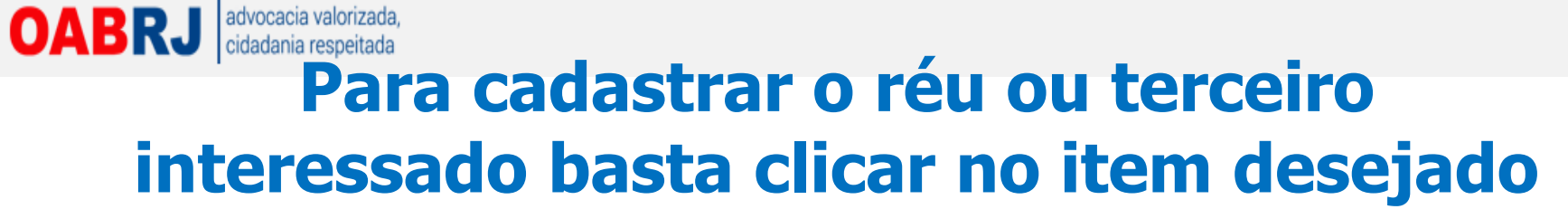

| ۰                                              | Pr<br>Tribunal R                           | ocesso Judicial E<br>egional do Trabalho da | Eletrônico<br>1 1ª Região - 1º Grau          | Pesquisar<br>Fale conosco 11:1<br>ALEXANDRE MAGALHAES DE MA<br>Alexandre Magalhães de Mattos (003.362.057-16)/Advoga |
|------------------------------------------------|--------------------------------------------|---------------------------------------------|----------------------------------------------|----------------------------------------------------------------------------------------------------|
| ciar Painėis Processos Atividades J            | Audiências e sessões Configuração P        | Je PUSH                                     |                                              | Desconectar                                                                                                    |
| Dados Iniciais Assuntos Partes Característic   | cas Anexar pelições e documentos Informaçõ | es da Justiça do Trabalho Processo          |                                              | Cadastro de processo                                                                                                 |
| Polo Ativo<br>Parte 🌵 Procurador/Terceiro Vinc | ulado                                      |                                             | Polo Partivo 🍦 Procurador/Terceiro Vinculado |                                                                                                    |
| Partir                                         | cipante                                    | Tipo de Participação                        | Participante                                 | Tipo de Participação                                                                                                 |
| W F DE MATTOS EDITORACAO - CNPJ: 05.868.       | 333/0001-50 REC                            | AMANTE                                      | AMELIA SILVA VAZ - CPF: 040.904.977-87       | RECLAMADO                                                                                                    |
| ALEXANDRE MAGALHAES DE MATTOS - OA             | AB: RJ132769 ADV                           | OGADO                                       |                                              | Foram encontrados: 1 resultados                                                                                      |
|                                                |                                            | Foram encontrados: 2 resultados             |                                              |                                                                                                    |
| Participante Procurador/Tercein Participante   | o vincuiado<br>Tipo de Participaç          | ão<br>Foram encontrados: 0 resultados       |                                              |                                                                                                    |
|                                                |                                            |                                             |                                              |                                                                                                    |
|                                                |                                            |                                             |                                              |                                                                                                    |
|                                                |                                            |                                             |                                              |                                                                                                    |
|                                                |                                            |                                             |                                              |                                                                                                    |
|                                                |                                            |                                             |                                              |                                                                                                    |
|                                                |                                            |                                             |                                              |                                                                                                    |
|                                                |                                            |                                             |                                              |                                                                                                    |

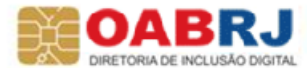

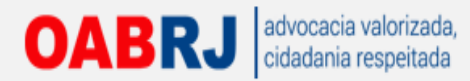

## Informar as características do processo:

|                                                 |                                          | Processo Judicial Ele<br>Tribunal Regional do Trabalho da 1ª       | etrônico<br>ª Região - 1º Grau | Pesquisar P & ATA<br>Fale conosco 11:11:                                               |
|-------------------------------------------------|------------------------------------------|--------------------------------------------------------------------|--------------------------------|----------------------------------------------------------------------------------------|
|                                                 |                                          |                                                                    |                                | ALEXANDRE MAGALHAES DE MATT<br>Alexandre Magalhães de Mattos (003.362.057-16)/Advogado |
| ciar Painėis Processos A                        | tividades Audiências e sessões Co        | nfiguração PJe PUSH                                                |                                | Desconectar                                                                            |
| Dados Iniciais Assuntos Partes                  | Características Anexar petições e docume | ntos Informações da Justiça do Trabalho Processo                   |                                | Cadastro de processo                                                                   |
| Adicionar características do process            | 80                                       |                                                                    |                                |                                                                                        |
| Segredo de Justiça? 🕯 🔘 Sim 🔘 Não               | Justiça Gratuita? 🗎 💮 Sim 💌 Não          | Pedido de liminar ou de antecipação de<br>tutela? a<br>⑦ Sim ⑧ Não | Valor da causa (R\$)*          | 0)                                                                                     |
| 🔺 • Campos Obrigatórios                         |                                          |                                                                    |                                |                                                                                        |
| Gravar                                          |                                          |                                                                    |                                |                                                                                        |
| Adicionar prioridades ao processo               |                                          |                                                                    |                                |                                                                                        |
| Prioridade de processo a                        |                                          |                                                                    |                                |                                                                                        |
| Selecione                                       |                                          |                                                                    |                                |                                                                                        |
| Falência<br>Idoso(a)<br>Portador de Deficiência |                                          |                                                                    |                                |                                                                                        |
| Portador de Doença Grave                        |                                          | Prioridad                                                          | de do Processo                 |                                                                                        |
|                                                 |                                          |                                                                    |                                | Foram encontrados: 0 resultados                                                        |
|                                                 |                                          |                                                                    |                                |                                                                                        |
|                                                 |                                          |                                                                    |                                |                                                                                        |
|                                                 |                                          |                                                                    |                                |                                                                                        |
|                                                 |                                          |                                                                    |                                |                                                                                        |
|                                                 |                                          |                                                                    |                                |                                                                                        |
|                                                 |                                          |                                                                    |                                |                                                                                        |

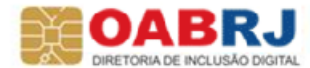

OABRJ advocacia valorizada, cidadania respeitada Após a inclusão das informações básicas passamos a peticionar

|                                                                       | Processo Judicial I<br>Tribunal Regional do Trabalho da | Eletrônico<br>a 1ª Região - 1º Grau    | Pesquisar P &                                                                   |
|-----------------------------------------------------------------------|---------------------------------------------------------|----------------------------------------|---------------------------------------------------------------------------------|
|                                                                       |                                                         |                                        | ALEXANDRE MAGALHAES DE M<br>Alexandre Magalhães de Mattos (003.362.057-16)/Advo |
| Painéis Processos Atividades Audiocias e sessões C                    | Configuração PJe PUSH                                   |                                        | Desconecta                                                                      |
| ados Iniciais Assuntos Partes Características Anexar petições e docum | nentos Informações da Justiça do Trabalho Processo      |                                        | Cadastro de processo                                                            |
| Polo Ativo                                                            |                                                         | Polo Passivo                           |                                                                                 |
| Participante                                                          | Tipo de Participação                                    | Participante                           | Tipo de Participação                                                            |
| W F DE MATTOS EDITORAÇÃO - CNPJ: 05.868.333/0001-50                   | RECLAMANTE                                              | AMELIA SILVA VAZ - CPF: 040.904.977-87 | RECLAMADO                                                                       |
| ALEXANDRE MAGALHAES DE MATTOS - OAB: RJ132769                         | ADVOGADO                                                |                                        | Foram encontrados: 1 resultados                                                 |
| Participante     Procurador/Terceiro Vinculado     Participante       | Tipo de Participação                                    |                                        |                                                                                 |
| Participante                                                          | Tipo de Participação                                    |                                        |                                                                                 |
|                                                                       | Foram encontrados: 0 resultados                         |                                        |                                                                                 |
|                                                                       |                                                         |                                        |                                                                                 |
|                                                                       |                                                         |                                        |                                                                                 |
|                                                                       |                                                         |                                        |                                                                                 |
|                                                                       |                                                         |                                        |                                                                                 |
|                                                                       |                                                         |                                        |                                                                                 |
|                                                                       |                                                         |                                        |                                                                                 |
|                                                                       |                                                         |                                        |                                                                                 |
|                                                                       |                                                         |                                        |                                                                                 |
|                                                                       |                                                         |                                        |                                                                                 |

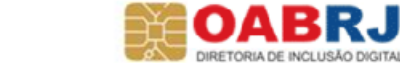

OABRJ advocacia valorizada, cidadania respeitada

## Novidade: 2 formas de peticionar. Usando um arquivo PDF ou o editor de texto do PJ-e.

| los Iniciais Assuntos Partes                                                                                                    | Características Anexar petições e documentos Inf                                                                                                    | formações da Justiça do Trabalho Processo                                                                                                    | Cadastro de pro  |
|----------------------------------------------------------------------------------------------------|----------------------------------------------------------------------------------------------------|----------------------------------------------------------------------------------------------------|------------------|
| dastro do Documento                                                                                                    |                                                                                                    |                                                                                                    |                  |
| Descrição •                                                                                                    | Tipo de Documento* 🔒                                                                                                    |                                                                                                    | Album de imagens |
| Petição em PDF                                                                                                    | Certidão                                                                                                    |                                                                                                    |                  |
| Para juntar a petição em PDF escoll<br>Caso queira usar o editor para fazer                                                                                                    | ta "Cerbidão" na caixa de seleção "Tipo de documento".<br>ou colar o texto de sua petição escolha "Petição inicial".                                                                                               |                                                                                                    |                  |
| Solicitar sigilo?*                                                                                                    |                                                                                                    |                                                                                                    |                  |
| Modelo* a                                                                                                    |                                                                                                    | ⊟ <u>Salvar Rascunho</u>                                                                                                    |                  |
|                                                                                                    |                                                                                                    |                                                                                                    |                  |
|                                                                                                    |                                                                                                    |                                                                                                    |                  |
|                                                                                                    | No.                                                                                                    |                                                                                                    |                  |
|                                                                                                    |                                                                                                    | AMENTO EM PDE                                                                                                    |                  |
|                                                                                                    | TERMO DE PETICIÓN                                                                                                    |                                                                                                    |                  |
| AUTUAÇÃO: [ALEXANDRE MA                                                                                                    | GALHAES DE MATTOS, W F DE MATTOS EDITOR                                                                                                    | RACAO] x [AMELIA SILVA VAZ]                                                                                                    |                  |
| PETICIONANTE: ALEXANDRE I                                                                                                    | MAGALHAES DE MATTOS                                                                                                    |                                                                                                    |                  |
|                                                                                                    |                                                                                                    |                                                                                                    |                  |
| Nos termos do artigo 1º do Ato<br>"Portable Document Format" (.p                                                                                                    | número 423/CSJT/GP/SG, de 12 de novembro de<br>df), de qualidade padrão "PDF-A", nos termos do a                                                                                                    | le 2013, procedo à juntada, em anexo, de petição em arquivo eletrônico, tipo<br>artigo 1º, § 2º, inciso II, da Lei nº 11.419, de 19 de dezembro de 2006, e em                                                                                      |                  |
| Nos termos do artigo 1º do Ato<br>"Portable Document Format" (.p<br>conformidade com o parágrafo ú                                                                                                    | número 423/CSJT/GP/SG, de 12 de novembro de<br>df), de qualidade padrão "PDF-A", nos termos do a<br>nico do artigo 1º. do Ato acima mencionado, sendo                                                              | e 2013, procedo à juntada, em anexo, de petição em arquivo eletrônico, tipo<br>artigo 1º, § 2º, inciso II, da Lei nº 11.419, de 19 de dezembro de 2006, e em<br>o que eventuais documentos que a instruem também serão anexados.                   |                  |
| Nos termos do artigo 1º do Ato<br>"Portable Document Format" (.p.<br>conformidade com o parágrafo ú<br>23 de setembro de 2014                                                                                                    | número 423/CSJT/GP/SG, de 12 de novembro di<br>df), de qualidade padrão "PDF-A", nos termos do a<br>nico do artigo 1º, do Ato acima mencionado, sendo                                                              | e 2013, procedo à juntada, em anexo, de petição em arquivo eletrônico, tipo<br>artigo 1º, § 2º, inciso II, da Lei nº 11.419, de 19 de dezembro de 2006, e em<br>o que eventuais documentos que a instruem também serão anexados.                   |                  |
| Nos termos do artigo 1º do Ato<br>"Portable Document Format" (p<br>conformidade com o parágrafo ú<br>23 de setembro de 2014                                                                                                    | número 423/CSJT/GP/SG, de 12 de novembro di<br>d), de qualidade padrão "PDF-A", nos termos do a<br>nico do artigo 1º, do Ato acima mencionado, sendo<br>ALEXANDRE MAGALH                                           | e 2013, procedo à juntada, em anexo, de petição em arquivo eletrônico, tipo<br>antigo 1º, § 2º, inciso II, da Lei nº 11.419, de 19 de dezembro de 2006, e em<br>o que eventuais documentos que a instruem também serão anexados.<br>HAES DE MATTOS |                  |
| Nos termos do artigo 1º do Ato<br>'Portable Document Format' (p<br>conformidade com o parágrafo ú<br>23 de setembro de 2014<br>Campos Obrigatórios                                                                                                    | número 423/CSJT/GP/SG, de 12 de novembro d<br>d), de qualidade padrão "PDF-A", nos termos do a<br>nico do artigo 1º, do Ato acima mencionado, sendo<br>ALEXANDRE MAGALH                                            | e 2013, procedo à juntada, em anexo, de petição em arquivo eletrônico, tipo<br>artigo 1º, § 2º, inciso II, da Lei nº 11.419, de 19 de dezembro de 2006, e em<br>o que eventuais documentos que a instruem também serão anexados.<br>HAES DE MATTOS |                  |
| Nos termos do artigo 1º do Ato<br>"Portable Document Format" ( p<br>conformidade com o parágrafo ú<br>23 de setembro de 2014<br>* Campos Obrigatórios                                                                                                    | número 423/CSJT/GP/SG, de 12 de novembro d<br>d), de qualidade padrão "PDF-A", nos termos do a<br>nico do artigo 1º, do Ato acima mencionado, sendo<br>ALEXANDRE MAGALH                                            | e 2013, procedo à juntada, em anexo, de petição em arquivo eletrônico, tipo<br>artigo 1º, § 2º, inciso II, da Lei nº 11.419, de 19 de dezembro de 2006, e em<br>o que eventuais documentos que a instruem também serão anexados.<br>HAES DE MATTOS |                  |
| Nos termos do artigo 1º do Ato<br>'Portable Document Format' ( p<br>conformidade com o parágrafo ú<br>23 de setembro de 2014<br>* Campos Obrigatórios<br>lutr Anexos                                                                                             | número 423/CSJT/GP/SG, de 12 de novembro di<br>df), de qualidade padrão "PDF-A", nos termos do a<br>nico do artigo 1º. do Ato acima mencionado, sendo<br>ALEXANDRE MAGALH                                          | e 2013, procedo à juntada, em anexo, de petição em arquivo eletrônico, tipo<br>artigo 1º, § 2º, inciso II, da Lei nº 11.419, de 19 de dezembro de 2006, e em<br>o que eventuais documentos que a instruem também serão anexados.<br>HAES DE MATTOS |                  |
| Nos termos do artigo 1º do Ato<br>"Portable Document Format" (p<br>conformidade com o parágrafo ú<br>23 de setembro de 2014<br>* Campos Obrigatórios<br>lutr Anexos<br>Descrição*                                                                                | número 423/CSJT/GP/SG, de 12 de novembro d<br>d), de qualidade padrão "PDF-A", nos termos do a<br>nico do artigo 1º, do Ato acima mencionado, sendo<br>ALEXANDRE MAGALH<br>Tipo de Documento" ()                   | e 2013, procedo à juntada, em anexo, de petição em arquivo eletrônico, tipo<br>artigo 1º, § 2º, inciso II, da Lei nº 11.419, de 19 de dezembro de 2006, e em<br>o que eventuais documentos que a instruem também serão anexados.<br>HAES DE MATTOS |                  |
| Nos termos do artigo 1º do Ato<br>"Portable Document Format" ( p<br>conformidade com o parágrafo ú<br>23 de setembro de 2014<br>* Campos Obrigatórios<br>huir Anexos<br>Descrição *<br>Solicitar sigilo? *                                                       | número 423/CSJT/GP/SG, de 12 de novembro d<br>d), de qualidade padrão "PDF-A", nos termos do a<br>nico do artigo 1º, do Ato acima mencionado, sendo<br>ALEXANDRE MAGALH<br>Tipo de Documento" a<br>Petição Inicial | e 2013, procedo à juntada, em anexo, de petição em arquivo eletrônico, tipo<br>artigo 1º, § 2º, inciso II, da Lei nº 11.419, de 19 de dezembro de 2006, e em<br>o que eventuais documentos que a instruem também serão anexados.<br>HAES DE MATTOS |                  |
| Nos termos do artigo 1º do Ato<br>"Portable Document Format" ( p<br>conformidade com o parágrafo ú<br>23 de setembro de 2014<br>* Campos Obrigatórios<br>hur Anexos<br>Descrição * a<br>Solicitar sigilo? * a                                                    | número 423/CSJT/GP/SG, de 12 de novembro d<br>d), de qualidade padrão "PDF-A", nos termos do a<br>nico do artigo 1º, do Ato acima mencionado, sendo<br>ALEXANDRE MAGALH<br>Tipo de Documento" a<br>Petição Inicial | e 2013, procedo à juntada, em anexo, de petição em arquivo eletrônico, tipo<br>artigo 1º, § 2º, inciso II, da Lei nº 11.419, de 19 de dezembro de 2006, e em<br>o que eventuais documentos que a instruem também serão anexados.<br>HAES DE MATTOS |                  |
| Nos termos do artigo 1º do Ato<br>"Portable Document Format" (p.<br>conformidade com o parágrafo ú<br>23 de setembro de 2014<br>* Campos Obrigatórios<br>huir Anexos<br>Descrição * a<br>Solicitar sigilo?* a                                                    | número 423/CSJT/GP/SG, de 12 de novembro d<br>d), de qualidade padrão "PDF-A", nos termos do a<br>nico do artigo 1º, do Ato acima mencionado, sendo<br>ALEXANDRE MAGALH<br>Tipo de Documento" a<br>Petição Inicial | e 2013, procedo à juntada, em anexo, de petição em arquivo eletrônico, tipo<br>artigo 1º, § 2º, inciso II, da Lei nº 11.419, de 19 de dezembro de 2006, e em<br>o que eventuais documentos que a instruem também serão anexados.<br>HAES DE MATTOS |                  |
| Nos termos do artigo 1º do Ato<br>"Portable Document Format" (p.<br>conformidade com o parágrafo ú<br>23 de setembro de 2014<br>* Campos Obrigatórios<br>huir Anexos<br>Descrição *<br>Solicitar sigilo?*                                                        | número 423/CSJT/GP/SG, de 12 de novembro d<br>d), de qualidade padrão "PDF-A", nos termos do a<br>nico do artigo 1º, do Ato acima mencionado, sendo<br>ALEXANDRE MAGALH<br>Tipo de Documento*<br>Petição Inicial   | e 2013, procedo à juntada, em anexo, de pelição em arquivo eletrônico, tipo<br>artigo 1º, § 2º, inciso II, da Lei nº 11.419, de 19 de dezembro de 2006, e em<br>o que eventuais documentos que a instruem também serão anexados.<br>HAES DE MATTOS |                  |
| Nos termos do artigo 1º do Ato<br>'Pontable Document Format' (p<br>conformidade com o parágrafo ú<br>23 de setembro de 2014<br>* *Campos Obrigatórios<br>buir Anexos<br>Descrição * *<br>Solicitar sigilo? * *                                                   | número 423/CSJT/GP/SG, de 12 de novembro d<br>d), de qualidade padrão "PDF-A", nos termos do a<br>nico do artigo 1º, do Ato acima mencionado, sendo<br>ALEXANDRE MAGALH<br>Tipo de Documento* a<br>Petição Inicial | e 2013, procedo à juntada, em anexo, de pelição em arquivo eletrônico, tipo<br>artigo 1º, § 2º, inciso II, da Lei nº 11.419, de 19 de dezembro de 2006, e em<br>o que eventuais documentos que a instruem também serão anexados.<br>HAES DE MATTOS |                  |
| Nos termos do artigo 1º do Ato<br>'Pontable Document Format' (p<br>conformidade com o parágrafo ú<br>23 de setembro de 2014<br>* *Campos Obrigatórios<br>bur Anexos<br>Descrição *<br>Solicitar sigilo?*<br>* Campos Obrigatórios<br>Incluir                     | número 423/CSJT/GP/SG, de 12 de novembro d<br>d), de qualidade padrão "PDF-A", nos termos do a<br>nico do artigo 1º, do Ato acima mencionado, sendo<br>ALEXANDRE MAGALH<br>Tipo de Documento*<br>Petição Inicial   | e 2013, procedo à juntada, em anexo, de pelição em arquivo eletrônico, tipo<br>artigo 1º, § 2º, inciso II, da Lei nº 11.419, de 19 de dezembro de 2006, e em<br>o que eventuais documentos que a instruem também serão anexados.<br>HAES DE MATTOS |                  |
| Nos termos do artigo 1º do Ato<br>'Portable Document Format' (p.<br>conformidade com o parágrafo ú<br>23 de setembro de 2014<br>* ° Campos Obrigatórios<br>huir Anexos<br>Descrição *<br>Solicitar sigilo? *<br>* ° Campos Obrigatórios<br>Incluir<br>Documentos | número 423/CSJT/GP/SG, de 12 de novembro d<br>d), de qualidade padrão "PDF-A", nos termos do a<br>nico do artigo 1º, do Ato acima mencionado, sendo<br>ALEXANDRE MAGALH<br>Tipo de Documento"<br>Petição Inicial   | e 2013, procedo à juntada, em anexo, de petição em arquivo eletrônico, tipo<br>artigo 1º, § 2º, inciso II, da Lei nº 11.419, de 19 de dezembro de 2006, e em<br>o que eventuais documentos que a instruem também serão anexados.<br>HAES DE MATTOS |                  |

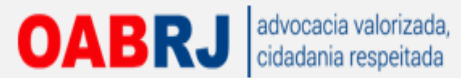

# Se o advogado quiser enviar a petição do seu editor de textos deve realizar os seguintes procedimentos:

| W Publicar como PDF ou XPS              | _     |                                                                                                    |                            | x                         | Microsoft Word uso não comercial |                                                                                                |
|-----------------------------------------|-------|----------------------------------------------------------------------------------------------------|----------------------------|---------------------------|----------------------------------|------------------------------------------------------------------------------------------------|
| ()) · · · · · · · · · · · · · · · · · · | BMF . | Garden Park 🕨 garden x herculado                                                                                | + + Pesqu                  | isar garden x herculad    | م ہ                              |                                                                                                |
| Organizar 🔹 Nova pasta                  |       |                                                                                                    |                            | 811 •                     | 0                                | bCeI AaB AaBbCe. AaBbCel AaBbCel AaBbCel A                                                     |
| 💔 Dropbox                               | *     | Nome                                                                                                    | Data de modificaç          | Tipo                      | Tamar                            | Esp Titulo Subtitulo Enfase Sutil Enfase Enfase Int                                            |
| 💹 Locais                                |       | 🛱 garden x herculano ata assembleia sindic                                                                      | 19/08/2013 10:56           | Adobe Acrobat D           |                                  | Estilo                                                                                         |
|                                         |       | garden x herculano procuracao                                                                                   | 29/07/2013 13:36           | Adobe Acrobat D           | 8                                | 8 * 1 + 9 * 1 * 10 * 1 * 11 + 1 * 12 * 1 * 13 * 1 * 14 * 1 + 15 * 1 * 16 * 4 * 17 * 1 * 18 * ] |
| Bibliotecas                             | 100   | garden x HERCULANO SANTOS audiencia                                                                             | 09/07/2013 14:21           | Adobe Acrobat D           | 2.5                              |                                                                                                |
| Documentos                              |       | 🛱 garden x herculano_carta de preposto                                                                          | 19/08/2013 08:57           | Adobe Acrobat D           |                                  |                                                                                                |
| E Imagens                               |       | garden x herculano_contrato social adao                                                                         | 19/08/2013 10:55           | Adobe Acrobat D           | 6                                |                                                                                                |
| Músicas                                 | =     | 🔁 garden x herculano_contrato social adao                                                                       | 19/08/2013 10:55           | Adobe Acrobat D           | 1                                |                                                                                                |
| Vídeos                                  |       | 🔁 garden x herculano_contrato social adao                                                                       | 19/08/2013 10:54           | Adobe Acrobat D           | 1                                | Braga, Mattos - e · Freitas                                                                    |
|                                         |       | 🔁 garden x herculano_contrato social adao                                                                       | 19/08/2013 10:53           | Adobe Acrobat D           | -                                | Advogados-Associados                                                                           |
| Computador                              | 1.33  | 🛱 garden x herculano_contrato social adao                                                                       | 19/08/2013 10:52           | Adobe Acrobat D           | 3                                | 1                                                                                              |
| Sisco Local (C:)                        |       | garden x herculano_contrato social adao                                                                         | 19/08/2013 10:51           | Adobe Acrobat D           |                                  |                                                                                                |
| BACKUP_HD (F:)                          | -     | +                                                                                                    |                            |                           | +                                | EITO DA 15ª VARA DO TRABALHO DA                                                                |
| Ocultar pastas                          | çau   | Orinite E migres<br>© Tamanho minit<br>(publicação on<br>Opções<br>Ferra                                        | no<br>ine)<br>mentas Y Put | olicar Cancela            | u                                | Intervalo de páginas<br>© [judo]<br>© Página atual<br>© Página(s) De: 1 * Para: 1 *            |
| 0                                       |       |                                                                                                    |                            |                           |                                  | Documento                                                                                      |
| P                                       |       | 1                                                                                                    | epresentado por s          | eu Sindico Gerai,         | Paule                            | 🗇 Documento mostrando marcação                                                                 |
|                                         |       |                                                                                                    | xpedido pelo IFP           | RJ, residente é de        | omicil                           | Induir informações não imprimíveis                                                             |
|                                         |       |                                                                                                    | ue, para efeitos do        | artigo-39, I do Cl        | PC, in                           | 🛄 Griar indicadores usando:                                                                    |
|                                         |       | 9                                                                                                    | Centro - Rio de Ja         | neiro/RJ CEP: 20          | 070-0                            | Titulos     Indicadores do Word                                                                |
| 7                                       |       |                                                                                                    | ou, · em · caso · de · pul | blicação no Diário        | Oficia                           | Propriedades do documento                                                                      |
|                                         |       | 1                                                                                                    | Magalhães de Mati          | tos, · inscrito · na · OA | AB/RJ                            | Marcas estruturais do documento para acessibilidade                                            |
| 2                                       |       | i                                                                                                    | nscrito na OAB/RJ          | sob o nº 155.526,         | Dra.                             | Coppets de PDP                                                                                 |
|                                         |       | (                                                                                                    | DAB/RJ-sob-o-n°-           | 102.177-e-DrJosé          | ·Mon                             | Texto em bitmap quando as fontes não podem ser inseridas                                       |
|                                         |       |                                                                                                    | 35.590 vem respei          | tosamente perante         | esse I                           | Criptografar o documento com uma senha                                                         |
|                                         |       | The second second second second second second second second second second second second second second second se | Processo Civil . ar        | macantor: s. macan        | ta. D                            | OK Cancelar                                                                                    |
| agina: 1 de 1 🛛 Palavras: 247 🔇         | Dorti | uguês (Brasil)                                                                                                  |                            |                           | U                                |                                                                                                |

 Digitar normalmente no editor de textos.

- 2) Salvar como PDF.
- Informar no editor de texto do PJe que a petição seguiu por PDF-A.

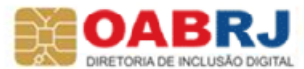

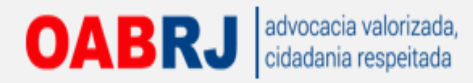

## Utilizando o editor próprio do PJ-e.

|                                                                                                    | Processo Judicial Eletrônico<br>Tribunal Regional do Trabalho da 1ª Região - 1º Grau                                                                                                    | Pesquisar Pello Al A<br>Fale conosco 11:52:<br>ALEXANDRE MAGALHAES DE MATT |
|----------------------------------------------------------------------------------------------------|----------------------------------------------------------------------------------------------------|----------------------------------------------------------------------------|
| Jar Palnéis Processos Atlividades Audiênciasesesões                                                                                                    | Configuração PJe PUSH                                                                                                    | Alexandre Magalhães de Mattos (003.362.057-16)/Advogado<br>Desconectar     |
| Dados Iniciais Assuntos Partes Características Anexar petições e do                                                                                                    | cumentos Informações da Justiça do Trabalho Processo                                                                                                    | Cadastro de processo                                                       |
| Cadastro do Documento                                                                                                    |                                                                                                    | Album de imagens a                                                         |
| Petição Inicial<br>Para juntar a petição em PDF escolha "Certidão" na caixa de seleção "Tipo de<br>Caso queira usar o editor para fazer ou colar o texto de sua petição escolha "<br>Solicitar sigilo?" a<br>Modelo" a<br>B / IJ ASE E E E Tipo de fonte • Tamanho • a<br>E E E E E P ? N 1 4 4 A • 2 • 2 • 2 • 2 • 2 • 2 • 4 • 4 • 4<br>• 2 • 2 • 2 • 2 • 2 • 2 • 2 • 2 • 4 • 4 | documento".<br>Hetigio inicia".<br>Hetigio inicia".<br>Hetigio inicia".<br>Hetigio inicia".<br>Hetigio inicia".<br>Hetigio inicia".<br>Hetigio inicia".<br>Hetigio inicia".<br>Hetigio inicia".<br>Hetigio inicia". | ISCUNHO<br>E                                                               |

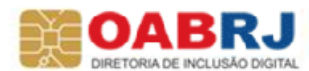

## OABRJ advocacia valorizada, cidadania respeitada

# Editor de texto próprio. Pode copiar e colar de outros editores. Após digitar deve-se gravar.

| Painéis Processos Atividades Audié<br>Descrição* △ Tipo o<br>Petição Inicial Petiç<br>Para juntar a petição em PDF escolha "Certidão" na cai<br>Caso queira usar o editor para fazer ou colar o texto de<br>Solicitar sigilo?* △<br>Modelo* ◎<br>B I U ABG 章 章 章 章 Tipo de fonte - 3<br>○ Tipo de fonte - 3<br>○ Tipo de fonte - | ências e sessões C<br>de Documento *<br>ção Inicial<br>tixa de seleção "Tipo de dos<br>sua petição escolha "Petip<br>3 (12pt) • (a) & | Tribuna<br>Configuração<br>scumento".<br>Ição iniciat". | PJe PU:       | onal do<br>se<br>Cop | Trabalh       | ho da 1ª F<br>do Wo | Região - 1'<br>ord. (CF | ° Grau<br>≹TL + ( | <b>C</b> ) | Álbu | Alexandre Magalhã<br>m de imagens | ALEXANDRE<br>les de Mattos (00 |
|----------------------------------------------------------------------------------------------------|----------------------------------------------------------------------------------------------------|---------------------------------------------------------|---------------|----------------------|---------------|---------------------|-------------------------|-------------------|------------|------|-----------------------------------|--------------------------------|
| Painéis Processos Atividades Audié<br>Descrição* △ Tipo o<br>Petição Inicial Petiç<br>Para juntar a petição em PDF escolha "Certidão" na cai<br>Caso queira usar o editor para fazer ou colar o texto de<br>Solicitar sigilo?* △<br>B Z 및 ABC 章 章 章 章 Tipo de fonte - 3<br>E 1 = 章 章 ? ○ ● 章 G a - 22 - 2<br>— 2 = x, x* Ω ¶ = 3 =<br>EXMQ. SR. DR. JUIZ DE DIREITO DA _ VARA<br>WE DE MATTOS EDITORAÇÃO LTDA, O                                                                                                    | ências e sessões C<br>de Documento* á<br>ção Inicial<br>iixa de seleção "Tipo de dor<br>sua petição escolha "Petig<br>3 (12pt) • a &  | Configuração                                            | PJe PU        | sH<br>Cor            | piado o       | do Wo               | ord. (CF                | <b>₹</b> TL + 0   | <b>C</b> ) | Álbu | Alexandre Magalhä<br>m de imagens | ALEXANDRE<br>ies de Mattos (00 |
| Painéis Processos Atividades Audié<br>Descrição * a Tipo o<br>Petição Inicial Petiç<br>Para juntar a petição em PDF escolha *Certidão* na cai<br>Caso queira usar o editor para fazer ou colar o texto de<br>Bolicitar sigilo? * a<br>B I ∐ APC E E E E Tipo de fonte • 1<br>E I E E E P ? • 1 & A • 2 • 2<br>- 2 @ x, x Ω ¶ = 3 @<br>EXMQ. SR. DR. JUIZ DE DIREITO DA _ VARA<br>WE DE MATTOS EDITORAÇÃO LTDA, O                                                                                                    | ências e sessões C<br>de Documento* a<br>ção Inicial<br>ixa de seleção "Tipo de do<br>sua petição escolha "Petig<br>3 (12pt) • a &    | Configuração<br>scumento",<br>ição iniciat",            | PJe PU:       | sH<br>Cor            | piado d       | do Wo               | ord. (CF                | <b>₹</b> TL + 0   | <b>C</b> ) | Âlbu | Alexandre Magalhã<br>m de imagens | ies de Mattos (00              |
| Painéis Processos Atividades Audié<br>escrição* a Tipo c<br>Petição Inicial Petiç<br>Para juntar a petição em POF escolha "Certidão" na cai<br>Caso queira usar o editor para fazer ou colar o texto de<br>olicitar sigilo?* a<br>il<br>todelo* a<br>B I U ABC E E E E Tipo de fonte • :<br>II II ABC E E E E Tipo de fonte • :<br>E II II ABC E E E E III Tipo de fonte • :<br>E III III ABC E E E E IIII Tipo de fonte • :<br>E III III ABC E E E E IIIII TIPO de fonte • :<br>E III IIII ABC E E E E IIIIIIIIIIIIIIIIIIIIIIIIIIIII                                                                                                    | ências e sessões C<br>de Documento* a<br>ção Inicial<br>iixa de seleção "Tipo de do<br>sua petição escolha "Petiç<br>3 (12pt) • (a) & | Configuração<br>scumento".<br>ção iniciat".             | PJe PU        | sh<br>Cor            | oiado d       | do Wo               | ord. (CF                | <b>₹</b> TL + 0   | <b>C</b> ) | Ålbu | m de imagens                      |                                |
| escrição * a Tipo c<br>tetição Inicial Petiç<br>Para juntar a petição em POF escolha "Certidão" na cai<br>Caso queira usar o editor para fazer ou colar o texto de<br>olicitar sigilo? * a<br>odelo * a<br><b>B</b> $I$ $I$ ABC $\equiv$ $\equiv$ $\equiv$ $\equiv$ Tipo de fonte • :<br>$\equiv$ $\equiv$ $\equiv$ $\equiv$ $\Rightarrow$ $\sim$ $\sim$ $\sim$ $\sim$ $\sim$ $\sim$ $\sim$ $\sim$ $\sim$ $\sim$                                                                                                    | de Documento * a<br>ção Inicial<br>liza de seleção "Tipo de dos<br>sua petição escolha "Petiç<br>3 (12pt)                             | scumento".<br>Ição iniciat".                            |               | – Cor                | biado d       | do Wo               | ord. (CF                | <b>2</b> TL + 0   | <b>C</b> ) | Âlbu | m de imagens                      |                                |
| escrição * a Tipo d<br>etição Inicial Petiç<br>Para juntar a petição em POF escolha "Certidão" na cai<br>Caso queira usar o editor para fazer ou colar o texto de<br>plicitar sigilo? * a<br>odelo * a<br>B I I ABC E E E E Tipo de fonte - :<br>: : : : : : : : : : : : : : : : : :                                                                                                     | de Documento * a<br>ção Inicial<br>liza de seleção "Tipo de dos<br>sua petição escolha "Petig<br>3 (12pt)                             | scumento".<br>ição iniciat".                            |               | – Cor                | biado d       | do Wo               | ord. (CF                | ۲L + ۱            | C)         | Âlbu | m de imagens                      |                                |
| escrição* à Tipo «<br>etição Inicial Petiç<br>Para juntar a petição em POF escolha "Certidão" na cai<br>Caso queira usar o editor para fazer ou colar o texto de<br>plicitar sigilo?* à<br>odelo* a<br>B / U ABC E E E E Tipo de fonte • :<br>::::::::::::::::::::::::::::::::::                                                                                                    | de Documento * a<br>ção Inicial<br>ixa de seleção "Tipo de dos<br>sua petição escolha "Petiç<br>3 (12pt)                              | scumento".<br>içiko iniciat":                           |               | – Cop                | oiado d       | do Wo               | ord. (CF                | ۲L + 0            | C)         | Albu | m de imagens                      |                                |
| etição Inicial Petiç<br>Para juntar a petição em PDF escolha "Certidão" na cai<br>Caso queira usar o editor para fazer ou colar o texto de<br>plicitar sigilo?* a<br>odelo* a<br>B / U ABC E E E E Tipo de fonte • 3<br>E JE E E P ? ~ E & 2 ~ 2<br>- 2 = ×, × Ω ¶ = 2 = 2<br>EXMQ. SR. DR. JUIZ DE DIREITO DA _ VARA<br>WE DE MATTOS EDITORAÇÃO LTDA, C                                                                                                    | ção Inicial<br>ixa de seleção "Tipo de do:<br>sua petição escolha "Petiç<br>3 (12pt)                                                  | scumento".<br>içilə iniciat".                           | a 28 25       | - Cop                | piado (       | do Wo               | ord. (CF                | ۲L + د            | C)         |      |                                   |                                |
| Para juntar a pelição em PDF escolha "Certidão" na cai<br>Caso queira usar o editor para fazer ou colar o texto de<br>olicitar sigilo?* a<br>delo* a<br>B / IJ ABE E E E E Topo de fonte • 3<br>E E E E P ? ? E & A • 2 • 2<br>- 2 	 ×, ×' Ω ¶ = 3 	 =<br>EXMQ. SR. DR. JUIZ DE DIREITO DA _ VARA<br>WE DE MATTOS EDITORAÇÃO LTDA, C                                                                                                    | 3 (12pt)                                                                                                    | scumento".<br>içako inicial".                           | a 28 %        | <b>C</b> or          | oiado (       | do Wo               | ord. (CF                | <b>X</b> TL + (   | C)         |      |                                   |                                |
| Para juntar a pelgado em PDe escolha "Certidao" na car         Caso queira usar o editor para fazer ou colar o texto de         olicitar sigilo?* a         a         a         bidelo* a         B       ✓ IJ APE 王 王 田 Tipo de fonte • 3         i= i= i= i= i= ?         i= i= i= i= ?         i= i= i= ?         i= i= ?         i= i= i= ?         i= i= ?         i= i= ?         i= i= ?         i= i= ?         i= i= ?         i= i= ?         i= i= ?         i= i= ?         i= i=                                                                                                    | 3 (12pt)                                                                                                    | scumento".<br>Igão inicial".                            | a aa ca       | <b>/</b> Cop         | piado (       | do Wo               | ord. (CF                | <b>\TL</b> + (    | C)         |      |                                   |                                |
| olicitar sigilo?* a<br>Iodelo* a<br>B I I ABC III IIIIIIIIIIIIIIIIIIIIIIIIII                                                                                                    | 3 (12pt) • 🗃 🗶                                                                                                    | 2 <b>2 2 6</b> 6                                        | a aa ca       | , Cop                | plado (       | do Wo               | ord. (Ch                | <b>X</b> TL + (   | C)         |      |                                   |                                |
| olicitar sigilo?* a<br>Iodelo* a<br>B I II ABC III IIIIIIIIIIIIIIIIIIIIIIIII                                                                                                    | 3 (12pt) • 🗃 🗶                                                                                                    | • • • • • • •                                           | a aa ca       |                      |               |                     |                         |                   |            |      |                                   |                                |
| lodelo <sup>•</sup> ■<br>B / U APC E E E E Topo de fonte • :<br>E E E E P O O E GALANCE O E O E CONTRACEO E O E CONTRACEO E O E O E CONTRACEO E O E O E O E O E O E O E O E O E O                                                                                                    | 3 (12pt) • a 🗶                                                                                                    | • • • • •                                               | a aa ca       |                      |               |                     |                         |                   |            |      |                                   |                                |
| Iodelo*<br>B I U A#C E E E E Tipo de fonte • :<br>E E E E P O O E GALANCE • 2<br>- 2 III ×, ×' Ω ¶ = 3 III<br>EXMO. SR. DR. JUIZ DE DIREITO DA _ VARA<br>WE DE MATTOS EDITORAÇÃO LIDA, C                                                                                                    | 3 (12pt) - 🐻 🗙                                                                                                    | 1 <b>2 2 6 6</b>                                        | a aa 45       |                      |               |                     |                         |                   |            |      |                                   |                                |
| B Z U ABC E E E E Tipo de fonte • :<br>E E E E P O ME G A • 22 • 22<br>- 2 III ×, ×' Ω ¶ = 23 III<br>EXMO. SR. DR. JUIZ DE DIREITO DA _ VARA<br>WE DE MATTOS EDITORAÇÃO LTDA, C                                                                                                    | 3 (12pt) - ⓐ ¥<br>¶ ➡ ॼ ∃* ≒ →                                                                                                    |                                                         | B (1993) 2.56 |                      |               |                     |                         | E Salvar Rascu    | unho       |      |                                   |                                |
| E E F F O C F G A - 2 - 2<br>- 2 II ×, × Ω ¶ - 3 II C A _ VARA<br>EXMO. SR. DR. JUIZ DE DIREITO DA _ VARA<br>WE DE MATTOS EDITORAÇÃO LIDA, C                                                                                                    | 1885.2                                                                                                    | a <sup>m</sup> at A                                     | a mal         |                      |               |                     |                         |                   |            |      |                                   |                                |
| — 2 III ×, ×' Ω ¶ = 3 III EXMO. SR. DR. JUIZ DE DIREITO DA VARA WE DE MATTOS EDITORAÇÃO LIDA, C                                                                                                    |                                                                                                    |                                                         |               |                      |               |                     |                         |                   |            |      |                                   |                                |
| EXMO. SR. DR. JUIZ DE DIREITO DA VARA                                                                                                    |                                                                                                    |                                                         |               |                      |               |                     |                         |                   |            |      |                                   |                                |
| EXMO. SR. DR. JUIZ DE DIREITO DA VARA                                                                                                    |                                                                                                    |                                                         |               |                      |               |                     |                         |                   |            |      |                                   |                                |
| WE DE MATTOS EDITORAÇÃO LTDA, C                                                                                                    | DO TRABALHO DE T                                                                                                    | TRÊS RIOS/RJ                                            |               |                      |               |                     |                         |                   | -          |      |                                   |                                |
| WE DE MATTOS EDITORAÇÃO LIDA, O                                                                                                    |                                                                                                    |                                                         |               |                      |               |                     |                         |                   |            |      |                                   |                                |
| WE DE MATTOS EDITORAÇÃO LTDA, C                                                                                                    |                                                                                                    |                                                         |               |                      |               |                     |                         |                   |            |      |                                   |                                |
| the second second                                                                                                    | CNPJ nº 05.868.333/0                                                                                                    | 0001-50, com e                                          | ndereco a     | a Rua Quato          | orze de Dez   | zembro, 370.        | Centro, Três            | Rios/RJ, CEP      | 5          |      |                                   |                                |
| 25802-210, vem, por seus advogados in fine que.                                                                                                    | e, para efeitos do artigo                                                                                                    | o 39, I do CPC                                          | , indicam     | o endereço           | Rua Migue     | uel Couto, 10       | 5 / SI. 227, Ce         | entro - Rio de    | 9          |      |                                   |                                |
| Janeiro/RJ - CEP: 20070-030, onde desejam recr                                                                                                    | eber toda e qualquer in                                                                                                    | ntimação ou, e                                          | m caso de     | e publicação         | o no Diário ( | Oficial, que r      | estas sejam fei         | itas em nome      | 2          |      |                                   |                                |
| de Ur. Alexandre Magalhães de Mattos, inscrito /                                                                                                    | na OAB/RJ sob o nº 1                                                                                                    | 132.769, e Dr.                                          | Lindomar      | de Souza F           | reitas, insc  | scrito na OAB       | WHJ SOD O Nº 1          | 155.526, vem,     | e          |      |                                   |                                |
| respenosamente, a presença de vossa Excelenci                                                                                                    | cia, propor a presente                                                                                                    |                                                         |               |                      |               |                     |                         |                   | E          |      |                                   |                                |
|                                                                                                    |                                                                                                    |                                                         | TO CURE       | niceure              |               |                     |                         |                   |            |      |                                   |                                |
|                                                                                                    | AÇAU TRABALHI                                                                                                    | ISTA PELO RI                                            | TO SUMA       | ARI22IMO             |               |                     |                         |                   |            |      |                                   |                                |
|                                                                                                    |                                                                                                    |                                                         |               |                      |               |                     |                         |                   |            |      |                                   |                                |
| em face de AMÉLIA SILVA VAZ CDE Mª 040 004                                                                                                    | 4 077.97 residents a d                                                                                                    | lomiciliada e D                                         | un lair Me    | adairae 24           | casa . CED    | D 25805.000         | palae motione           | da fata a da      |            |      |                                   |                                |
| direito a seguir aduzidos.                                                                                                    | +.511-07, residente e di                                                                                                    | Joiniciliada a R                                        | ua Jair Me    | suell'05, 34,        | casa - UCP    | F 20000-000,        | pelos motivos           | de lato e de      |            |      |                                   |                                |
| and a second                                                                                                    |                                                                                                    |                                                         |               |                      |               |                     |                         |                   |            |      |                                   |                                |
|                                                                                                    |                                                                                                    |                                                         |               |                      |               |                     |                         |                   | -          |      |                                   |                                |
| Campos Obrigatórios                                                                                                    |                                                                                                    |                                                         |               |                      |               |                     |                         |                   |            |      |                                   |                                |
|                                                                                                    |                                                                                                    |                                                         |               |                      |               |                     |                         |                   |            |      |                                   |                                |
| ir Anexos                                                                                                    |                                                                                                    |                                                         |               |                      |               |                     |                         |                   |            |      |                                   |                                |
|                                                                                                    |                                                                                                    |                                                         |               |                      |               |                     |                         |                   |            |      |                                   |                                |
| Gravar Remover                                                                                                    |                                                                                                    |                                                         |               |                      |               |                     |                         |                   |            |      |                                   |                                |

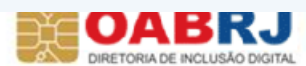

## OABRJ advocacia valorizada, cidadania respeitada Após a gravação é aberta a opção envio múltiplo de anexos.

| È                                                                                                    | Processo Judicial E<br>Tribunal Regional do Trabalho da                                                                                                    | Eletrônico<br>1 <sup>1</sup> <sup>a</sup> Região - 1º Grau<br>ALEXANDRE MAGALHAES<br>Alexandre Magalhões de Mattos (003 362 057-16)                    |
|----------------------------------------------------------------------------------------------------|----------------------------------------------------------------------------------------------------|----------------------------------------------------------------------------------------------------|
| Painė́is Processos Atividao                                                                                                    | es Audiências e sessões Configuração PJe PUSH                                                                                                    | Desc                                                                                                    |
|                                                                                                    |                                                                                                    | Álbum de imagens                                                                                                    |
| Descrição * //<br>Petição Inicial                                                                                                    | Petição Inicial                                                                                                    |                                                                                                    |
| Para juntar a petição em POF escolha<br>Caso queira usar o editor para fazer ou                                                                                      | Sertidão" na caixa de seleção "Tipo de documento".<br>colar o texto de sua petição escolha "Petição inicial".                                                                                                    |                                                                                                    |
| Solicitar sigilo?* 🕯                                                                                                    |                                                                                                    |                                                                                                    |
| E .                                                                                                    |                                                                                                    | El Cabrar Danauraka                                                                                                    |
|                                                                                                    | a de fonte • 3 (12pt) • (a) 🗶 📭 🎊 👘 🗰 👫 🕼                                                                                                    | ta aavar tascunno                                                                                                    |
| <b>二二三世世の</b> (*) 111 (*)                                                                                                    | ••••••••••••••••••••••••••••••••••••••                                                                                                    |                                                                                                    |
| - 2 - x x 9 9 - 4                                                                                                    |                                                                                                    |                                                                                                    |
| WE DE MATTOS EDITOR<br>25802-210, vem, por seus advogad<br>Janeiro/RJ – CEP: 20070-030, ond<br>de Dr. Alexandre Magalhães de Ma<br>respeitosamente, à presença de Vo | ÇÃO LTDA, CNPJ nº 05.868.333/0001-50, com endereço a Rua Quatorze de Dezembr<br>is in fine que, para efeitos do artigo 39, I do CPC, indicam o endereço Rua Miguel Co<br>desejam receber toda e qualquer intimação ou, em caso de publicação no Diário Oficia<br>ttos, inscrito na OAB/RJ sob o nº 132.769, e Dr. Lindomar de Souza Freitas, inscrito n<br>ssa Excelência, propor a presente                                                                                                    | o, 370, Centro, Três Rios/RJ, CEP<br>uto, 105 / SJ. 227, Centro – Rio de<br>I, que estas sejam feitas em nome<br>na OAB/RJ sob o nº 155.526, vem,<br>E |
|                                                                                                    | AÇÃO TRABALHISTA PELO RITO SUMARÍSSIMO                                                                                                    |                                                                                                    |
| em face de AMÉLIA SILVA VAZ. C                                                                                                    | PF № 040 904 977-87 residente e domiciliada a Rua Jair Medeiros: 34. casa - CEP 258                                                                                                    | 15-000 pelos motivos de fato e de                                                                                                    |
| 🔺 · Campos Obrigatórios                                                                                                    |                                                                                                    |                                                                                                    |
|                                                                                                    |                                                                                                    |                                                                                                    |
| uir Anexos                                                                                                    |                                                                                                    |                                                                                                    |
| Adicionar                                                                                                    |                                                                                                    |                                                                                                    |
|                                                                                                    |                                                                                                    |                                                                                                    |
|                                                                                                    |                                                                                                    |                                                                                                    |
| Crown Domours As                                                                                                    | A CONTRACT OF A CONTRACT OF A |                                                                                                    |

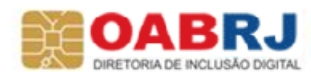

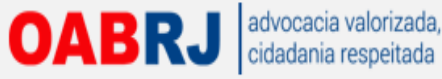

# Cuidado com o que for incluir. Manter documentos do processo digitalizados juntos para evitar problemas...

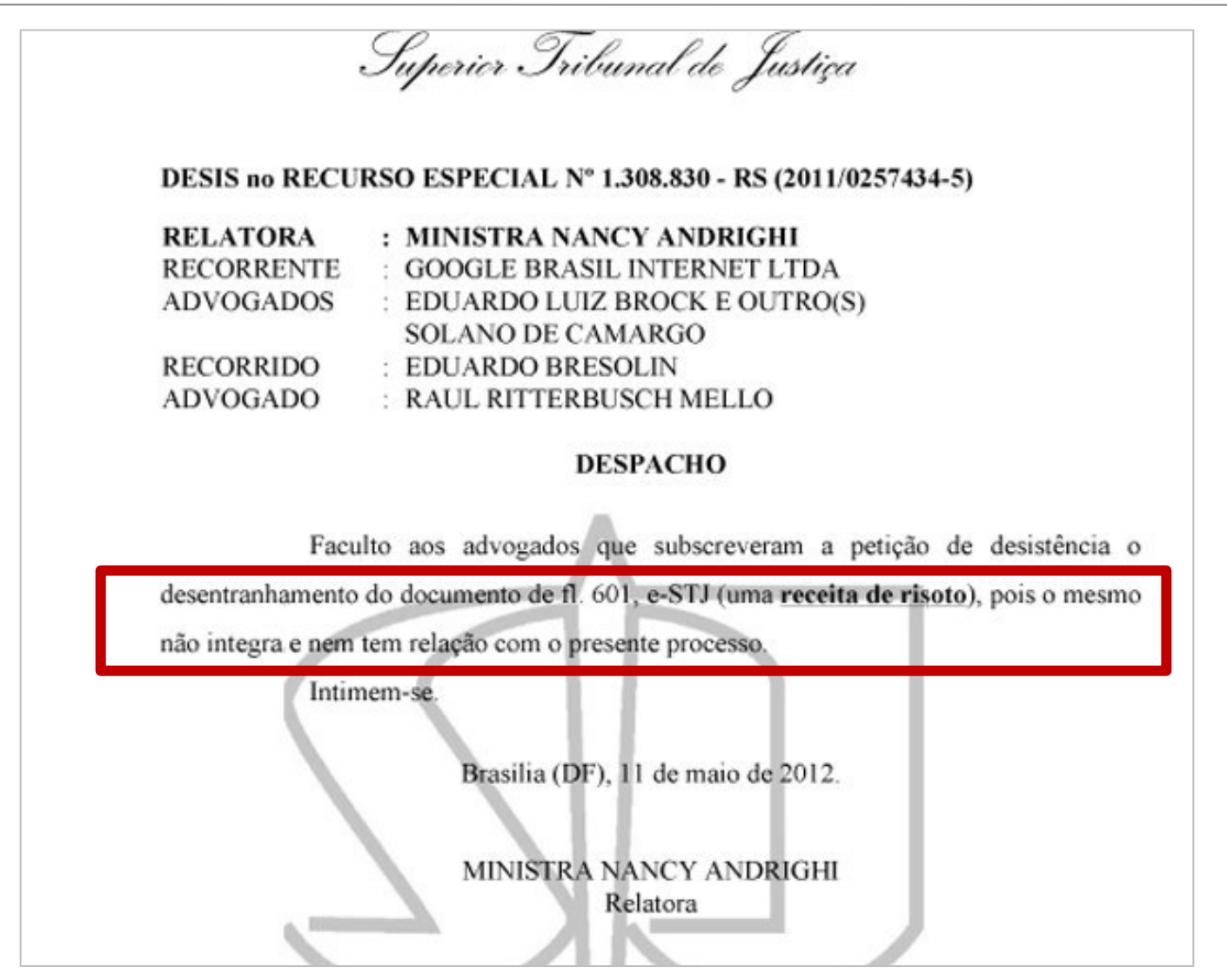

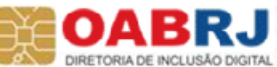

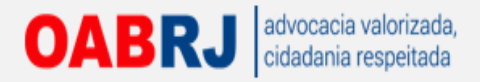

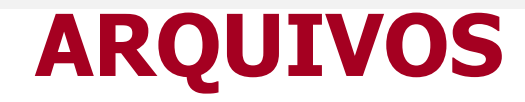

## LIMITE MÁXIMO: 3 Mb Permitido envio de vários lotes de 3 Mb

### **FORMATOS:**

TEXTO: PDF com resolução máxima de 300 dpi e formatação A4

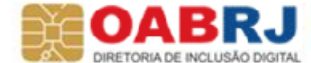

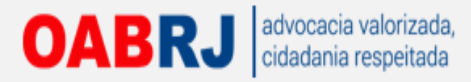

## Organização dos Documentos anexados

# Evite descrições vagas (Anexo I) pois dificulta a localização e posterior entendimento do processo em consultas futuras.

Comprovante de que o empregado levantou o fundo de reserva quando desligado em 1989

Avaliações do empregado nos últimos três anos

Enquadramento do reclamante antes da dispensa

Comprovante de depósito das verbas rescisórias em conta corrente

| A- Procuração                |
|------------------------------|
| B- CTPS                      |
| B- CTPS                      |
| C- Contracheque              |
| C- Contracheque2             |
| D- JURISPRUDENCIA DANO MORAL |
| Peticão Inicial              |

1. Procuração

2. CTPS

3. Contracheque

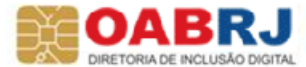

### OABRJ advocacia valorizada, cidadania respeitada O envio múltiplo de anexos é uma nova funcionalidade do PJe.

| Nova pasta       III ▼ III ▼ III ▼ III ▼ III ▼ III ▼ III ▼ III ▼ Caddastro de processo         os       Data de modificaç… Tipo       Tamanho         de Trabalho       IIII → Pocuracea WF Mattos       04/05/2015131.4       Adobe Acrobat D…       37 KB         1003       IIIII → Pocuracea WF Mattos       04/05/2015131.1       Adobe Acrobat D…       37 KB       Caddastro de processo         1003       IIIIII → Pocuracea WF Mattos       04/05/2015131.1       Adobe Acrobat D…       37 KB       IIII → Pocuracea WF Mattos       04/05/2015131.1       Adobe Acrobat D…       37 KB       IIII → Pocuracea WF Mattos       04/05/2015131.1       Adobe Acrobat D…       24 KB       IIII → Pocuracea WF Mattos x Amelia       04/05/2015131.1       Adobe Acrobat D…       24 KB       IIII → Pocuracea WF Mattos x Amelia       04/05/2015131.1       Adobe Acrobat D…       24 KB       IIII → Pocuracea WF Mattos x Amelia       04/05/2015131.1       Documento do Mi…       57 KB       IIII       IIII → Pocuracea WF Mattos x Amelia       04/05/2015131.1       Documento do Mi…       57 KB       IIIII       IIIII → Pocuracea WF Mattos x Amelia       04/05/2015131.1       Documento do Mi…       57 KB       IIIIIIIIIIIIIIIIIIIIIIIIIIIIIIIIIIII |                                                                                                    |                                   |                    |          |           |                      |
|----------------------------------------------------------------------------------------------------|----------------------------------------------------------------------------------------------------|-----------------------------------|--------------------|----------|-----------|----------------------|
| Nome Data de modificaç Tipo Tamanho   de Trabalho 1001 - Procuração WF Mattos 04/05/2015 13:13 Adobe Acrobat D 37 KB   1002 - Contrato Social WF Mattos 04/05/2015 13:11 Adobe Acrobat D 37 KB   1003 - Stendinade com CPF Socio 04/05/2015 13:11 Adobe Acrobat D 37 KB   1004 - Comprovante de Residência 04/05/2015 13:11 Adobe Acrobat D 37 KB   1005 - CTPS Amelia 04/05/2015 13:11 Adobe Acrobat D 37 KB   1006 - Socio 04/05/2015 13:11 Adobe Acrobat D 37 KB   1006 - Comprovante de Residência 04/05/2015 13:11 Adobe Acrobat D 37 KB   1006 - CTPS Amelia 04/05/2015 13:11 Adobe Acrobat D 37 KB   1007 - Heiting INF Mattos x Amelia 04/05/2015 13:11 Documento do Mi 57 KB   1008 - Socio 04/05/2015 13:11 Documento do Mi 57 KB   1008 - Socio 04/05/2015 13:11 Documento do Mi 57 KB   1008 - Socio 04/05/2015 13:11 Documento do Mi 57 KB   1008 - Socio 04/05/2015 13:11 Documento do Mi 57 KB   1008 - Socio 04/05/2015 13:11 Documento do Mi 57 KB   1008 - Comprovante de Residencia 04/05/2015 13:11 Documento do Mi 57 KB   1008 - Socio 04/05/2015 13:11 Documento do Mi 57 KB   1009 - Comprovante de Residencia 04/05/2015 13:11 Documento do Mi 57 KB   1009 - Dipute do Mireiro<                                                                      | zar 🔻 Nova pasta                                                                                              |                                   |                    | II • 🔟 🔞 | ☆ マ C 🛃 - | Google               |
| de Trabalho<br>nloads<br>box<br>is<br>is<br>is<br>is<br>is<br>is<br>is<br>is<br>is<br>is                                                                                                    | voritos Nome                                                                                                  | Data de modificaç                 | Tipo Tamanh        |          |           |                      |
| nloads          10 02 - Contrato Social WF Mattos         04/05/2015 13:11         Adobe Acrobat D         110 K8         10 03 - Identidade com CPF Soccio         04/05/2015 13:11         Adobe Acrobat D         24 K8         10 04 - Comprovante de Residencia         04/05/2015 13:11         Adobe Acrobat D         24 K8         10 04 - Comprovante de Residencia         04/05/2015 13:11         Adobe Acrobat D         24 K8         10 04 - Comprovante de Residencia         04/05/2015 13:11         Adobe Acrobat D         24 K8         10 05 - CTP Samelia         04/05/2015 13:11         Adobe Acrobat D         57 K8         ens         cs         cs         cs                                                                                                    | Area de Trabalho 搅 001 - Procuracao WF N                                                                      | VF Mattos 04/05/2015 13:16        | Adobe Acrobat D 3  | KB       |           | Cadastro de processo |
| box       1003 - Identidade com CPF Soccio       04/05/2015 13:11       Adobe Acrobat D       37 KB         is       1004 - Comprovante de Residência       04/05/2015 13:11       Adobe Acrobat D       24 KB         imentos       imentos | Jownloads 72 002 - Contrato Social V                                                                          | ial WF Mattos 04/05/2015 13:11    | Adobe Acrobat D 11 | KB       |           |                      |
| is       1004 - Comprovante de Residência       04/05/2015 13:11       Adobe Acrobat D       24 K8         is       005 - CTPS Amelia       04/05/2015 13:11       Adobe Acrobat D       51 K8         imentos       Imentos       Imentos       Imentos       Imentos       Imentos         iss       Peticao Inicial WF Mattos x Amelia       04/05/2015 13:11       Documento do Mi       57 K8       Imentos         doméstico       Imentos       Imentos               | Propbox 搅 003 - Identidade com (                                                                              | om CPF Soccio 04/05/2015 13:11    | Adobe Acrobat D 3  | KB       |           |                      |
| ecas done done done done done done done done                                                                                                    | ocais 🔂 004 - Comprovante de                                                                                  | e de Residência 04/05/2015 13:11  | Adobe Acrobat D 2  | KB       |           |                      |
| ecas 04/05/2015 13:11 Documento do Mi 57 KB 10<br>mentos<br>ens cas<br>ss doméstico<br>tador<br>Local (C:)<br>ANDRE (G:)<br>UP_HD (H:)<br>T                                                                                                    | 🔁 005 - CTPS Amelia                                                                                           | 04/05/2015 13:11                  | Adobe Acrobat D 5  | КВ       |           |                      |
|                                                                                                    | liotecas locumentos magens Aúsicas lideos upo doméstico mputador lisco Local (C:) LEXANDRE (G:) ACKUP_HD (H:) | Vlattos x Amelia 04/05/2015 13:11 | Documento do Mi 5  | KB       | 22        |                      |

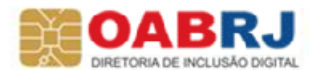

**OABRJ** advocacia valorizada, cidadania respeitada

## Para cada anexo tenho que informar qual o tipo de documento é o arquivo.

| 001 - Procuracao WF Mattos.pdf<br>37372<br>application/pdf       | Tipo de documento:<br>Descrição:<br>Sigiloso (opcional): | Selecione o tipo Contrato de Trabalho Controle de Frequencia Convenção Coletiva de Trabalho Credenciais Declaração de Hipossuficiência                                                                 |  |
|------------------------------------------------------------------|----------------------------------------------------------|----------------------------------------------------------------------------------------------------|--|
| 002 - Contrato Social WF Mattos.pdf<br>112459<br>application/pdf | Tipo de documento:<br>Descrição:<br>Sigiloso (opcional): | Documento Diverso<br>Documento de Identificação<br>Doutrina<br>Estatuto<br>Extrato de Conta do FGTS<br>FGTS - Comprovante de Depósito<br>Jurisprudência<br>Nota Fiscal<br>Petição em PDF<br>Procuração |  |
| 003 - Identidade com CPF Soccio.pdf<br>37469<br>application/pdf  | Tipo de documento:<br>Descrição:<br>Siglioso (opcional): | Prova Emprestada<br>Recibo de Salário<br>Regulamento Interno<br>Renúncia de Mandato<br>Substabelecimento com Reserva de Poderes                                                                        |  |
| 004 - Comprovante de Residência.pdf<br>24458<br>application/pdf  | Tipo de documento:<br>Descrição:<br>Sigiloso (opcional): | Selecione o tipo 004 - Comprovante de Residência                                                                                                    |  |
| 005 - CTPS Amelia.pdf<br>51942<br>application/pdf                | Tipo de documento:<br>Descrição:<br>Siglioso (opcional): | Selecione o tipo 💌<br>005 - CTPS Amelia                                                                                                    |  |

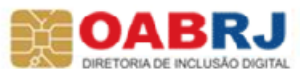

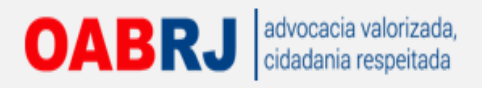

| 001 - Procuracao WF Mattos.pdf<br>37372<br>application/pdf       | Tipo de documento:<br>Descrição:<br>Sigiloso (opcional): | Procuração <                                              |  |
|------------------------------------------------------------------|----------------------------------------------------------|-----------------------------------------------------------|--|
| 002 - Contrato Social WF Mattos.pdf<br>112459<br>application/pdf | Tipo de documento:<br>Descrição:<br>Sigiloso (opcional): | Selecione o tipo       002 - Contrato Social WF Mattos    |  |
| 003 - Identidade com CPF Soccio.pdf<br>37469<br>application/pdf  | Tipo de documento:<br>Descrição:<br>Sigiloso (opcional): | Selecione o tipo<br>003 - Identidade com CPF Soccio       |  |
| 004 - Comprovante de Residência.pdf<br>24458<br>application/pdf  | Tipo de documento:<br>Descrição:<br>Sigiloso (opcional): | Selecione o tipo          004 - Comprovante de Residência |  |
| 005 - CTPS Amelia.pdf<br>51942<br>application/pdf                | Tipo de documento:<br>Descrição:<br>Sigiloso (opcional): | Selecione o tipo 💌<br>005 - CTPS Amelia                   |  |

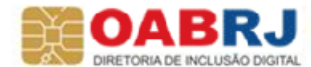

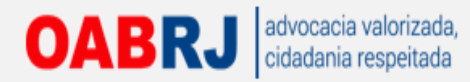

## Após carregar todos os arquivos deve-se gravar.

| 001 - Procuracao WF Mattos.pdf<br>37372<br>application/pdf       | Tipo de documento:<br>Descrição:<br>Siglioso (opcional): | Procuração 🚽<br>001 - Procuracao WF Mattos                      |   |
|------------------------------------------------------------------|----------------------------------------------------------|-----------------------------------------------------------------|---|
| 002 - Contrato Social WF Mattos.pdf<br>112459<br>application/pdf | Tipo de documento:<br>Descrição:<br>Sigiloso (opcional): | Contrato Social v Mattos                                        | 1 |
| 003 - Identidade com CPF Soccio.pdf<br>37489<br>application/pdf  | Tipo de documento:<br>Descrição:<br>Sigiloso (opcional): | Documento de Identificação 🚽<br>003 - Identidade com CPF Soccio | ~ |
| 004 - Comprovante de Residência.pdf<br>24458<br>application/pdf  | Tipo de documento:<br>Descrição:<br>Sigiloso (opcional): | Documento Diverso v<br>004 - Comprovante de Residência          |   |
| 005 - CTPS Amelia.pdf<br>51942<br>application/pdf                | Tipo de documento:<br>Descrição:<br>Siglioso (opcional): | CTPS v<br>005 - CTPS Amelia                                     | ~ |

1.11.0.2 Ipieri-treina-1oraul 11/12/2015 - 15:40 \*

**OBS.:** O SIGILO **não** é segredo de justiça, apenas a visualização fica indisponível e somente o juiz pode visualizar/desmarcar o que foi solicitado.

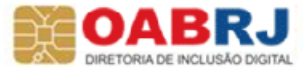
OABRJ advocacia valorizada cidadania respeitada

## Depois de incluir os anexos desejados podemos assinar digitalmente.

| niciais Assuntos Partes Características An                       | nexar petições e documentos Informações                  | da Justiça do Trabalho Processo                                 | Cadastro | de processo |
|------------------------------------------------------------------|----------------------------------------------------------|-----------------------------------------------------------------|----------|-------------|
| 37372<br>application/pdf                                         | Descrição:<br>Sigiloso (opcional):                       | 001 - Procuracao WF Mattos                                      |          |             |
| 002 - Contrato Social WF Mattos.pdf<br>112459<br>application/pdf | Tipo de documento:<br>Descrição:<br>Siglioso (opcional): | Contrato Social 👽<br>002 - Contrato Social WF Mattos            |          | -           |
| 003 - Identidade com CPF Soccio.pdf<br>37469<br>application/pdf  | Tipo de documento:<br>Descrição:<br>Sigitoso (opcional): | Documento de Identificação v<br>003 - Identidade com CPF Soccio |          | -           |
| 004 - Comprovante de Residência.pdf<br>24458<br>application/pdf  | Tipo de documento:<br>Descrição:<br>Siglioso (opcional): | Documento Diverso v<br>004 - Comprovante de Residência          |          |             |
| 005 - CTPS Amelia.pdf<br>51942<br>application/pdf                | Tipo de documento:<br>Descrição:<br>Sigiloso (opcional): | CTPS v<br>005 - CTPS Amelia                                     |          | -           |

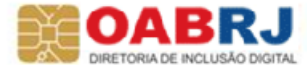

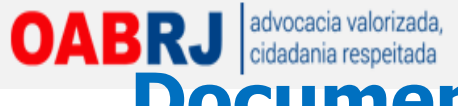

## Documentos marcados como sigilosos tem a seguinte aparência no sistema:

Documentos

| Identificador | Documento                               | Tipo de Documento              | Anexos       |
|---------------|-----------------------------------------|--------------------------------|--------------|
| 129           | PROVAS NA CONTESTACAO - (Sigiloso)      | Outros documentos - (Sigiloso) | <u>, P 🖪</u> |
| 128           | OUTROS DOCUMENTOS - PROVAS - (Sigiloso) | Outros documentos - (Sigiloso) | ້ 🖑 🖯        |
| 127           | CONTESTAÇÃO - (Sigiloso)                | Contestação - (Sigiloso)       | 60 🖯         |
| 126           | PROCURACAO                              | Procuração/Substabelecimento   | 月 🖯          |
| 125           | PONTO                                   | Cartões-Ponto                  | 月 🖯          |
| 124           | RECIBO                                  | Recibos Salariais              | 月 🖯          |
| 123           | DOCUMENTOS                              | Outros documentos              | 月 🖯          |
| 122           | PETIÇÃO INICIAL                         | Petição inicial                | æ 🖯          |

### **Obs.: esta tela SÓ aparece para o Juiz**

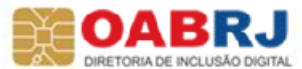

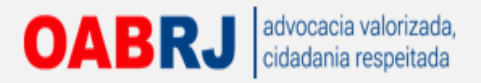

## Ainda sobre o sigilo:

- Nem o serventuário vê as peças marcadas como "sigilo"
- O ADVOGADO QUE SOLICITOU O SIGILO não consegue visualizar depois que protocoliza. Cuidado para não protocolizar novamente!
- Se marcar SIGILO para a petição, se estende a TODOS documentos.
- Como só o juiz vê, se precisar intimar, nada acontece pois o serventuário não tem acesso.

**DICA**: Peticiona/Contesta, junta documentos e marca o sigilo. Depois anexa a procuração, atos e preposição (uma segunda petição) SEM SIGILO.

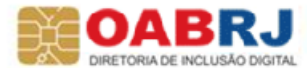

## OABRJ advocacia valorizada cidadania respeitada Após, informar a atividade econômica do autor (empresa).

|                                                                                                    |                                                                    | Pr<br>Tribunal R                                                | ocesso Judicial<br>egional do Trabalho c     | Eletrônico<br>da 1ª Região - 1º Grau                                                                                                    | Pesquissr Pesquissr<br>Fale conosco 13:21:1<br>ALEXANDRE MAGALHAES DE MATTO<br>Alexandre Magalhães de Mattos (003.362.057-16)/Advogado |
|----------------------------------------------------------------------------------------------------|--------------------------------------------------------------------|-----------------------------------------------------------------|----------------------------------------------|----------------------------------------------------------------------------------------------------|----------------------------------------------------------------------------------------------------|
| Iniciar Painéis Processos At<br>Dados Iniciais Assuntos Partes<br>Local da prestação de serviços e ativ | ividades Audiências e<br>Características Anexa<br>ridade econômica | e sessões Configuração P<br>ar petições e documentos Informação | le PUSH<br>:s da Justiça do Trabalho Process | 50 Ativitade econômica * 6                                                                                                    | Cadastro de processo                                                                                                    |
| RIO DE JANEIRO                                                                                          | erviço da parte principal                                          | TRES RIOS                                                       |                                              | <ul> <li>MacRopecuária, extração vegetal e pesca</li> <li>Comunicação</li> <li>Comúnicação</li> <li>Comércio</li> <li>Educação, cultura e lazer</li> <li>Empresas de processamento de dados</li> <li>Noústrua</li> <li>Outros</li> <li>Serviços diversos</li> <li>Serviços domésticos</li> <li>Sistema Financero</li> <li>Turansporte</li> <li>Turansporte</li> <li>Turansporte</li> <li>Turansporte</li> </ul> |                                                                                                    |

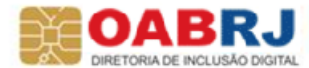

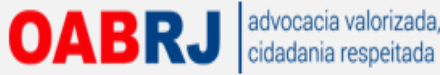

## Na aba processos temos uma visão geral do nosso peticionamento.

|                  |                                    |                                |                      |                             |                                 |               | Cad           | lastro de processo              |
|------------------|------------------------------------|--------------------------------|----------------------|-----------------------------|---------------------------------|---------------|---------------|---------------------------------|
| itivo            |                                    |                                |                      |                             |                                 |               |               |                                 |
|                  |                                    |                                |                      |                             |                                 |               |               |                                 |
|                  |                                    |                                |                      |                             |                                 |               |               |                                 |
| Iniciais Ass     | intos Partes Anexar petições       | e documentos Características   | Informações da Jus   | tiça do Trabalho Processo   |                                 |               |               |                                 |
|                  | - liste de Desumentes              | Developed do don montos em RDE | Basin                | - dec                       |                                 |               |               |                                 |
| impressao o      | e usia de Documentos               | Download de documentos em PDP  | ragni                | ador                        |                                 |               |               |                                 |
| ies do Fidees    | 0                                  |                                |                      |                             |                                 |               |               |                                 |
| sdição           | Órgão                              | Julgador                       | Valor da Cau         | usa                         | Número Processo                 |               |               |                                 |
| na de mes rios   |                                    |                                | 2.000,00             |                             |                                 |               |               |                                 |
| unto             |                                    |                                |                      |                             |                                 |               |               |                                 |
|                  |                                    |                                |                      |                             | Assunto                         |               |               |                                 |
| DIREITO DO       | TRABALHO / RESCISÃO DO CONTRATO    | D DE TRABALHO / JUSTA CAUSA /  | FALTA GRAVE / ABANDO | ONO DE EMPREGO              |                                 |               |               |                                 |
| DIREITO DO       | TRABALHO / RESCISÃO DO CONTRATI    | O DE TRABALHO / APOSENTADORI   | A                    |                             |                                 |               |               |                                 |
|                  |                                    |                                |                      |                             |                                 |               |               | Foram encontrados: 2 resultados |
| Ative            |                                    |                                |                      |                             | Dolo Dessivo                    |               |               |                                 |
| AUVO             |                                    |                                |                      | 1                           | Polo Passivo                    |               |               | 1                               |
|                  | Nome da Parte                      |                                | Tipo da Parte        | Situação RFB                |                                 | lome da Parte | Tipo da Parte | Situação RFB                    |
| DE MATTOS ED     | TORACAO - CNPJ: 05.868.333/0001-8  | .0                             | RECLAMANTE           | ATIVA                       | AMELIA SILVA VAZ - CPF: 040.90  | 14.977-87     | RECLAMADO     | REGULAR                         |
| sexandre magaini | ies de maillos - OAD, RO132763     |                                | ADVOGADO             | REGULAR                     |                                 |               |               | Foram encontrados: 1 resultado  |
|                  |                                    |                                | Foran                | n encontrados: 2 resultados |                                 |               |               |                                 |
| ros Interessad   | os - Não existem Partes cadastrada | as a Outros Interessados.      |                      |                             |                                 |               |               |                                 |
|                  |                                    |                                |                      |                             |                                 |               |               |                                 |
| cumentos         |                                    |                                |                      |                             |                                 | $\frown$      |               |                                 |
| Id               | Assinado em                        | Dor                            | umento               |                             | Tipo de documento               | Anexos        | Certidão      | Validação                       |
| 63               |                                    | procuração do cliente          |                      | Procuração                  |                                 | Par 🗃         | 67            | Validado                        |
| 62               |                                    | Petição Inicial                |                      | Petição Inicial             |                                 |               | 67            | Validado                        |
|                  |                                    |                                |                      |                             |                                 |               |               | aram ancontrador: 2 rasultados  |
| -                |                                    |                                |                      |                             |                                 |               | FI.           | num encontrados, z resultados   |
| racteristicas do | Processo                           |                                |                      |                             |                                 |               |               |                                 |
|                  | Segredo de Justiça?                | Justiça Gratu                  | ita?                 |                             | Pedido de Liminar/Antecipação d | de Tutela?    | Valor da      | Causa (R\$)                     |
|                  | NÃO                                | NÃO                            |                      |                             | NÃO                             |               | R\$ 2.500,00  |                                 |
|                  |                                    |                                |                      |                             |                                 |               | F             | nram encontrados: 1 resultados  |
|                  |                                    |                                |                      |                             |                                 |               |               | namenoutraduos. Tresuiduos      |
| ormações da J    | istiça do Trabalho                 |                                |                      |                             |                                 |               |               |                                 |
| 1                |                                    |                                |                      | Municipia                   |                                 | Advidada      | son àmina     |                                 |
|                  | UF                                 |                                |                      | wunicipio                   |                                 | Auvidade e    | conomica      |                                 |
|                  |                                    |                                | Taine Dine           |                             | COMEDCIO VARE JIETA             |               |               |                                 |

OABRJ advocacia valorizada, cidadania respeitada

## Podemos clicar em "Atividades" e depois na opção "Assinar" para fazer assinatura em lote.

|                                  |                                        | T                             | Proce<br>ribunal Region  | sso Judic<br>al do Trabal | ial Eletrônico<br>no da 1ª Região - 1º Grau |             | Pexquiss                                                                                                    | Fale conc                       |
|----------------------------------|----------------------------------------|-------------------------------|--------------------------|---------------------------|---------------------------------------------|-------------|----------------------------------------------------------------------------------------------------|---------------------------------|
|                                  |                                        |                               |                          |                           |                                             |             |                                                                                                    |                                 |
| Painel Processo                  | Atividades Audiência                   | as e sessões Configuraç       | ão                       |                           |                                             |             |                                                                                                    |                                 |
|                                  | Assinar documentos<br>Pauta de perícia | pendentes                     |                          |                           |                                             |             |                                                                                                    |                                 |
| Ine Ininiaie Assumble Di         | artes Anavar natirñes a r              | Incumentos Características    | Informaçãos da Just      | ica do Trahalho           | Drocesen                                    |             |                                                                                                    |                                 |
|                                  |                                        | caracteristicas               | internações da sust      |                           | 100000                                      |             |                                                                                                    |                                 |
| Impressão de Lista de Do         | ocumentos De                           | ownload de documentos em PDF  | Pagina                   | idor                      |                                             |             |                                                                                                    |                                 |
| talhes do Processo               |                                        |                               |                          |                           |                                             |             |                                                                                                    |                                 |
| arisdição<br>º Vara de Três Rios | Órgão Ju                               | lgador                        | Valor da Cau<br>2.500,00 | sa                        | Número Processo                             |             |                                                                                                    |                                 |
| Assunto                          |                                        |                               |                          |                           |                                             |             |                                                                                                    |                                 |
|                                  |                                        |                               |                          |                           | Assunto                                     |             |                                                                                                    |                                 |
| DIREITO DO TRABALHO              | / RESCISãO DO CONTRATO D               | DE TRABALHO / JUSTA CAUSA / F | ALTA GRAVE / ABANDO      | INO DE EMPREGO            |                                             |             |                                                                                                    |                                 |
| DIREITO DO TRABALHO              | / RESCISÃO DO CONTRATO D               | E TRABALHO / APOSENTADORIA    |                          |                           |                                             |             |                                                                                                    |                                 |
|                                  |                                        |                               |                          |                           |                                             |             |                                                                                                    | Foram encontrados: 2 resultados |
| olo Ativo                        |                                        |                               |                          |                           | Polo Passivo                                |             |                                                                                                    |                                 |
|                                  | Nome da Parte                          |                               | Tipo da Parte            | Situação R                | BNom                                        | ie da Parte | Tipo da Parte                                                                                                   | Situação RFB                    |
| V F DE MATTOS EDITORACAO         | - CNPJ: 05.868.333/0001-50             |                               | RECLAMANTE               | ATIVA                     | AMELIA SILVA VAZ - CPF: 040.904.97          | 77-87       | RECLAMADO                                                                                                    | REGULAR                         |
| Alexandre maganaes de mailo      | 8 - UAD. NJ 132703                     |                               | Forem                    | ACOULAR                   | utadap                                      |             |                                                                                                    | Foram encontrados: 1 resultad   |
|                                  |                                        |                               | roran                    | renconciaciós, 2 res      | unduus                                      |             |                                                                                                    |                                 |
| Jutros Interessados - Não ex     | istem Partes cadastradas               | a Outros Interessados.        |                          |                           |                                             |             |                                                                                                    |                                 |
| Decumentes                       |                                        |                               |                          |                           |                                             |             |                                                                                                    |                                 |
| DOCUMENTOS                       |                                        | Doce                          | imento                   |                           | Tipo de documento                           | Anexos      | Certidão                                                                                                    | Validação                       |
| Id                               | Assinado em                            |                               |                          |                           |                                             |             | 1000 C C C C C C C C C C C C C C C C C C                                                                        |                                 |
| ld<br>8063                       | Assinado em                            | procuração do cliente         |                          | Procura                   | ão                                          | 人间 🗑        | 1 Alian Alian Alian Alian Alian Alian Alian Alian Alian Alian Alian Alian Alian Alian Alian Alian Alian Alian A | Validado                        |

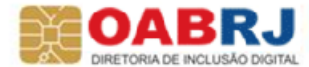

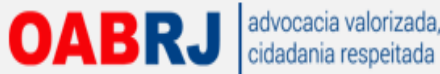

# Selecionamos os anexos a serem assinados ("assinatura em lote")

|                        | Trib                                         | Processo Judicial Ele<br>unal Regional do Trabalho da 1                                                                                                    | etrônico<br>ª Região - 1º Grau |          | Pesquisar  | Eale conosco 16:39:3      |
|------------------------|----------------------------------------------|----------------------------------------------------------------------------------------------------|--------------------------------|----------|------------|---------------------------|
|                        |                                              |                                                                                                    |                                |          |            | s (003.362.057-16)/Advoga |
| Home Painel Processo   | Atividades Audiências e sessões Configuração |                                                                                                    |                                |          |            | Logout                    |
|                        |                                              |                                                                                                    |                                |          | Documentos | não Assinados             |
| Documentos Pendentes d | e Ascinatura                                 |                                                                                                    |                                |          |            |                           |
|                        | Marcar/Desmarcar Todos para Assinar          | Documento                                                                                                    | Tipo de Documento              | Processo | Anexos     | Validação                 |
| 8                      |                                              | Petição Inicial                                                                                                    | Petição Inicial                |          | 67         | Validado                  |
| 8                      |                                              | procuração do cliente                                                                                                    | Procuração                     |          | £          | Validado                  |
| 9                      |                                              | Contrato Social e CNPJ                                                                                                    | Contrato Social e CNPJ         |          | 600        | Validado                  |
|                        |                                              | troduzir PIN<br>ara efetuar logon em "OAB RJ"<br>htroduzir PIN: •••••••<br>O comprimento mínimo do PIN é 4 bytes<br>O comprimento máximo do PIN é 8 bytes<br>OK Cancelar |                                |          |            |                           |

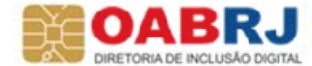

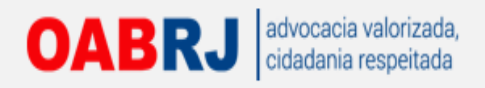

|         | Processo Jud                    | dicial Eletrônico                                        | 1000 - 5000 - 500000 - 5                                     |                      |                                      | 14:13:49          | Pesquisar                         |                                          | 12  |
|---------|---------------------------------|----------------------------------------------------------|--------------------------------------------------------------|----------------------|--------------------------------------|-------------------|-----------------------------------|------------------------------------------|-----|
| Iniciar | Painėls Proces                  | nal do Trabalho da<br>sos Alividades                     | 1ª Região - 1º Grau<br>Audiências e sessões Configuração PJe | PUSH                 |                                      | Alexandr          | ALEXAND<br>re Magalhães de Mattos | (003.362.057-16)/Advogado<br>Desconectar |     |
|         |                                 |                                                          |                                                              |                      |                                      |                   | Documentos ná                     | io assinados                             |     |
|         | Documentos pendentes<br>M<br>To | i de assinatura<br>farcar/Desmarcar<br>odos para Assinar | Polo Ativ                                                    | vo                   | Polo Passivo                         | Tipo de Documento | Processo                          | Anexos                                   |     |
|         |                                 |                                                          | ALEXANDRE MAGALHAES DE MATTOS                                |                      | MESBLA S A                           | Petição Inicial   | Foram e                           | Con                                      |     |
|         | Assinar digitalmente            |                                                          |                                                              | Assinatura de anexos | ) emterelado(a) tambám asu(a) anave  |                   |                                   |                                          |     |
|         |                                 |                                                          |                                                              | Fechar               | ) protocolado(s) também seu(s) anexo | (8).              |                                   |                                          |     |
|         |                                 |                                                          |                                                              |                      |                                      |                   |                                   |                                          |     |
|         |                                 |                                                          |                                                              |                      |                                      |                   |                                   |                                          |     |
|         |                                 |                                                          |                                                              |                      |                                      |                   |                                   |                                          |     |
|         |                                 |                                                          |                                                              |                      |                                      |                   |                                   |                                          |     |
| ttps:// | pje.trt1.jus.br/primeirogra     | u/Painel/advogado/consult                                | aDocnaoAssinado.seam#                                        |                      |                                      |                   |                                   | .5.0.1 [pje01-jb-ext-i1] 10/04/2015 - 11 | 8.1 |

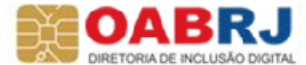

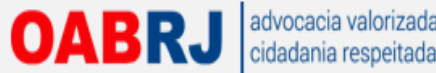

## Depois de assinar a petição e os documentos devemos "Protocolar"

| o Ativo            |                                  |                            |                   | Polo Passivo                    |               |              |                                 |
|--------------------|----------------------------------|----------------------------|-------------------|---------------------------------|---------------|--------------|---------------------------------|
|                    | Nome da Parte                    | Tipo d                     | da Parte Situa    | ição RFB N                      | lome da Parte | Tipo da l    | Parte Situação RFB              |
| F DE MATTOS EDIT   | ORACAO - CNPJ: 05.868.333/0001-  | 50 RECLAMAJ                | NTE ATIVA         | AMELIA SILVA VAZ - CPF: 040.90  | 04.977-87     | RECLAMADO    | REGULAR                         |
| Alexandre Magalhãe | s de Mattos - OAB: RJ132769      | ADVOGAD                    | O REGULAR         | 1                               |               |              | Foram encontrados: 1 resultados |
|                    |                                  |                            | Foram encontrado: | s: 2 resultados                 |               |              |                                 |
| ros Interessados   | s - Não existem Partes cadastrad | das a Outros Interessados. |                   |                                 |               |              |                                 |
|                    |                                  |                            |                   |                                 |               |              |                                 |
| cumentos           |                                  |                            |                   |                                 |               |              |                                 |
| ld                 | Assinado em                      | Documento                  |                   | Tipo de documento               | Anexos        | Certidão     | Validação                       |
| 063                | 20/08/14 16:54                   | procuração do cliente      | P                 | rocuração                       | <u>~ 6 8</u>  | £            | Validado                        |
| 062                | 20/08/14 16:40                   | Petição Inicial            | P                 | etição Inicial                  | 7 1000        | 1<br>1       | Valdado                         |
|                    |                                  |                            |                   |                                 |               |              | Foram encontrados: 2 resultados |
| racterísticas do P | Processo                         |                            |                   |                                 |               |              |                                 |
| Se                 | egredo de Justica?               | Justica Gratuita?          |                   | Pedido de Liminar/Antecipação o | de Tutela?    | 1            | Valor da Causa (R\$)            |
|                    | NÃO                              | NÃO                        |                   | NÃO                             |               | R\$ 2.500,00 |                                 |
|                    |                                  |                            |                   |                                 |               | - 0.1A - 199 | Foram encontrados: 1 resultados |
| ormacñae da lue    | tice do Trebelho                 |                            |                   |                                 |               |              |                                 |
|                    | and an elements                  |                            |                   |                                 |               |              |                                 |
|                    | UF                               |                            | Munici            | pio                             | Atividade     | e econômica  |                                 |
|                    |                                  | Três Rios                  | ۱.                | COMÉRCIO VAREJISTA              |               |              |                                 |

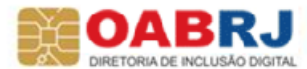

#### OABRJ advocacia valorizada, cidadania respeitada Recibo com a vara sorteada e a data da audiência marcados automaticamente.

|                                    |                                                    |                                                                                                    |                                                                                                    |                                                                                           | Protocolo do Processo |
|------------------------------------|----------------------------------------------------|----------------------------------------------------------------------------------------------------|----------------------------------------------------------------------------------------------------|-------------------------------------------------------------------------------------------|-----------------------|
| Detalhes do Processo               |                                                    |                                                                                                    |                                                                                                    |                                                                                           |                       |
| Jurisdição<br>1º Vara de Três Rios | Órgão Julgador<br>1º Vara do Trabalho de Três Rios | Classe Judicial<br>AÇÃO TRABALHISTA - RITO SUMARÍSSIMO (1125)                                                                                                    | Valor da Causa (R\$)<br>2.500,00                                                                                     | Número Processo<br>0010233-16.2014.5.01.0541                                              |                       |
| Protocolo do Processo              |                                                    |                                                                                                    |                                                                                                    |                                                                                           |                       |
|                                    | Proce<br>Au<br>Fica V<br>deverá<br>n               | esso distribuído com o núme:<br>para o órgão 1ª Vara do 9<br>diência (Una) designada par<br>7. Sa. ciente, também por se<br>á comparecer para a audiênc:<br>o caso de ausência, da apli<br>Fecha | ro 0010233-16.20<br>Trabalho de Três<br>ca o dia: 05/12/:<br>eu(s) constituir<br>ia designada, se<br>cação do art. 8 | 014.5.01.0541<br>s Rios.<br>2014 15:30.<br>hte(s), de que<br>endo passível,<br>44 da CLT. |                       |
|                                    |                                                    |                                                                                                    |                                                                                                    |                                                                                           |                       |

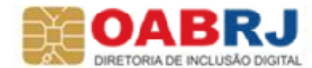

**OABRJ** advocacia valorizada, cidadania respeitada

# Na aba "Acervo geral" tenho uma visão de todos os meus processos.

| Processo Judicial Eletrônico                                                                                                    |                                                                                                    | Sua sessão expira em: 24:46 Pesquisar Pesquisar                                                   |         |
|----------------------------------------------------------------------------------------------------|----------------------------------------------------------------------------------------------------|---------------------------------------------------------------------------------------------------|---------|
| Tribunal Regional do Trabalho da 1º Região - 1º Grau<br>Painéis Processos Atividades Audiências Configuração                                                                                                    | PJe PUSH PJe 2                                                                                                    | ALEXANDRE MAGALINAES DE MA<br>Alexandre Magalhães de Mattos (003.362.057-16)/Advog<br>Desconectar | ado 💌   |
| Acervo Agrupadores                                                                                                    |                                                                                                    | Painel do Advogado / Procurador                                                                   |         |
| Pendentes de manifestação Acervo geral                                                                                                    | Pesquisar                                                                                                    | 2                                                                                                 |         |
| Localizar Processo «                                                                                                    | 11                                                                                                    | Ordenar por: Número do processo crescente 💌                                                       |         |
| Processo (mín. 5 dígitos)* 📾 Localizar                                                                                                    | Processo Processo                                                                                                    |                                                                                                   |         |
| Alexandre Magalhães de Mattos (003.62.067-16)<br>Carlos de Janeiro (Tota: 15 [Em cakas: 1)<br>7º Vara do Trabalho do Rio de Janeiro (Tota: 1   Em cakas: 0)<br>1º 1º Vara do Trabalho do Rio de Janeiro (Tota: 1   Em cakas: 0)<br>1º 1º Vara do Trabalho do Rio de Janeiro (Tota: 1   Em cakas: 0)<br>1º 1º Vara do Trabalho do Rio de Janeiro (Tota: 1   Em cakas: 0)<br>1º 1º Vara do Trabalho do Rio de Janeiro (Tota: 1   Em cakas: 0)<br>1º 1º Vara do Trabalho do Rio de Janeiro (Tota: 1   Em cakas: 0)<br>1º 3º Vara do Trabalho do Rio de Janeiro (Tota: 1   Em cakas: 0)<br>1º 3º Vara do Trabalho do Rio de Janeiro (Tota: 1   Em cakas: 0)<br>1º 3º Vara do Trabalho do Rio de Janeiro (Tota: 1   Em cakas: 0)<br>1º 3º Vara do Trabalho do Rio de Janeiro (Tota: 1   Em cakas: 0)<br>1º 5º Vara do Trabalho do Rio de Janeiro (Tota: 1   Em cakas: 0)<br>1º 6º Vara do Trabalho do Rio de Janeiro (Tota: 1   Em cakas: 0)<br>1º 6º Vara do Trabalho do Rio de Janeiro (Tota: 1   Em cakas: 0)<br>1º 6º Vara do Trabalho do Rio de Janeiro (Tota: 1   Em cakas: 0)<br>1º 6º Vara do Trabalho do Rio de Janeiro (Tota: 1   Em cakas: 0)<br>1º 6º Vara do Trabalho do Rio de Janeiro (Tota: 1   Em cakas: 0)<br>1º 6º Vara do Trabalho do Rio de Janeiro (Tota: 1   Em cakas: 0)<br>1º 6º Vara do Trabalho do Rio de Janeiro (Tota: 1   Em cakas: 0)<br>1º 6º Vara do Trabalho do Rio de Janeiro (Tota: 1   Em cakas: 0)<br>1º 6º Vara do Trabalho do Rio de Janeiro (Tota: 1   Em cakas: 0)<br>1º 6º Vara do Trabalho do Rio de Janeiro (Tota: 1   Em cakas: 0)<br>1º 6º Vara do Trabalho do Rio de Janeiro (Tota: 1   Em cakas: 0)<br>1º 6º Vara do Trabalho do Rio de Janeiro (Tota: 1   Em cakas: 0)<br>10 0 0 0 0 0 0 0 0 0 0 0 0 0 0 0 0 0 0 | Image: Contract of the second second seco |                                                                                                   | E       |
| Image: Strate of Trabalho do Rio de Janeiro (Total: 1   En cakas: 0)         Image: Strate of Trabalho do Rio de Janeiro (Total: 1   En cakas: 0)         Image: Strate of Trabalho do Rio de Janeiro (Total: 1   En cakas: 0)         Image: Strate of Trabalho do Rio de Janeiro (Total: 1   En cakas: 0)         Image: Strate of Trabalho do Rio de Janeiro (Total: 1   En cakas: 0)         Image: Strate of Trabalho do Rio de Janeiro (Total: 1   En cakas: 0)         Image: Strate of Trabalho do Rio de Janeiro (Total: 1   En cakas: 0)         Image: Strate of Total: 1   En cakas: 0)                                                                                                    | ALEXANDRE MAGALHAES DE MATTOS X ASSOCIACAO UNIVERSITARIA SANTA URSULA e outros Autuado em: 25/05/2007  SI Vara do Trabalho do Rio de Janeiro/Juiz do Trabalho Titular  ATOrd 0100168-32.2019.5.01.0053 - Retenção da CTPS  SILVA CRISTINA ALINEDA BAHIA X HAYDE AVELLAR MELLO DE CARVALHO ROCHA e outros  Autuado em: 23/22019  //* Vara do Trabalho do Rio de Janeiro/Juiz do Trabalho Titular  //* Vara do Trabalho do Rio de Janeiro/Juiz do Trabalho Titular  //* Vara do Trabalho do Rio de Janeiro/Juiz do Trabalho Titular  //* Vara do Trabalho do Rio de Janeiro/Juiz do Trabalho Titular  ATOrd 0100246-38.2017.5.01.0007 - Proporcional  Autuado em: 20/2017 - Proporcional                                                                                                    |                                                                                                   |         |
|                                                                                                    | Autuado em: 22/02/2017<br>/18º Vara do Trabalho do Rio de Janeiro/Juiz do Trabalho Titular<br>/18º Vara do Trabalho do Rio de Janeiro/Juiz do Trabalho Titular<br>ATOrd 0100299-49,2018.5.01.0018 - Reconhecimento de Relação de Emprego<br>LUZ OTAVIO NUNES DA MATTA X MARIAH CULINARIA ORENTAL LIDA - ME<br>Autuado em: 09/04/2018                                                                                                    |                                                                                                   |         |
|                                                                                                    | /60º Vara do Trabalho do Rio de Janeiro/Juiz do Trabalho Titular         ▲ ATSum 0100434-95.2019.5.01.0060 - Adicional Noturno         ▲ AdbuelLc CRISTINE DOS SANTOS MACENA X LOJAS RIACHUELO SA         Autuado em: 06/05/2019                                                                                                    |                                                                                                   |         |
|                                                                                                    | #8º Vara do Trabalho do Rio de Janeiro/Juiz do Trabalho Titular         ▲ATOrd 0100574-76.2017.5.01.0068 - Verbas Rescisórias         ▲Atordo SoDRelizeus JUNIOR X INHOUSEAST COMERCIO DE EQUIPAMENTOS DE INFORMATICA LTDA - ME         Autuado em: 20/04/2017                                                                                                    |                                                                                                   |         |
|                                                                                                    | 40° Vara do Trabalho do Rio de Janeiro/Juiz do Trabalho Tifular<br>ATSum 0100653-71.2019.5.01.0040 - Anotação / Baixa / Retificação                                                                                                    |                                                                                                   | DE RA 🔻 |

Sistema cria uma pasta para cada serventia com processo. Posso criar pastas e nomear de acordo com meu gosto.

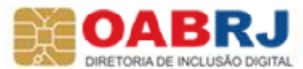

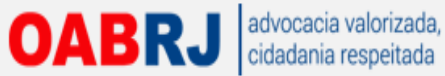

## Posso criar pastas e subpastas para organizar da forma que eu desejar. Máximo de 2 subpastas.

|     | ***                                                       | Processo Judicial Eletrônico<br>Tribunal Regional do Trabalho da 1ª Região - 1º Grau                                                                                                    | Pesquisar Pesquisar                                                                              |
|-----|-----------------------------------------------------------|----------------------------------------------------------------------------------------------------|--------------------------------------------------------------------------------------------------|
| Hom | e Painel Processo Atividades Audién                       | cias e sessões Configuração PJe PUSH                                                                                                    | Alexandre Magalhães de Matto<br>Alexandre Magalhães de Mattos (003.362.057-16)/Advogad<br>Logout |
| I   | Acervo Intimações                                         |                                                                                                    | Painel do Advogado / Procurador                                                                  |
|     | Pendentes de manifestação Acervo geral<br>Localizar Caixa | Pesquisar     Meus processos                                                                                                    | Ordenar por: Número do processo crescente                                                        |
|     | Alexandre magainaes de Mattos (003.362.05/-16)            | Image: Processo           Image: Processo         Processo           Image: Processo         Processo           Image: Processo |                                                                                                  |
| /   |                                                           | Legenda         Os processos em destaque possuem prioridade(s) associada(s).                                                                                                    |                                                                                                  |

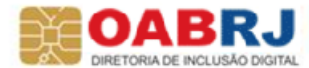

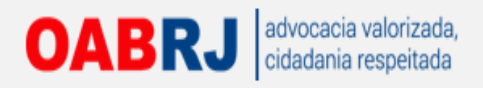

| a Dainal Drocaren Atkaidadas Audiáncia         | caseñas Configuração Dia DICH                                                                                                    | Alexandre Magalhães de Matt<br>Alexandre Magalhães de Mattos (003.362.057-16)/Advoga |
|------------------------------------------------|----------------------------------------------------------------------------------------------------|--------------------------------------------------------------------------------------|
| rener riccaso Autooses Autoricas               | aezadea comganayao racroan                                                                                                    | Logout                                                                               |
| Acervo Intimações                              |                                                                                                    | Painel do Advogado / Procurador 🛛 👔                                                  |
| Pendentes de manifestação Acervo geral         | Pesquisar                                                                                                    | 9<br>Ordenar por: Número do processo crescente                                       |
| Alexandre Magalhães de Mattos (003.362.057-16) | Meus processos                                                                                                    |                                                                                      |
| Nova caixa para a tarefa X                     | It's Vara do Trabalho de Três Rios/Juliz do Trabalho Tibular     RTSum 0010233-16.2012.5.01.0541 - Abandono de emprego     W F DE MATTOS EDITORACAO X AMELIA SILVA VAZ |                                                                                      |
|                                                | Autuado em: 20/08/2012                                                                                                    | Foram encontrados: 1 resultados                                                      |
|                                                | Os processos em destaque possuem prioridade(s) associada(s).                                                                                                    | E                                                                                    |

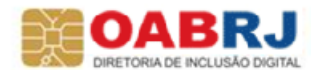

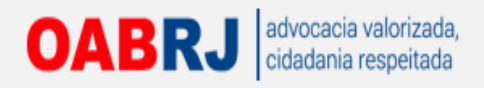

|                                                                          | Processo Judicial Eletrônico<br>Tribunal Regional do Trabalho da 1ª Região - 1º Grau                                                                                                    | Pesquisar P & ATA<br>Fale conosco 14:17:0<br>Alexandre Magalhães de Mattes (002,362,057,16) (Aduras |
|--------------------------------------------------------------------------|----------------------------------------------------------------------------------------------------|----------------------------------------------------------------------------------------------------|
| ne Painel Processo Atividades Audiências                                 | e sessões Configuração PJe PUSH                                                                                                    | Accentric Maganiacs de Martos (003.002.007 20//Advoga                                               |
| Acervo Intimações                                                        |                                                                                                    | Painel do Advogado / Procurador 🛛 🛓                                                                 |
| Pendentes de manifestação Acervo geral                                   | Pesquisar                                                                                                    | P<br>Ordenar por: Número do processo crescente                                                      |
| Localizar Caixa »<br>Alexandre Magalhães de Mattos (003.362.057-16)<br>• | Meus processos<br>Registro inserido com sucesso                                                                                                    |                                                                                                    |
| → Parangole<br>→ Parangole<br>Rio de Janeiro (Totat 1)                   | Processo      Processo      Vi* Vara do Trabalho de Três Rios/Juiz do Trabalho Titular      RTSum 0010233-16.2012.5.01.0541 - Abandono de emprego      W F DE MATTOS EDITORAÇÃO X AMELIA SILVA VAZ      Wirde am 2002/012 |                                                                                                    |
|                                                                          | Autuato em 2000/2012                                                                                                    | Foram encontrados: 1 resultados                                                                     |
|                                                                          | Cs processos em destaque possuem prioridade(s) associada(s                                                                                                    | ).<br>Е                                                                                             |
|                                                                          |                                                                                                    |                                                                                                    |
|                                                                          |                                                                                                    |                                                                                                    |
|                                                                          |                                                                                                    | -                                                                                                   |

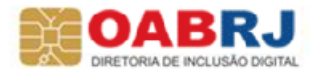

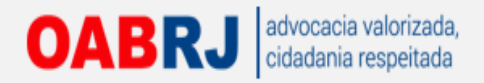

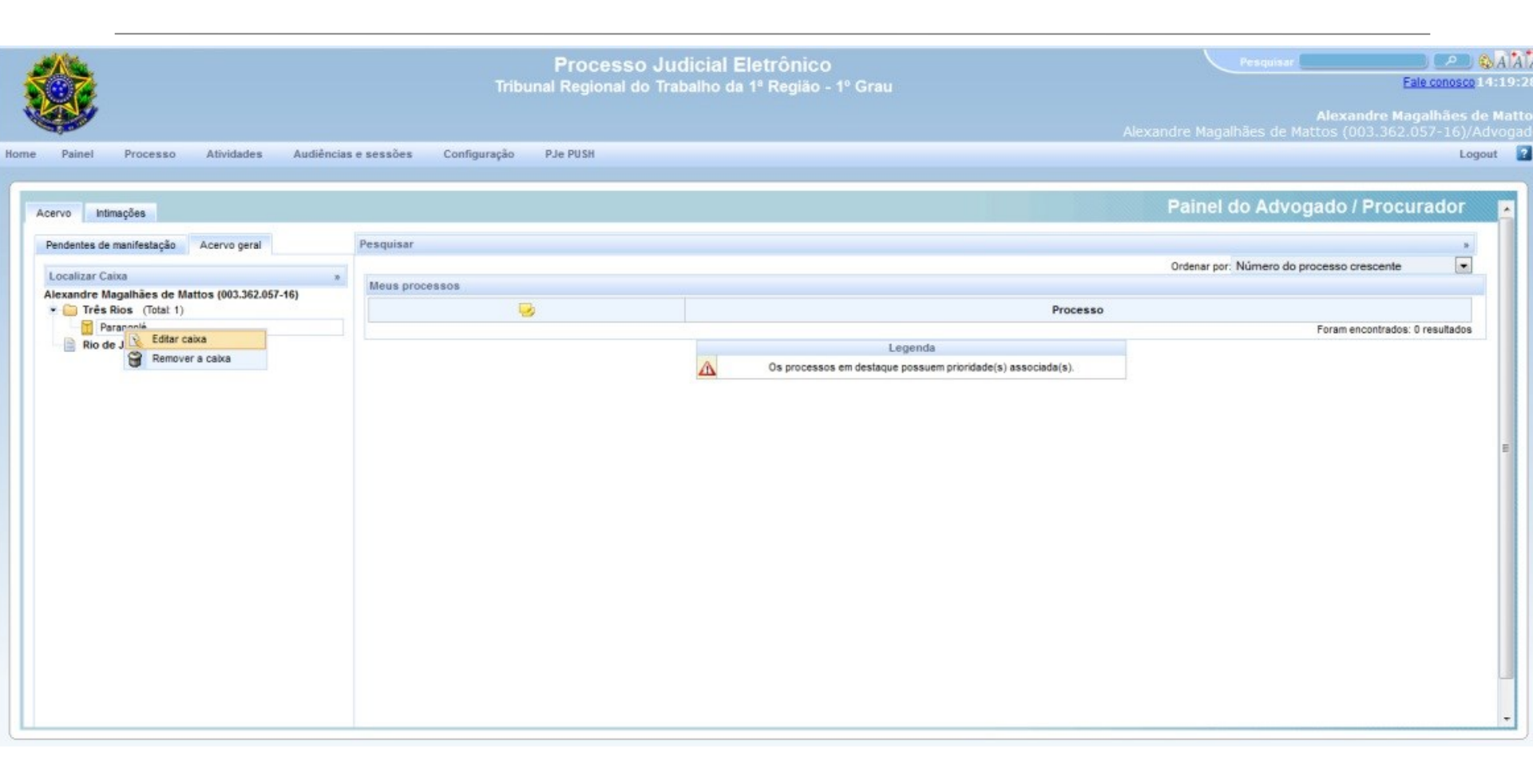

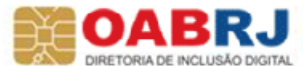

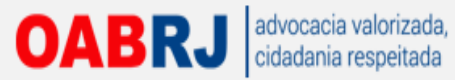

## Como o sistema não exclui os processos arquivados posso criar pasta para isso

|                                                | Processo Judicial Eletrônico<br>Tribunal Regional do Trabalho da 1ª Região - 1º Grau                                                                                                    | Pesquisar Pesquisar<br>Fale conosco 9:11:<br>ALEXANDRE MAGALHAES DE MATT<br>Alexandre Magalhães de Mattos (003.362.057-16)/Advogad |
|------------------------------------------------|----------------------------------------------------------------------------------------------------|----------------------------------------------------------------------------------------------------|
| niciar Painėis Processos Atividades Audiėr     | cias e sessões Configuração PJe PUSH                                                                                                    | Desconectar                                                                                                    |
| Acervo Intimações                              |                                                                                                    | Painel do Advogado / Procurador                                                                                                    |
| Pendentes de manifestação Acervo geral         | Pesquisar                                                                                                    |                                                                                                    |
| Localizar Caixa »                              |                                                                                                    | Ordenar por Número do processo crescente                                                                                           |
| Alexandre Magalhães de Mattos (003.362.057-16) | Processos Processos                                                                                                    | 50                                                                                                    |
| Rio de Janeiro (Totat 2)                       | 168º Vara do Trabalho do Rio de Janeiro/Juiz do Trabalho Títular<br>ConPag 0010015-15.2013.5.01.0068 - Gratificação de férias<br>ALEXANDRE MAGALHAES DE MAITOS X BAW EDITORACAO DE LIVROS LIDA<br>Autuado em: 21/02/2013               |                                                                                                    |
|                                                | /15º Vara do Trabalho do Rio de Janeiro/Juiz do Trabalho Titular<br><b>RTOrd 0010388-11.2013.5.01.0015 - Reconhecimento de Relação de Emprego</b><br>HERCULANO SANTOS DA SELVA NETO X CONDOMINIO GARDEN PARK<br>Autuado em: 05/06/2013 |                                                                                                    |
| 🍲 Nova caixa                                   |                                                                                                    | Foram encontrados: 2 resultados                                                                                                    |
|                                                |                                                                                                    |                                                                                                    |

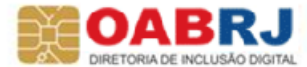

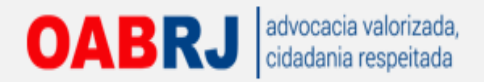

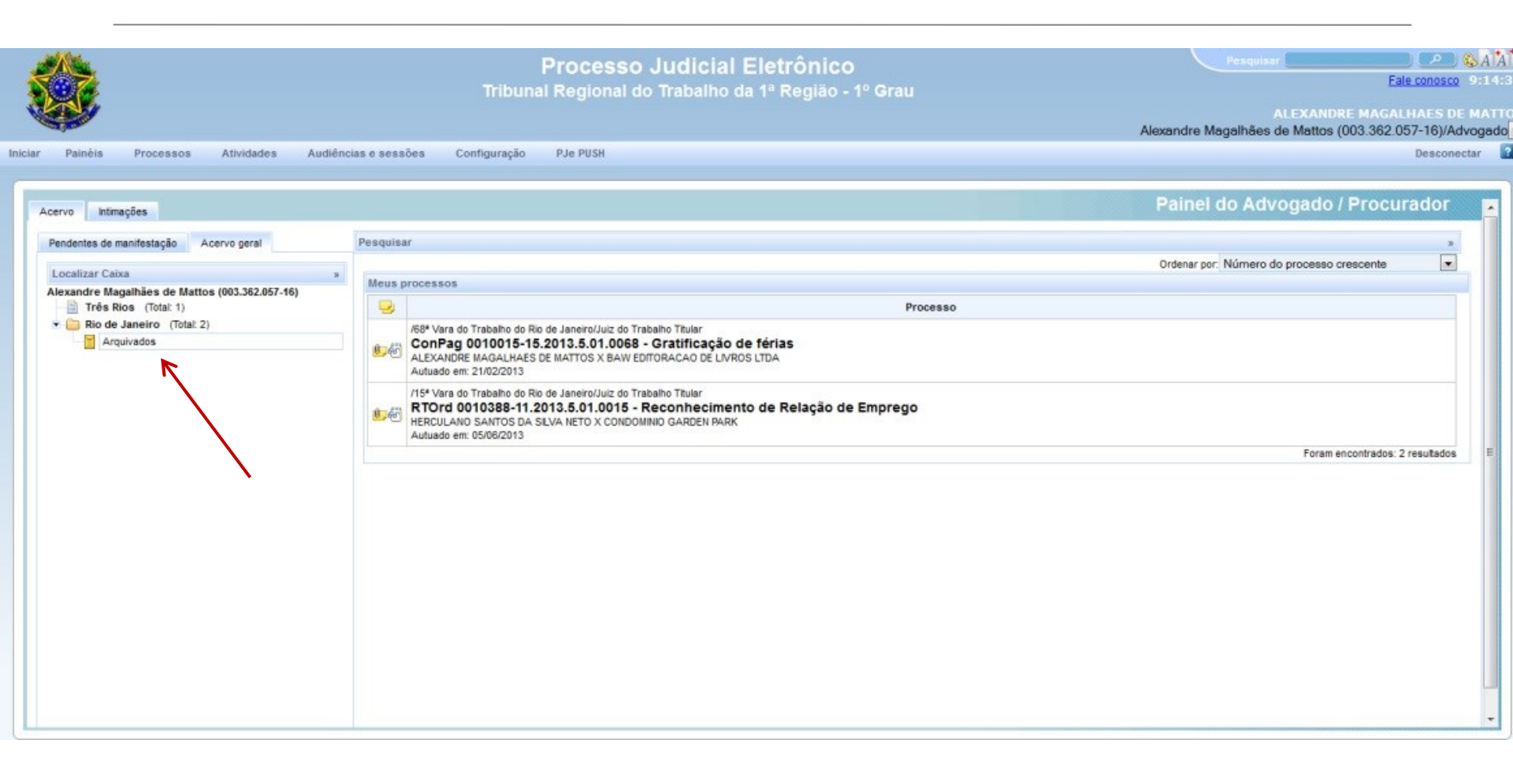

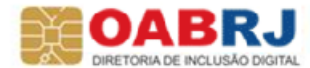

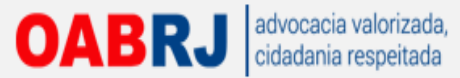

### Posiciono o mouse sobre a pasta amarela com clips e ARRASTO para a pasta desejada

| ٠                                              | Processo Judicial Eletrônico<br>Tribunal Regional do Trabalho da 1ª Região - 1º Grau                                                                                                    | Pesquisar<br>Fale conosco 9:16:<br>ALEXANDRE MAGALHAES DE MATT<br>Alexandre Magalhães de Mattos (003.362.057-16)/Advogade |
|------------------------------------------------|----------------------------------------------------------------------------------------------------|----------------------------------------------------------------------------------------------------|
| Iniciar Painéis Processos Atividades Audiér    | cias e sessões Configuração PJe PUSH                                                                                                    | Desconectar                                                                                                    |
| Acervo Intimações                              |                                                                                                    | Painel do Advogado / Procurador 🛛 🧧                                                                                       |
| Pendentes de manifestação Acervo geral         | Pesquisar                                                                                                    |                                                                                                    |
| Localizar Caixa »                              |                                                                                                    | Ordenar por: Número do processo crescente                                                                                 |
| Alexandre Magalhães de Mattos (003.362.057-16) | Processo Processo                                                                                                    |                                                                                                    |
| Rio de Janeiro (Total: 2)                      | /68º Vara do Trabalho do Rio de Janeiro/Juiz do Trabalho Titular<br>Con Para 0010015-15 2013 5 01 0059 - Crastificação de férias                                                                                                    |                                                                                                    |
| Process                                        | 0: 0010388-11.2013.5.01.0015 ALMAES DE MATTOS X BAW EDITORACAO DE LIVROS LIDA                                                                                                    |                                                                                                    |
|                                                | /15 <sup>a</sup> Vara do Trabaho do Rio de Janeiro/Juiz do Trabaho Titular <b>RTOrd 0010388-11.2013.5.01.0015 - Reconhecimento de Relação de Emprego</b> HERCULANO SANTOS DA SILVA NETO X CONDOMINIO GARDEN PARK     Autuado em: 05/06/2013 |                                                                                                    |
|                                                |                                                                                                    | Foram encontrados: 2 resultados                                                                                           |
|                                                |                                                                                                    |                                                                                                    |

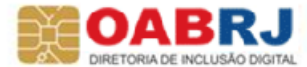

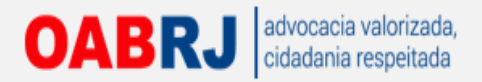

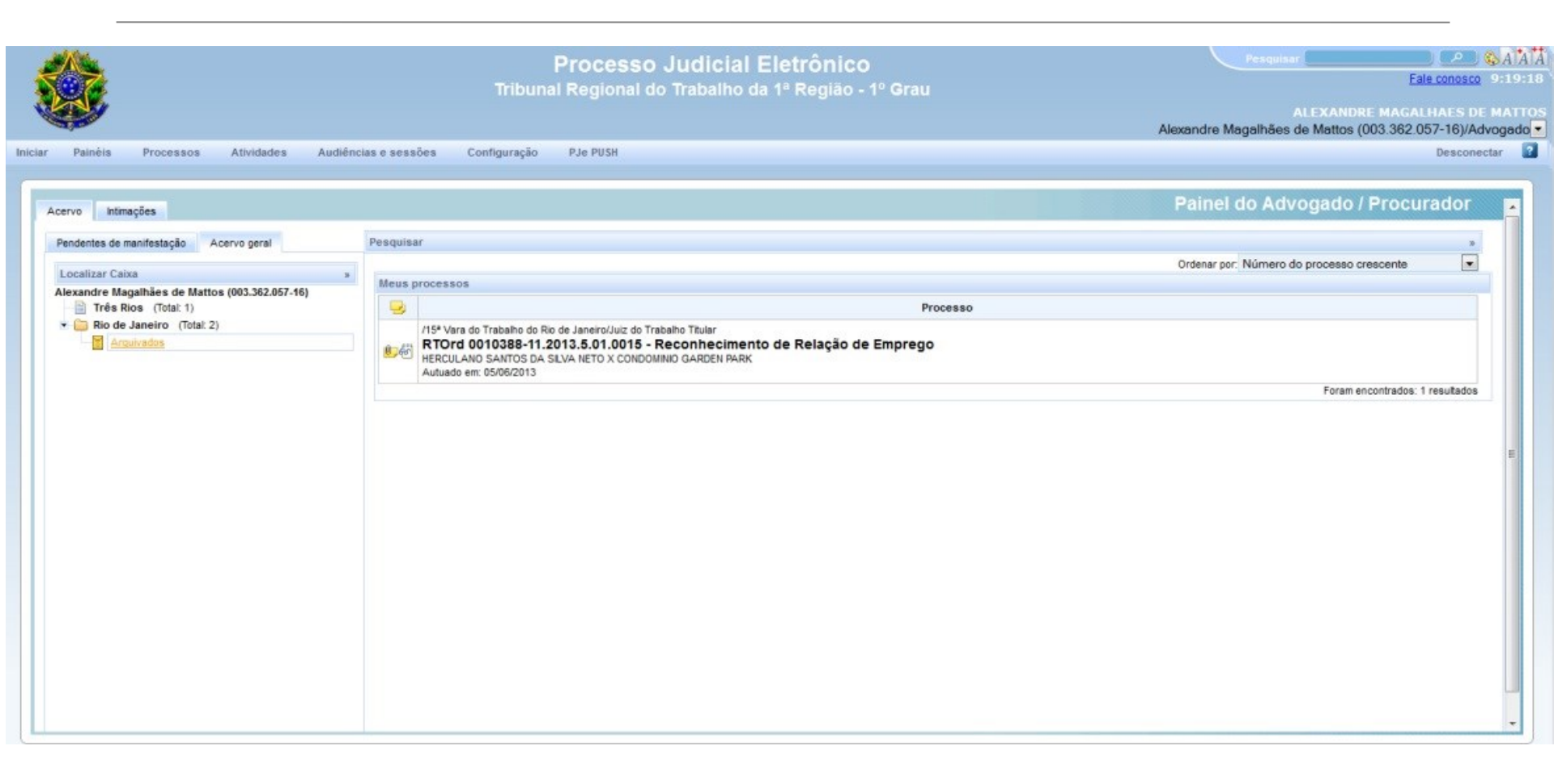

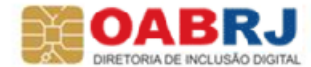

#### OABRJ advocacia valorizada, cidadania respeitada Para fazer pesquisas públicas a processos temos que sair do sistema PJe

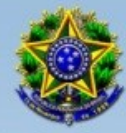

#### Tribunal Regional do Trabalho da 1ª Região - 1º Grau Processo Judicial Eletrônico

| Certificado digital             | Outras opções                     |   |
|---------------------------------|-----------------------------------|---|
|                                 | Consultas ao andamento processual |   |
|                                 | Verificação de ambiente           | 0 |
| Acessar com certificado digital | Pré-requisitos para utilização    | A |
|                                 | Fale conosco                      | A |

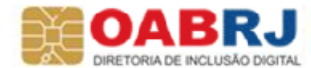

#### OABRJ advocacia valorizada, cidadania respeitada Fora do sistema Pje digitamos o número do processo que desejamos consultar.

| ٠                          |                                        | Р                                   | Je Processo Judicial Eletrônico<br>Tribunal Regional do Trabalho da 1ª Região |              |
|----------------------------|----------------------------------------|-------------------------------------|-------------------------------------------------------------------------------|--------------|
| Início Consulta Process    | ual Ajuda                              |                                     |                                                                               |              |
| Consulta Processo          | L.                                     |                                     |                                                                               |              |
| Número: 001                | 0388-11.2013.5.01.0015                 |                                     |                                                                               |              |
| Pesquisar                  | Limpar                                 |                                     |                                                                               |              |
| Consulta Processo Por Argu | imentos Parciais                       |                                     |                                                                               |              |
| Sequencial:                | Dígito:                                | Ano: Origem:                        | Selecione uma opção 💌                                                         |              |
| Obs.: Informe pelo menos   | 2 (dois) argumentos.                   |                                     |                                                                               |              |
| Pesquisar                  | Limpar                                 |                                     |                                                                               |              |
| Consulta Processo (campo I | ivre)                                  |                                     |                                                                               |              |
| Número:                    |                                        |                                     |                                                                               |              |
| Obs.: Número único com     | pleto. Ex.: <u>RT-0048000-92.2008.</u> | 5.18.0141; 0048000-92.2008.5.18.014 | 1; 00480009220085180141.                                                      |              |
| Pesquisar                  | Limpar                                 |                                     |                                                                               |              |
|                            |                                        |                                     |                                                                               |              |
|                            |                                        | 62                                  | 013 Consulta Processual PJe-JT v1.0 beta (21/11/2013 06:42) - Email: pje@     | ĝtrt1.jus.br |
|                            |                                        |                                     | PJe-JT 1" Grau PJe-JT 2" Grau                                                 |              |

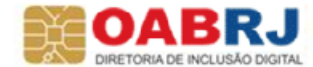

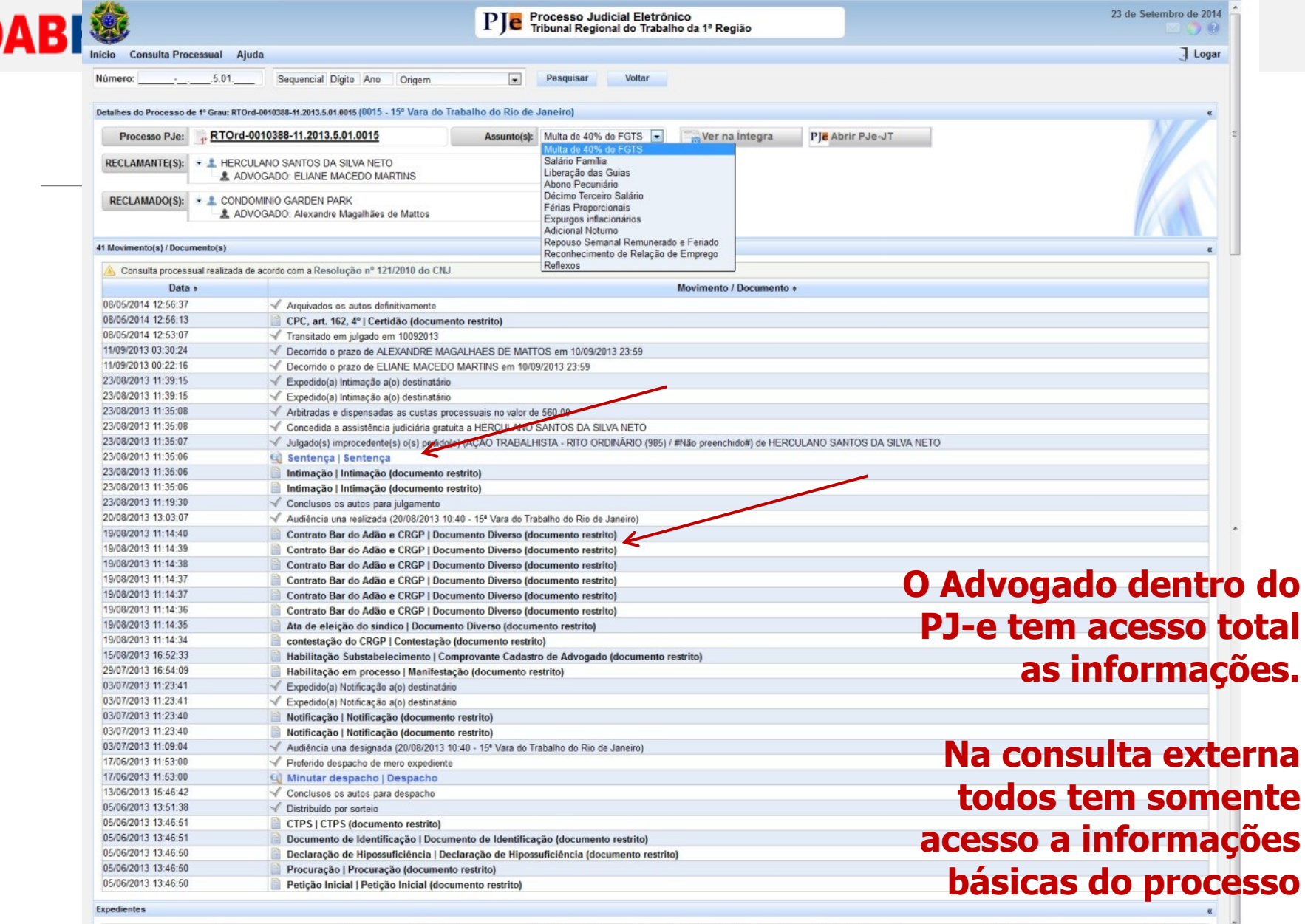

| Nome                          | Expediente                       | Meio de Expediente  | Data de Criação  | Data Ciência        | Confirmado por                | Fechado |
|-------------------------------|----------------------------------|---------------------|------------------|---------------------|-------------------------------|---------|
| ELIANE MACEDO MARTINS         | Notificação (documento restrito) | Enviado Via Sistema | 03/07/2013 11:09 | 08/07/2013 08:30:36 | ELIANE MACEDO MARTINS         | S       |
| CONDOMINIO GARDEN PARK        | Notificação (documento restrito) | Correios            | 03/07/2013 11:09 | 20/08/2013 09:07:58 | ALEXANDRE MAGALHAES DE MATTOS | S       |
| ELIANE MACEDO MARTINS         | Intimação (documento restrito)   | Enviado Via Sistema | 23/08/2013 11:39 | 28/08/2013 09:07:07 | ELIANE MACEDO MARTINS         | S       |
| ALEXANDRE MAGALHAES DE MATTOS | Intimação (documento restrito)   | Enviado Via Sistema | 23/08/2013 11:39 | 02/09/2013 23:59:59 |                               | S       |

P

Voltar

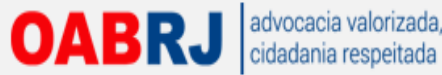

### A sentença foi baixada como arquivo PDF para ser lida no computador do usuário.

| Docu     | umento.pdf - Adobe Reader                                                                                                    |     |                                            |                             | × -              |
|----------|----------------------------------------------------------------------------------------------------|-----|--------------------------------------------|-----------------------------|------------------|
| Arquive  | o Editar Visualizar Janela Ajuda                                                                                                    |     |                                            |                             | *                |
| <b>B</b> | 2 🖹 🚔 🖂   * 🖲 1 / 2   👄 争 157% 🔹   🔜 🗟   🖻 🔯   🦻 🔯                                                                                                    | Fer | ramentas                                   | Assinar                     | Comentário       |
| ۵        | PODER JUDICIÁRIO                                                                                                    | *   | ▼ Exportar P                               | DF                          | Fazer logon      |
| Î        | JUSTIÇA DO TRABALHO                                                                                                    |     | Adobe Export<br>Converter arqui<br>online. | PDF<br>ivos PDF em Wi       | ord ou Excel     |
|          | TRIBUNAL REGIONAL DO TRABALHO DA 1ª REGIÃO                                                                                                    | E   | Document                                   | to.pdf                      | 1 arguivo / 6 KB |
|          | 15ª VARA DO TRABALHO DO RIO DE JANEIRO                                                                                                    |     | Converter em:<br>Microsoft We              | ord (*.docx)                |                  |
|          | PROCESSO Nº 0010388-11.2013.5.01.0015                                                                                                    |     | Reconhecer tes<br>Alterar                  | do em English(<br>Converter | U.S.)            |
|          | PARTE AUTORA: HERCULANO SANTOS DA SILVA NETO                                                                                                    |     | <ul> <li>Criar PDF</li> </ul>              |                             |                  |
|          | RÉU: CONDOMÍNIO GARDEN PARK                                                                                                    |     | ▶ Enviar arq                               | uivos                       |                  |
|          | SENTENÇA                                                                                                    |     |                                            |                             |                  |
|          | Vistos, etc                                                                                                    |     |                                            |                             |                  |
|          | Cuida-se de <i>AÇÃO TRABALHISTA</i> , pelo procedimento ordinário, entre as partes acima mencionadas e qualificadas na exordial, pelas razões de fato e de direito nela relatadas, com pedido de condenação do réu ao pagamento das parcelas descritas. |     |                                            |                             |                  |
|          | Realizada a audiência, e tendo sido frustrada a proposta conciliatória, o réu contestou o pedido, oferecendo resistência à pretensão autoral.                                                                                                    | -   |                                            |                             |                  |

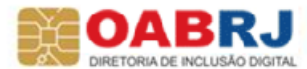

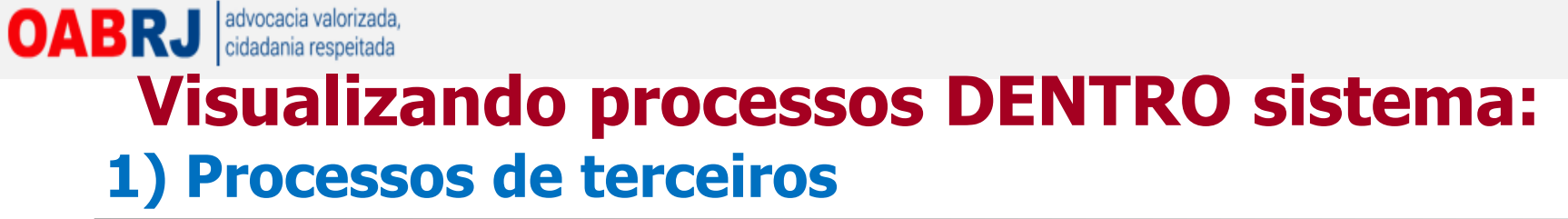

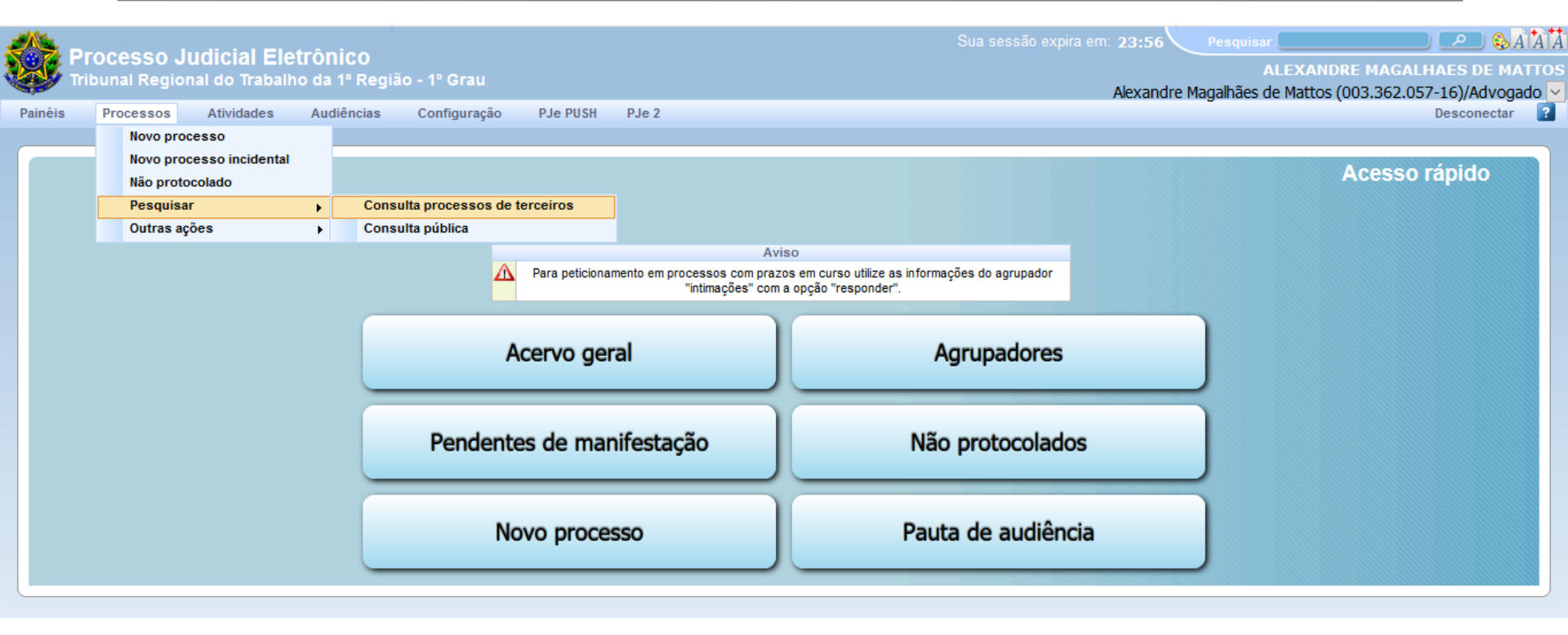

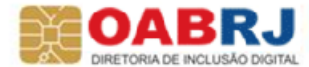

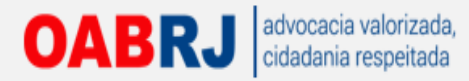

## Na consulta de processos de terceiros...

|                                                                  |                                                           | Processo Judicia<br>Regional do Trabalho | al Eletrônico<br>o da 1ª Região - 1º Gra       |                     |                | Pesquisar                         | Eale conosco 15:39:0                               |
|------------------------------------------------------------------|-----------------------------------------------------------|------------------------------------------|------------------------------------------------|---------------------|----------------|-----------------------------------|----------------------------------------------------|
|                                                                  |                                                           |                                          |                                                |                     | Alexandr       | Alexa<br>e Magalhães de Mattos (C | ndre Magalhães de Matto<br>103.362.057-16)/Advogad |
| Home Painel Processo Atividades Audi                             | ências e sessões Configuração                             |                                          |                                                |                     |                |                                   | Logout 👔                                           |
| Pesquisa                                                         |                                                           |                                          |                                                |                     | C              | onsulta processos                 | de terceiros                                       |
| Pesquisar Processos de Terceiros<br>Número do processo           | Consulta processos de terceiros<br>▲ Número do processo ▼ | 🔺 Órgão julgador 👻                       | ▲ Distribuído em ▼                             | ▲ Classe judicial ▼ | ▲ Polo ativo ▼ | ▲ Polo passivo ▼                  | 2                                                  |
| 5.01<br>OAB (UF 00000 A) =<br>Selecione<br>Distribuido em<br>De: |                                                           |                                          |                                                |                     |                |                                   |                                                    |
|                                                                  |                                                           | A Os processos em d                      | Legenda<br>lestaque possuem prioridade(s) asso | ociada(s).          |                |                                   |                                                    |
|                                                                  |                                                           |                                          |                                                |                     |                |                                   |                                                    |

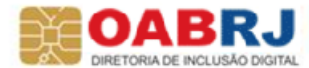

**OABRJ** advocacia valorizada, idadania respeitada feita uma consulta o advogado da causa pode ver quem acessou o processo e as peças. Relatório mostrando toda pesquisa feita por 3º (IP do equipamento)

| 15" V<br>RT(<br>HER)                                | ara do Trabalho do Rio<br>Drd 0010388-11.2<br>CULANO SANTOS DA S | de Janeiro/Juiz d<br>2013.5.01.00<br>ILVA NETO X CO | o Trabalho Ti<br>1 <b>15 - Recc</b><br>NDOMINIO G/ | tular<br>o <b>nhecimento de R</b> (<br>ARDEN PARK | elação       | de Empre   | ego                 |                                               |                                             |               |
|-----------------------------------------------------|------------------------------------------------------------------|-----------------------------------------------------|----------------------------------------------------|---------------------------------------------------|--------------|------------|---------------------|-----------------------------------------------|---------------------------------------------|---------------|
| Dados do pr                                         | ocesso                                                           |                                                     |                                                    |                                                   |              |            |                     |                                               |                                             |               |
| Número<br>0010388-11<br>Valor da ca<br>R\$ 28.000,0 | 2013.5.01.0015<br>usa<br>0                                       | Autuado e<br>05/06/2013                             | m                                                  | Distribu<br>05/06/20                              | ido em<br>13 |            | Classe<br>AÇÃO T    | judicial<br>Rabalhista - Rito Ordinário (985) | Órgão julgador<br>15ª Vara do Trabalho do R | io de Janeiro |
| Processo                                            | Anexar petições ou docume                                        | ntos Audiência                                      | Expedientes                                        | Características do processo                       | Pericia      | Associados | Acesso de terceiros | novimentações                                 |                                             |               |
| Acesso                                              | de Terceiros                                                     |                                                     |                                                    |                                                   |              |            | $\smile$            |                                               |                                             |               |
|                                                     | ▲ Data e hora ▼                                                  |                                                     |                                                    | <ul> <li>Advogado ou procur</li> </ul>            | ador 🕶       |            |                     | OAB/Procuradoria                              |                                             |               |
|                                                     | 22/07/2013 11:47                                                 | MONICA CORDEIRO                                     | MACIEL DE MELL                                     | LO BRAGA                                          |              |            |                     | RJ102177-                                     |                                             |               |
| 7                                                   | 10/08/2013 12:57                                                 | MONICA CORDEIRO                                     | MACIEL DE MELL                                     | LO BRAGA                                          |              |            |                     | RJ102177-                                     |                                             |               |
| /                                                   | 10/08/2013 13:02                                                 | MONICA CORDEIRO                                     | MACIEL DE MELL                                     | LO BRAGA                                          |              |            |                     | RJ102177-                                     |                                             |               |
|                                                     |                                                                  |                                                     |                                                    |                                                   |              |            |                     | Foram encontra                                | idos: 3 resultados                          |               |

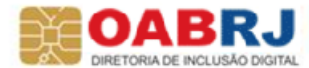

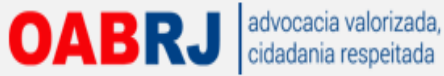

## Visualizando processos DENTRO sistema: 2) Processos do meu acervo

|                                                | Processo Judicial Eletrônico<br>Tribunal Regional do Trabalho da 1ª Região - 1º Grau                                                                                                    | Pesquisar<br>Fale conosco 15:25:<br>ALEXANDRE MAGALHAES DE MATT<br>Alexandre Magalhães de Mattos (003.362.057-16)/Advogade |
|------------------------------------------------|----------------------------------------------------------------------------------------------------|----------------------------------------------------------------------------------------------------|
| niciar Painėis Processos Atividades Audié      | ncias e sessões Configuração PJe PUSH                                                                                                    | Desconectar                                                                                                    |
| Acervo Intimações                              |                                                                                                    | Painel do Advogado / Procurador                                                                                            |
| Pendentes de manifestação Acervo geral         | Pesquisar                                                                                                    | ordenar por. Número do processo crescente                                                                                  |
| Localizar Caixa                                | Meus processos                                                                                                    |                                                                                                    |
| Alexandre Magalhães de Mattos (003.362.057-16) | Processo                                                                                                    |                                                                                                    |
| Rio de Janeiro (Total: 2)                      | Image: Provide a state of the state of the state of | Foram encontrados: 2 resultados                                                                                            |

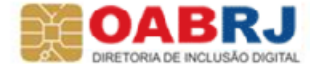

| 15" \<br>RT<br>HER | /ara do Trabalho do Rio de Ja<br>Ord 0010388-11.201<br>CULANO SANTOS DA SILVA | aneiro/Juiz do<br><b>3.5.01.001</b><br>NETO X CON | Trabalho Titu<br>15 - Recor<br>IDOMINIO GA | ilar<br>n <b>hecimento de R</b> e<br>RDEN PARK | lação de En        | nprego           |         |
|--------------------|-------------------------------------------------------------------------------|---------------------------------------------------|--------------------------------------------|------------------------------------------------|--------------------|------------------|---------|
| rocesso            | Anexar petições ou documentos                                                 | Audiência                                         | Expedientes                                | Características do processo                    | Segredo ou sigilo  | Movimentações    | ões     |
| lmj                | pressão de lista de documento:                                                | s Do                                              | ownload de do                              | cumentos em PDF                                | Paginador          |                  |         |
| Assunto            |                                                                               |                                                   |                                            |                                                |                    |                  |         |
|                    |                                                                               |                                                   |                                            |                                                |                    | Assu             | Assunto |
|                    | DIREITO DO TRABALHO(Férias)Abono                                              | Pecuniário                                        |                                            |                                                |                    |                  |         |
|                    | DIREITO DO TRABALHO / DURAÇÃO D                                               | O TRABALHO / A                                    | ADICIONAL NOTUR                            | RNO                                            |                    |                  |         |
|                    | DIREITO DO TRABALHO/Remuneração                                               | , Verbas Indeniza                                 | atórias e Beneficio                        | os Décimo Terceiro Salário                     |                    |                  |         |
|                    | DIREITO DO TRABALHO / RESCISÃO D                                              | O CONTRATO DE                                     | E TRABALHO / VE                            | RBAS RESCISÓRIAS / MULTA DE                    | 40% DO FGTS / EXPU | RGOS INFLACIONÁR | ONÁRIOS |
|                    | DIREITO DO TRABALHO/Rescisão do                                               | Contrato de Traba                                 | alho/Verbas Resci                          | sórias Férias Proporcionais                    |                    |                  |         |
|                    | DIREITO DO TRABALHO(Rescisão do                                               | Contrato de Traba                                 | alho(Seguro Deser                          | mprego Liberação das Guias                     |                    |                  |         |
|                    | DIREITO DO TRABALHO[Rescisão do                                               | Contrato de Traba                                 | alho/Verbas Resci                          | sórias Multa de 40% do FGTS                    |                    |                  |         |
|                    | DIREITO DO TRABALHO / CONTRATO                                                | INDIVIDUAL DE TR                                  | RABALHO / RECO                             | ONHECIMENTO DE RELAÇÃO DE E                    | MPREGO             |                  |         |
|                    | DIREITO DO TRABALHO / DURAÇãO D                                               | O TRABALHO / H                                    | HORAS EXTRAS /                             | REFLEXOS                                       |                    |                  |         |
|                    | DIREITO DO TRABALHO / DURAÇÃO D                                               | O TRABALHO / R                                    | REPOUSO SEMAN                              | AL REMUNERADO E FERIADO                        |                    |                  |         |
|                    | DIREITO DO TRABALHO/Remuneração                                               | , Verbas Indeniza                                 | atórias e Beneficio                        | os Salário / Diferença Salaria Sal             | ário Família(      |                  |         |
|                    |                                                                               |                                                   |                                            |                                                |                    |                  |         |

Polo Ativo Polo Passivo Nome da Parte Tipo da Parte Situação RFB Nome da Parte Tipo da Parte Situação RFB HERCULANO SANTOS DA SILVA NETO - CPF: 161.768.787-13 RECLAMANTE REGULAR CONDOMINIO GARDEN PARK RECLAMADO Não validado REGULAR ELIANE MACEDO MARTINS - OAB: RJ99504 ADVOGADO Não validado ALEXANDRE MAGALHAES DE MATTOS - OAB: RJ132769 ADVOGAD0 Foram encontrados: 2 resultados Foram encontrados: 2 resultados

Outros - Não existem Partes cadastradas a Outros Interessados.

| bi     | Origem  | Juntado em     | Documento                   | Tipo de documento | Anexos                                   | Certidão   | Validação |
|--------|---------|----------------|-----------------------------|-------------------|------------------------------------------|------------|-----------|
| 379007 | 1º Grau | 08/05/14 12:56 | CPC, art. 162, 4º           | Certidão          | 6 😚                                      | £)         | Validado  |
| 563402 | 1º Grau | 23/08/13 11:39 | Intimação                   | Intimação         | 6 😚                                      | 60         | Validado  |
| 563401 | 1º Grau | 23/08/13 11:39 | Intimação                   | Intimação         | 6 😚                                      | æ          | Validado  |
| 563123 | 1º Grau | 23/08/13 11:35 | Sentença                    | Sentença          | 60 😚                                     | 6          | Validado  |
| 528271 | 1º Grau | 20/08/13 13:01 | Ata da Audiência            | Ata da Audiência  | 1 🔂 😚                                    | 6          | Validado  |
| 493199 | 1º Grau | 19/08/13 11:14 | contestação do CRGP         | Contestação       | 생 😚                                      | Minualizar | Validado  |
| 93203  | 1º Grau | 19/08/13 11:14 | Ata de eleição do síndico   | Documento Diverso | 20                                       | VISUalizar | Validado  |
| 93287  | 1º Grau | 19/08/13 11:14 | Contrato Bar do Adão e CRGP | Documento Diverso |                                          | 60         | Validado  |
| 93348  | 1º Grau | 19/08/13 11:14 | Contrato Bar do Adão e CRGP | Documento Diverso | 12 12 12 12 12 12 12 12 12 12 12 12 12 1 | 66         | Validado  |
| 193414 | 1º Grau | 19/08/13 11:14 | Contrato Bar do Adão e CRGP | Documento Diverso | 200                                      | 687        | Validado  |

Informações da Justiça do Trabalho

Ple

| UF             | Município      | Atividade econômica             |
|----------------|----------------|---------------------------------|
| RIO DE JANEIRO | RIO DE JANEIRO | RESTAURANTES, BARES E SIMILARES |

https://pje.trt1.jus.br/primeirograu/Processo/ConsultaProcesso/Detalhe/listProcessoCompleto.seam?id=cc5f9956752ed3efc50f0c5a553787b1b29b4487442ba1cf3cd11b5a5f5597785de2ed9896b17b07c038a21bce045dac41970742b9c1c2997f848e5967b58b87#

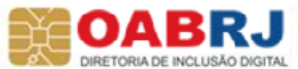

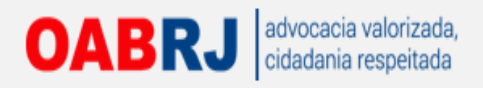

| Processo Judicial Ele  | letrônico: - Mozilla Firefox                                                                                                    | I X |
|------------------------|----------------------------------------------------------------------------------------------------|-----|
| 🕙 pje.trt1.jus.br/prim | meirograu/Painel/painel_usuario/documentoHTML.seam?idBin=2549506&idProcessoDoc=2563123                                                                                                    |     |
|                        | PODER JUDICIÁRIO                                                                                                    |     |
|                        | JUSTIÇA DO TRABALHO                                                                                                    | ſ   |
|                        | TRIBUNAL REGIONAL DO TRABALHO DA 1ª REGIÃO                                                                                                    |     |
|                        | 15 <sup>2</sup> VARA DO TRABALHO DO RIO DE JANEIRO                                                                                                    |     |
|                        |                                                                                                    |     |
| PROCESSO Nº 0          | 0010388-11.2013.5.01.0015                                                                                                    |     |
| PARTE AUTORA           | A: HERCULANO SANTOS DA SILVA NETO                                                                                                    |     |
| RÉU: CONDOM            | LÍNIO GARDEN PARK                                                                                                    |     |
|                        | SENTENÇA                                                                                                    |     |
|                        | Vistos, etc                                                                                                    |     |
|                        | Cuida-se de AÇÃO TRABALHISTA, pelo procedimento ordinário, entre as partes acima mencionadas e qualificadas na exordial, pelas razões de fato e de direito nela relatadas, com pedido de condenação do réu ao pagamento da | IS  |
| parcelas descritas.    |                                                                                                    |     |
|                        | Realizada a audiência, e tendo sido frustrada a proposta conciliatória, o réu contestou o pedido, oferecendo resistência à pretensão autoral.                                                                              |     |
|                        | Alçada fixada no valor da inicial.                                                                                                    |     |
|                        | As partes foram interrogadas nos termos do artigo 820 da CLT (id. 2528271).                                                                                                    |     |
|                        | Em razões finais orais, as partes se reportaram aos elementos constantes dos autos, permanecendo inconciliáveis.                                                                                                    |     |
|                        | Os autos vieram-me conclusos para sentença.                                                                                                    |     |
|                        | É O RELATÓRIO. DECIDO:                                                                                                    |     |
|                        | FUNDAMENTAÇÃO                                                                                                    |     |
|                        | ILEGITIMIDADE PASSIVA/CARÊNCIA DE AÇÃO - APLICAÇÃO DA SÚMULA 331 DO TST                                                                                                    |     |
|                        | Rejeito.                                                                                                    |     |
|                        | As questões arguidas nas defesas estão atreladas ao mérito, fazendo-se necessário o seu enfrentamento para decidir se a parte autora faz ou não jus ao seu pleito em relação ao réu.                                       |     |
|                        | RECONHECIMENTO DE VÍNCULO EMPREGATÍCIO                                                                                                    |     |

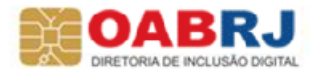

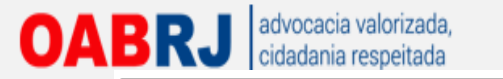

## CITAÇÃO, INTIMAÇÃO, NOTIFICAÇÃO

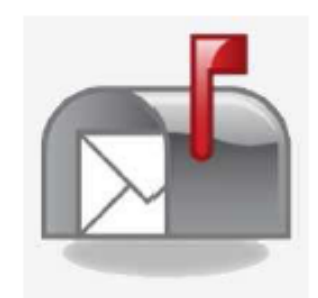

Todas realizadas por meio eletrônico

### VÁRIOS ADVOGADOS CADASTRADOS

Intimação enviada a todos

Primeiro que acessar

Inicia contagem do prazo

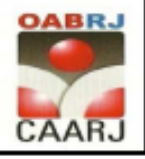

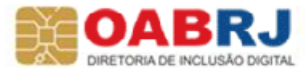

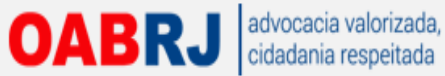

## Quando há alguma intimação no processo uma nova aba aparece ao lado da aba "acervo".

|                                 | Proces<br>Tribunal Region        | sso Judicial El<br>nal do Trabalho da <sup>r</sup> | Alexandre Maga                                   | Pesquisar<br>Alexa<br>Ihães de Mattos (C | م)<br>Fale conos<br>ndre Magalhães<br>003.362.057-16) |                         |
|---------------------------------|----------------------------------|----------------------------------------------------|--------------------------------------------------|------------------------------------------|-------------------------------------------------------|-------------------------|
| e Painel Processo Atividades Au | udiências e sessões Configuração |                                                    |                                                  | Pain                                     | el do Advogad                                         | u<br>o / Procurado      |
| Pendentes - 1                   |                                  |                                                    |                                                  |                                          |                                                       |                         |
| Pesquisar Meus Expedientes      | Meus Expedientes                 |                                                    |                                                  |                                          |                                                       |                         |
| Processo                        | Processo                         | Classe judicial                                    | Polo ativo                                       | Polo passivo                             | Data do expediente                                    | Limite para ciência     |
|                                 | > 🔮 0010233-16.2012.5.01.0541JT  | AÇÃO TRABALHISTA - RITO<br>SUMARÍSSIMO (1125)      | W F DE MATTOS EDITORACAO -<br>05.868.333/0001-50 | AMELIA SILVA VAZ -<br>040.904.977-87     | 06/11/2012 14:26                                      | 16/11/2012 23:59        |
| Nome da Parte                   |                                  |                                                    |                                                  |                                          | Foram en                                              | contrados: 1 resultados |
| CNPJ / CPF                      |                                  |                                                    | Legenda                                          |                                          |                                                       |                         |
|                                 |                                  | Os proc                                            | cessos em destaque possuem prioridade(           | (s) associada(s)                         |                                                       |                         |
| Entidade                        |                                  |                                                    |                                                  |                                          |                                                       |                         |
| 1. <i>9</i> .                   |                                  |                                                    |                                                  |                                          |                                                       |                         |
| Classe Judicial                 |                                  |                                                    |                                                  |                                          |                                                       |                         |
| ta 4-                           |                                  |                                                    |                                                  |                                          |                                                       |                         |
| Assunto                         |                                  |                                                    |                                                  |                                          |                                                       |                         |
| Data da autuação                |                                  |                                                    |                                                  |                                          |                                                       |                         |
| Nata da Nietribuição            |                                  |                                                    |                                                  |                                          |                                                       |                         |

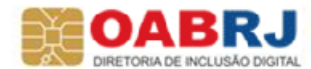

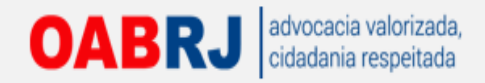

| Processo Judiclal Eletrônico   Tibunal Regional do Trabalho da 1º Região - 1º Grau   Processo Alvidades à utábecias e sessões contiguração   Panel Processo Alvidades à utábecias e sessões contiguração   Panel Processo Alvidades à utábecias e sessões a contiguração de sepediente limite para ciencias de sepedientes a de sepedientes a de sepedientes a de sepedientes a de sepedientes a de sepedientes a de sepedientes a de sepedientes a de sepedientes a de sepediente de ciencias. Se contiguração de sepediente a de sepediente de ciencias de se contiguração de sepediente a de sepediente de se se setado de sepediente de ciencias de se contiguração de sepediente a de sepediente de sepediente de se de sepediente de sepediente de sepediente de sepediente de sepediente de sepediente de sepediente de sepediente de sepediente de sepediente de sepediente de s                                                                                                    |                                |              |                  |                         |                                       |                                            |                            |                                      |                    |                                                                   |             |
|----------------------------------------------------------------------------------------------------|--------------------------------|--------------|------------------|-------------------------|---------------------------------------|--------------------------------------------|----------------------------|--------------------------------------|--------------------|-------------------------------------------------------------------|-------------|
| And Proceso Atvidades Atvidades Configuração                                                                                                    |                                |              | F<br>Tribunal    | Processo<br>Regional de | Judicial<br>o Trabalho                | Eletrôn<br>da 1ª Regiã                     | ico<br>io - 1º Grau        |                                      |                    | Fale conosco<br>Fale conosco<br>ndre Magalhães<br>03.362.057-16)/ | de N<br>Adv |
| a Intrações       Parte do Advogado / Procurados         arquisar Meus Expedientes       Neus Expedientes         rocesso       5.01         iome da Parte       Site processo tem una intração pendente de cificia. Se continuar, irá se dar por intinado. Deseja processo sem una seque puesacem promundo de(s) also cisida(s)         Indade       Iso         indade       Iso         inda da autuação       Iso     <                                                                                                    | Painel Processo Atividades Aud | diências e s | sessões Coi      | nfiguração              |                                       |                                            |                            |                                      |                    | Lo                                                                | gout        |
| entes - 1                                                                                                    | o Intimações                   |              |                  |                         |                                       |                                            |                            | Pain                                 | el do Advogad      | o / Procurado                                                     |             |
| squisar Meus Expedientes     Processo     Processo     Polo passivo     Data do expediente     Indidade     Indidade     Indid                                                                                                    | entes - 1                      |              |                  |                         |                                       |                                            |                            |                                      |                    |                                                                   | ×           |
| Processo                                                                                                    | squisar Meus Expedientes       | Meus E       | xpedientes       |                         |                                       |                                            |                            |                                      |                    |                                                                   |             |
|                                                                                                    | Processo                       |              | Process          | Confirmar               | <u>.</u>                              |                                            |                            | Polo passivo                         | Data do expediente | Limite para ciência                                               |             |
| Sim Não   Foram encontrados: 1 resultados   Sim Não   Os processos em desiaque possuem promade(s) associada(s)   Indiade     Ital     Ital </td <td>5.01</td> <td></td> <td>0010233-16.2012.</td> <td>Este processo tem</td> <td>n uma intimação pen<br/>por intimado D</td> <td>idente de ciência. S<br/>eseia prosseguir ?</td> <td>e continuar, irá se dar</td> <td>AMELIA SILVA VAZ -<br/>040.904.977-87</td> <td>06/11/2012 14:26</td> <td>16/11/2012 23:59</td> <td></td>                                                                                                    | 5.01                           |              | 0010233-16.2012. | Este processo tem       | n uma intimação pen<br>por intimado D | idente de ciência. S<br>eseia prosseguir ? | e continuar, irá se dar    | AMELIA SILVA VAZ -<br>040.904.977-87 | 06/11/2012 14:26   | 16/11/2012 23:59                                                  |             |
| CNPJ/CPF      Intidade   Intidade   Classe Judicial   Intidade   Classe Judicial   Intidade   Assunto   Intidade   Assunto   Intidade   Assunto   Intidade   Assunto   Intidade                                                                                                    |                                |              |                  |                         | Sim                                   | Não                                        |                            |                                      | Foram en           | contrados: 1 resultados                                           |             |
| Intidade<br>Intidade<br>Intida | NPJ / CPF                      |              |                  |                         | <u></u>                               | s processos em de                          | staque possuem prioricade( | s) associada(s)                      |                    |                                                                   |             |
| Classe Judicial                                                                                                    | intidade                       |              |                  |                         |                                       |                                            |                            |                                      |                    |                                                                   |             |
| Assunto                                                                                                    | Classe Judicial                |              |                  |                         |                                       |                                            |                            |                                      |                    |                                                                   |             |
| lata da autuação                                                                                                    | lssunto                        |              |                  |                         |                                       |                                            |                            |                                      |                    |                                                                   |             |
| lata da Nietrihuicão                                                                                                    | ata da autuação                |              |                  |                         |                                       |                                            |                            |                                      |                    |                                                                   |             |
|                                                                                                    | lata da Nietrihuicão           |              |                  |                         |                                       |                                            |                            |                                      |                    |                                                                   |             |

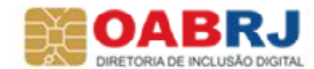

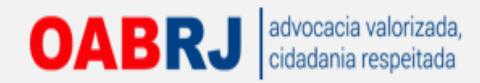

Processo Judicial Eletrônico: - Mozilla Firefox

🛞 pje.trt1.jus.br/primeirograu/Painel/painel\_usuario/popup/listProcConsultExped.seam?id=1260&recarregar=true&cid=4991

NOTIFICAÇÃO

Processo: 0010233-16.2012.5.01.0541

Fica o advogado do Reclamante notificado a tomar ciência que o feito foi extinto com resolução do mérito, conforme sentença ID14658. Prazo 08 dias.

6 de novembro de 2012

MARLUCE DOS REIS GUIMARAES

Quando fizer referência à determinada página de documento anexo, procure utilizar o número do ID além da descrição. O ID é o que de fato diferencia um documento do outro.

Ex: "...como consta no documento ID 8231 - cartões de ponto – de 03/10 a 03/11, às fls. 13 e 14".

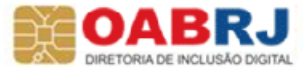

#### OABRJ advocacia valorizada, cidadania respeitada Habilitando advogado em um processo novo ou em um processo em andamento (substabelecimento)

| Processo I         | udicial Elotrônico                          |              |                                                                | 9:43:42 Pesquisar 🔗 🚱 🐴                                                                                                    |
|--------------------|---------------------------------------------|--------------|----------------------------------------------------------------|----------------------------------------------------------------------------------------------------|
| Tribunal Reg       | ional do Trabalho de                        | ,<br>a 1º Re | nião - 1º Grau                                                 | ALEXANDRE MAGALHAES DE MATTO                                                                                                    |
| in Dunian Key      |                                             |              |                                                                | Alexandre Magalhães de Mattos (003.362.057-16)/Advogado                                                                                                    |
| iciar Painéis Pro  | cessos Atividades                           | Audiêr       | ncias Configuração                                             | PJe PUSH Desconectar                                                                                                    |
|                    | Novo processo                               |              |                                                                |                                                                                                    |
| Acervo Intimaç     | Novo processo incidental<br>Não protocolado |              |                                                                | Painel do Advogado / Procurador                                                                                                    |
| Pendentes de ma    | Pesquisar                                   | •            | Presenters                                                     |                                                                                                    |
|                    | Outras ações                                | •            | Peticionamento avulso                                          | Ordener orr Númern do processo crescente                                                                                                    |
| Localizar Caixa    |                                             |              | Solicitar habilitação                                          | ordenar por Humero do processo crescence                                                                                                    |
| Alexandre Magalhäe | s de Mattos (003.362.057-16)                | )            | meus processos                                                 |                                                                                                    |
| Rio de Janeir      | o (Total: 3)                                |              | <b>9</b>                                                       | Processo                                                                                                    |
| Três Rios (1       | otal: 1)                                    |              | 168° Vara do Tr<br>ConPag 00<br>ALEXANDRE M<br>Autuado em: 2   | abalho do Rio de Janeiro/Juiz do Trabalho Titular<br>10015-15.2013.5.01.0068 - Gratificação de férias<br>AGALHAES DE MATTOS X BAW EDITORACAO DE LIVROS LTDA<br>N02/2013        |
|                    |                                             |              | 115º Vara do Tr<br>RTOrd 001<br>HERCULANO S<br>Autuado em: 0   | abalho do Rio de Janeiro/Juiz do Trabalho Titular<br>0388-11.2013.5.01.0015 - Reconhecimento de Relação de Emprego<br>ANTOS DA SILVA NETO X CONDOMINIO GARDEN PARK<br>906/2013 |
|                    |                                             |              | /33* Vara do Th<br>RTOrd 001<br>JOSE ABILIO M<br>Autuado em: 2 | abalho do Rio de Janeiro/Juiz do Trabalho Titular<br>0223-36.2015.5.01.0033 - AVISO PRÉVIO<br>UNIZ X CONDOMINIO RESIDENCIAS GARDEN PARK<br>5/02/2015                           |
|                    |                                             |              |                                                                | Foram encontrados: 3 resultados                                                                                                    |
|                    |                                             |              |                                                                |                                                                                                    |

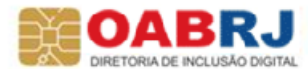

#### OABRJ advocacia valorizada, cidadania respeitada No processo novo digitamos o número do processo (recebido via notificação postal)

| A.     | Processo Judicial Eletrônico        | •                             |                                        |            |                                   |                                 | :45 Pesquiser                               | ) ( 🔎 ) 🔕 A A I                               |
|--------|-------------------------------------|-------------------------------|----------------------------------------|------------|-----------------------------------|---------------------------------|---------------------------------------------|-----------------------------------------------|
|        | Tribunal Regional do Trabalho d     | la 1ª Região - 1º Grau        |                                        |            |                                   | Aleo                            | ALEXANDRE<br>xandre Magalhães de Mattos (00 | MAGALHAES DE MATTO<br>)3,362.057-16)/Advogado |
| Inicia | ar Painéis Processos Atividades     | Audiências Configuração P.    | Je PUSH                                |            |                                   |                                 | , , , , , , , , , , , , , , , , , , ,       | Desconectar                                   |
| ſ      |                                     |                               |                                        |            |                                   |                                 | Habilitação                                 | nos autos                                     |
|        | Pesquisar Processos                 | Processos                     |                                        |            |                                   |                                 |                                             |                                               |
|        | Nr. Processo                        | Processo                      | Órgão julgador                         | Autuado em | Classe judicial                   | Polo ativo                      | Polo passiv                                 | 10                                            |
|        | 0011235 - 89 . 2015 . 5 . 01 . 0064 | Ø 0011235-89.2015.5.01.0064JT | 64ª Vara do Trabalho do Rio de Janeiro | 30/08/2015 | AÇÃO TRABALHISTA - RITO ORDINÁRIO | AUTOR: VALDETE BARBOSA DE JESUS | REU: ASSOCIACAO DO CONDOMINIO<br>Foran      | GOLDEN PARK e outros                          |
|        | Pesquisar Limpar                    | Realizar habilitação          |                                        |            |                                   |                                 |                                             |                                               |
|        |                                     |                               |                                        |            |                                   |                                 |                                             |                                               |
|        |                                     |                               |                                        |            |                                   |                                 |                                             |                                               |
|        |                                     |                               |                                        |            |                                   |                                 |                                             |                                               |
|        |                                     |                               |                                        |            |                                   |                                 |                                             |                                               |
|        | •                                   |                               |                                        |            |                                   |                                 |                                             |                                               |
|        |                                     |                               |                                        |            |                                   |                                 |                                             |                                               |

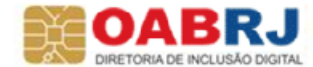

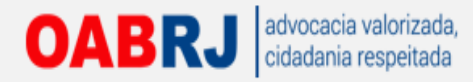

## Selecionamos por qual parte iremos atuar

| Processo Judicial Eletrônico                                                |                                                          |      | 10:00:35 Pesquisar 📃 🖓 🖓 🗛                                                                                                    |
|-----------------------------------------------------------------------------|----------------------------------------------------------|------|----------------------------------------------------------------------------------------------------|
| Tribunal Regional do Trabalho da 1ª Região - 1º Grau                        |                                                          |      | ALEXANDRE MAGALHAES DE MAT<br>Alexandre Magalhães de Mattos (003.362.057-16)/Advoga                                                                                                    |
| ciar Painéis Processos Atividades Audiências Configuração                   | PJe PUSH                                                 |      | Desconectar                                                                                                    |
| Vincular Partes                                                             |                                                          |      | Habilitação nos Autos                                                                                                    |
| Dados do Processo                                                           |                                                          |      |                                                                                                    |
| Número Processo<br>0011235-89.2015.5.01.0064                                | Data de Autuação<br>30/08/15 19:24                       |      | Data de Distribuição<br>30/08/15 19:24                                                                                                    |
| Classe Judicial<br>AÇÃO TRABALHISTA - RITO ORDINÁRIO                        | Órgão Julgador<br>64º Vara do Trabalho do Rio de Janeiro |      |                                                                                                    |
| Polo Ativo                                                                  |                                                          | Polo | Passivo                                                                                                    |
| Nome da Parte                                                               |                                                          |      | Nome da Parte                                                                                                    |
| VALDETE BARBOSA DE JESUS                                                    |                                                          |      | MARITIMA SEGUROS SA                                                                                                    |
|                                                                             |                                                          | V    | ASSOCIACAO DO CONDOMINIO GOLDEN PARK                                                                                                    |
|                                                                             |                                                          |      | R Contraction of the second second seco |
| Declaro, sob as penas da lei, que neste ato apresentei instrumento de manda | ato.                                                     |      |                                                                                                    |
| Protesto pela apresentação oportuna do instrumento de mandato, na forma d   | a lei.                                                   |      |                                                                                                    |
| Próximo                                                                     |                                                          |      |                                                                                                    |
|                                                                             |                                                          |      |                                                                                                    |

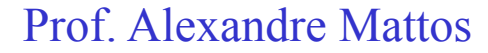

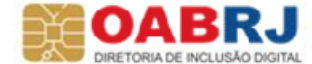
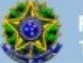

Iniciar Painėis Processos Atividades Audiéncias Configuração PJe PUSH

ALEXANDRE MAGALHAES DE MATTOS

Alexandre Magalhães de Mattos (003.362.057-16)/Advogado

Desconectar

AAA

1

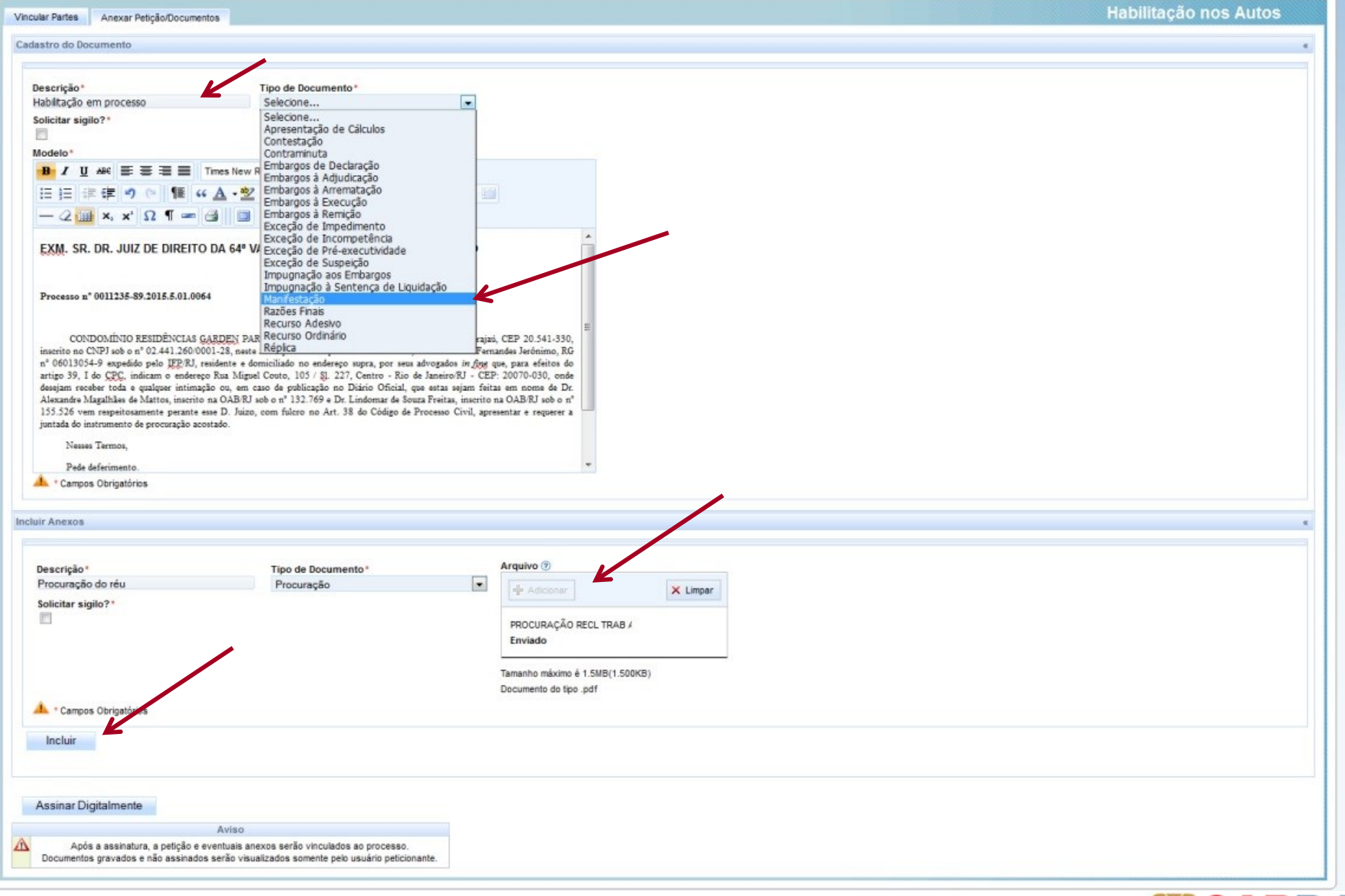

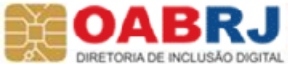

### OABRJ advocacia valorizada, cidadania respeitada Depois de "digitar" a solicitação de habilitação e de anexar a procuração, assinamos.

| umentos                                                                                                    |                                                                                                    |                                                                                                    |  |
|----------------------------------------------------------------------------------------------------|----------------------------------------------------------------------------------------------------|----------------------------------------------------------------------------------------------------|--|
| uir                                                                                                    |                                                                                                    |                                                                                                    |  |
| Campos Obrigatórios                                                                                                    |                                                                                                    | Tamanho máximo é 1.5MB(1.500KB)<br>Documento do tipo .pdf                                                                                                    |  |
| itar sigilo?"                                                                                                    | Dictorent                                                                                                    | Adicionar                                                                                                    |  |
| rição *                                                                                                    | Tipo de Documento*                                                                                                    | Arquivo 🖲                                                                                                    |  |
| iexos                                                                                                    |                                                                                                    |                                                                                                    |  |
| Campos Obrigatórios                                                                                                    |                                                                                                    |                                                                                                    |  |
| o 39, I do CPC, indicam o ende<br>am receber toda e qualquer intin<br>indre Magalfike do Mattou, inser<br>526 vem respeitosamente perant<br>da do instrumento de procuração<br>Nesses Termos, | reço Rua Miguel Couto, 105 / §J. 227, Centro -<br>nação ou, em caso de poblicação no Diário Ofi<br>tona OABRI sobo aº 1327.09 e Dr. Lindomar<br>e esse D. Juizo, com fuicro no Art. 38 do Códiy<br>acostado. | No de Janeiro/RJ - CEP: 20070-030, onde<br>al, que extas segiam feitas em nome de Dr.<br>Souza Preitas, inacrito na OABR J sob o a'<br>de Processo Civil, apresentar e requerer a |  |
| CONDOMÍNIO RESIDÊNCIA<br>rito no CNPJ sob o nº 02.441.260<br>6013054-9 expedido pelo IFP.RJ                                                                                                   | S GARDEN PARK, situado nesta cidade na Rua B<br>0001-28, neste ato representado por seu Sindico<br>I, residente e domiciliado no endereço supra, por                                                         | sa e Silva, n° 60, Grajazi, CEP 20.541-330,<br>sral, Paulo Roberto Fernandes Jerônimo, RG<br>seus advogados in fing que, para efeitos do                                          |  |
| cesso n° 0011235-89.2015.5.01.0                                                                                                    | 0064                                                                                                    | E.                                                                                                    |  |
|                                                                                                    |                                                                                                    |                                                                                                    |  |

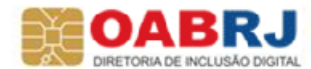

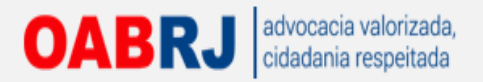

|                                                                                                    |                                                                                                    | ALEXANDRI<br>Alexandre Magalhães de Mattos (0 | E MAGALHAES DE M<br>103.362.057-16)/Advo |
|----------------------------------------------------------------------------------------------------|----------------------------------------------------------------------------------------------------|-----------------------------------------------|------------------------------------------|
| Painéis Processos Atividades Audiências Configuração PJe PUSH                                                                                                    |                                                                                                    |                                               | Desconectar                              |
| cular Partes Anexar Petção/Documentos dastro do Documento                                                                                                    |                                                                                                    | Habilitação                                   | o nos Autos                              |
| Descrição * Tipo de Documento *<br>Habilitação em processo Manifestação 💌<br>Solicitar sigilo? *                                                                                                    |                                                                                                    |                                               |                                          |
| B I U ABS ≣ ≣ ≣ Tipo de fonte + Tamanho + (a) AA 1/2 Inf                                                                                                    | ormações                                                                                                    |                                               |                                          |
| EE # # # • • • ₩ • ▲ • ½ • 2 = = * + + + + + = =<br>- 2 ≡ ×. × Ω ¶ = 3 =                                                                                                    | Solicitação de Habilitação registrada com sucesso<br>Processo: 0011235-89-2015.5.01.0064<br>Parte(s):                                                                                                    |                                               |                                          |
| EXM. SR. DR. JUIZ DE DIREITO DA 64º VARA DO TRABALHO DO RIO DE JANEIRO                                                                                                    | ASSOCIACAO DO CONDOMINIO GOLDEN PARK<br>Peticionamento e consulta do processo encontram-se<br>disponíveis, frise-se que a apresentação da procuração<br>é imprescindivel para regularidade da habiltação. |                                               |                                          |
| Processo nº 0011235-89.2015.5.01.0064                                                                                                    | Fechar                                                                                                    |                                               |                                          |
| CONDOMÉNIO RESIDÊNCIAS GARDEN PARK, situado nesta cidade na Rua Rosa e Silva, nº 60, Grajai, CE<br>inscrito no CNPJ sob o nº 02,441.260/0001-28, neste ato representado por ses Sindico Geral, Paulo Roberto Fernande<br>nº 06013034-9 expedido pelo IEDEL, residente e domiciliado no enderego supra, por seu advogados ir/ge que, j<br>artigo 39, 1 do CPC, indicam o enderego Rua Miguel Couto, 105 / §L 227, Centro - Rio de Janeiro RJ - CEP-20<br>desejam receber toda e qualquer intimação ou, em caso de publicação no Diário Oficial, que estas sejam fristas em<br>Alexande Magalhães de Mattos, inscrito na OAB/RJ sob o nº 132.769 D. Lindomar de Souza Freitas, inscrito na O<br>155.2526 vem respeitoazmente perante esse D. Juizo, com fuiero no Art. 38 do Código de Processo Civil, apresent<br>juntada do instrumento de procuração acostado.<br>Nesses Termos, | P 20.541.330,<br>Jerédnimo, RG<br>orana efeitos do<br>070-030, onde<br>o norme de Dr.<br>ABRJ sob o n'<br>ar e reguerer a                                                                                 |                                               |                                          |
| A * Campos Obrigatórios                                                                                                    |                                                                                                    |                                               |                                          |
| luir Anexos                                                                                                    |                                                                                                    |                                               |                                          |
|                                                                                                    |                                                                                                    |                                               |                                          |

1.8.0.3 [p]e01-jb-ext-f1] 24/09/2015 - 10:20

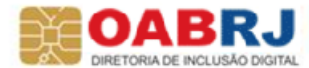

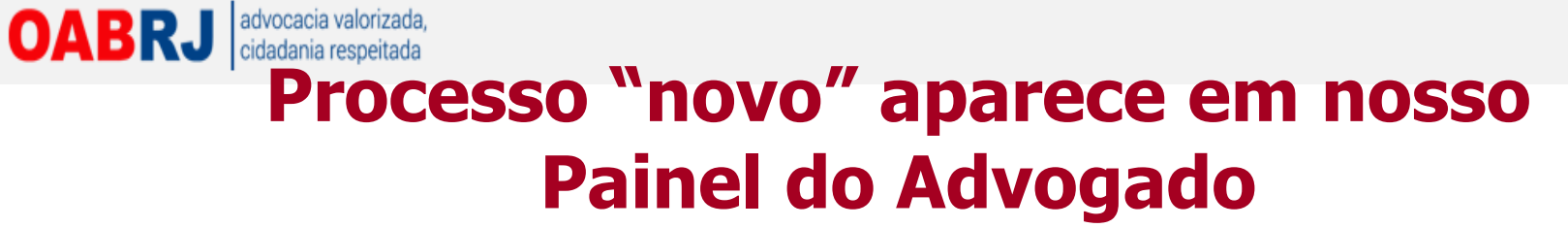

| Processo Judicial Eletrônico                   |                                                                                                    | 10:26:08 Pesquisar 🖉 🖓 🖏 A 🕯                 |
|------------------------------------------------|----------------------------------------------------------------------------------------------------|----------------------------------------------|
| Tribunal Regional do Trabalho da 1ª R          | egião - 1º Grau                                                                                                    | ALEXANDRE MAGALHAES DE MATT                  |
| ciar Painéis Processos Atividades Audi         | ncias Configuração PJe PUSH                                                                                                    | Desconectar                                  |
| Acervo Intimações                              |                                                                                                    | Painel do Advogado / Procurador              |
| Pendentes de manifestação Acervo geral         | Pesquisar                                                                                                    |                                              |
| Localizar Caixa                                |                                                                                                    | Ordenar por: Número do processo crescente    |
| Alexandre Magalhäes de Mattos (003.362.057-16) | Meus processos                                                                                                    | Número do processo descente                  |
| Três Rios (Total: 4)                           | Process                                                                                                    | o Orgao jugador<br>Orgão jugador invertido   |
|                                                | ConPag 0010015-15.2013.5.01.0068 - Gratificação de férias<br>ALEXANDRE MAGALHAES DE MATTOS X BAW EDITORACAO DE LIVROS LIDA<br>Autuado em: 21/02/2013                                                                                        | Classe judicial<br>Classe judicial invertida |
|                                                | 1/5º Vara do Trabalho do Rio de Janeiro/Juiz do Trabalho Titular <b>RTOrd 0010388-11.2013.5.01.0015 - Reconhecimento de Relação de Emprego</b> HERCULANO SANTOS DA SLIVA NETO X CONDOMINIO GARDEN PARK     Autuado em: 05/06/2013           |                                              |
|                                                | 133* Vara do Trabalho do Rio de Janeiro/Juiz do Trabalho Titular<br>RTOrd 0010223-36.2015.5.01.0033 - AVISO PRÉVIO<br>JOSE ABILIO MUNIZ X CONDOMINIO RESIDENCIAS GARDEN PARK<br>Autuado em: 25/02/2015                                      |                                              |
|                                                | /64* Vara do Trabalho do Rio de Janeiro/Juliz do Trabalho Titular           RTOrd 0011235-89.2015.5.01.0064 - Acidente de Trabalho           VALDETE BARBOSA DE JESUS X ASSOCIACAO DO CONDOMINIO GOLDEN PARK e outros Autuado em: 3008/2015 |                                              |
|                                                |                                                                                                    | Foram encontrados: 4 resultados              |
|                                                |                                                                                                    |                                              |

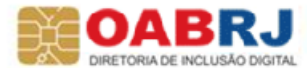

### OABRJ advocacia valorizada, cidadania respeitada No caso de inserir novo advogado na causa é necessário aguardar a habilitação pela Vara

| nero                            |                                                                                                    |                                                           |                                                     |                                                                                                    |                                        |                                               |                                                                     |                                                                                          |                             |
|---------------------------------|----------------------------------------------------------------------------------------------------|-----------------------------------------------------------|-----------------------------------------------------|----------------------------------------------------------------------------------------------------|----------------------------------------|-----------------------------------------------|---------------------------------------------------------------------|------------------------------------------------------------------------------------------|-----------------------------|
| 0388-11<br>or da ca<br>28.000,0 | 2013.5.01.0015 .<br>usa                                                                                                    | Autuado e<br>05/06/2013                                   | m                                                   | Distribu<br>05/06/20                                                                                                   | ido em<br>13                           |                                               | Classe ju<br>AÇÃO TR                                                | Idicial<br>ABALHISTA - RITO OR                                                           | DINÁRK                      |
| cesso                           | Anexar petições ou documentos                                                                                                    | Audiência                                                 | Expedientes                                         | Características do processo                                                                                            | Perícia                                | Associados                                    | Acesso de terceiros                                                 | Movimentações                                                                            |                             |
| astro (                         | do documento                                                                                                    |                                                           |                                                     |                                                                                                    |                                        |                                               |                                                                     |                                                                                          |                             |
|                                 |                                                                                                    |                                                           |                                                     |                                                                                                    |                                        |                                               |                                                                     |                                                                                          |                             |
| escri                           | ção * 🗟                                                                                                    | Tipo d                                                    | e Documento*                                        |                                                                                                    |                                        |                                               |                                                                     |                                                                                          |                             |
| Habilit                         | ação Substabelecimento                                                                                                    | Comp                                                      | provante Cadast                                     | ro de Advogado 💌                                                                                                    |                                        |                                               |                                                                     |                                                                                          |                             |
| solicita                        | sigilo?*                                                                                                    |                                                           |                                                     |                                                                                                    |                                        |                                               |                                                                     |                                                                                          |                             |
| Model                           |                                                                                                    |                                                           |                                                     |                                                                                                    |                                        |                                               |                                                                     | Salvar Dae                                                                               | cunho                       |
| R                               |                                                                                                    | de fonte 💌 3                                              | (12nt) -                                            | XDRAM                                                                                                    | 5.0                                    |                                               |                                                                     | ts <u>saivar kas</u>                                                                     | cunno                       |
| 1= 1                            |                                                                                                    | - ab7                                                     |                                                     |                                                                                                    | -+0                                    |                                               |                                                                     |                                                                                          |                             |
| := 3:                           |                                                                                                    |                                                           |                                                     | 4a 227   (m m; 12   200 200                                                                                            |                                        |                                               |                                                                     |                                                                                          |                             |
| - 4                             | Z 🛄 X, X, 17 4 📼 🖼                                                                                                    |                                                           |                                                     |                                                                                                    |                                        |                                               |                                                                     |                                                                                          |                             |
|                                 | EXM. SR. DR. JUIZ DE DIR                                                                                                    | EITO DA 15*                                               | VARA DO TRA                                         | ABALHO DA COMARCA DA                                                                                                   | CAPITAL                                | /RIO DE JANI                                  | EIRO                                                                |                                                                                          |                             |
|                                 | Droc nº 0010399 11 2013 5                                                                                                    | .01.0015                                                  |                                                     |                                                                                                    |                                        |                                               |                                                                     |                                                                                          |                             |
|                                 | FIQC. II 0010300-11.2013.3                                                                                                    |                                                           | N DADK is de                                        | uidamanta qualificada nas a                                                                                            | utos da A                              | CÃO TRABAL                                    |                                                                     | 100 (000)                                                                                |                             |
| HER<br>com<br>Dra.              | CONDOMÍNIO RESIDÊNC<br>CULANO SANTOS DA SILVA N<br>fujcre no art. 38, § único do Có<br>Mônica Cordeiro Maciel de N                                        | ETO, vem re<br>digo de Proc<br>lello Braga,               | speitosamente<br>esso Civil, soli<br>inscrita na OA | perante esse D. Juizo, por<br>citar a disponibilização dos<br>B/RJ sob o nº 102.177, CPI                               | autos da A<br>autos para<br>nº 016.6   | gados in fine a<br>a acompanham<br>68.617-00. | esto do processo no:                                                | akiO (985) movida<br>ão sob ID nº 2133<br>s moldes do Pje pa                             | 368,<br>ara a               |
| HER<br>com<br>Dra.              | CONDOMÍNIO RESIDÊNC<br>CULANO SANTOS DA SILVA N<br>fulços no art. 38, § único do Có<br>Mónica Cordeiro Maciel de M<br>Nesses Termos,                      | CIAS GARDE<br>ETO, vem re<br>digo de Proc<br>lello Braga, | speitosamente<br>esso Civil, soli<br>inscrita na OA | perante esse D. Juizo, por<br>citar a disponibilização dos<br>B/RJ sob o nº <b>102.177</b> , CPI                       | autos da A<br>autos para<br>F nº 016.6 | gados in tine a<br>a acompanham<br>68.617-00. | essinados na procuraç<br>esto do processo no:                       | akio (985) movida<br>ão sob ID nº 2133<br>s moldes do Pie pa                             | 368,<br>ara a               |
| HER<br>com<br>Dra.              | CONDOMÍNIO RESIDÊNO<br>CULANO SANTOS DA SILVA N<br>fulços no art. 38, § único do Có<br>Mônica Cordeiro Maciel de M<br>Nesses Termos.<br>Pede deferimento. | CIAS GARDE<br>ETO, vem re<br>digo de Proc<br>lello Braga, | speitosamente<br>esso Civil, soli<br>inscrita na OA | woarnenie qualinicado nos<br>perante ese D. Julizo, por<br>citar a disponibilização dos<br>(B/RJ sob o nº 102.177, CPI | autos da A<br>autos para<br>nº 016.6   | gados in fine a<br>a acompanham<br>68.617-00. | HISTA - KITO OKUN<br>Issinados na procuraç<br>Texto do processo no: | ario (965) movida<br>jão sob I <u>D</u> nº 2133<br>s moldes do <u>Pie</u> pa             | 368,<br>ara a               |
| HER<br>com<br>Dra.              | CONDOMÍNIO RESIDÊNO<br>CULANO SANTOS DA SILVA N<br>fulçor no art. 38, § único do Có<br>Mónica Cordeiro Maciel de M<br>Nesses Termos,<br>Pede deferimento. | CIAS GARDE<br>ETO, vem re<br>digo de Proc<br>lello Braga, | speitosamente<br>esso Civil, soli<br>inscrita na OA | woarnente qualincado nos<br>perante ese D. Juizo, por<br>citar a disponibilização dos<br>Æ/RJ sob o nº 102.177, CPI    | autos para<br>autos para<br>nº 016.6   | gados in fine a<br>a acompanham<br>68.617-00  | Rio de Janeiro,                                                     | ARIO (365) movida<br>ão sob ID nº 2133<br>s moldes do <u>Pie</u> pa<br>15 de agosto de 2 | or<br>368,<br>ara a<br>013. |
| HER<br>com<br>Dra.              | CONDOMÍNIO RESIDÊNO<br>CULANO SANTOS DA SILVA N<br>fulçor no art. 38, § único do Có<br>Mônica Cordeiro Maciel de M<br>Nesses Termos.<br>Pede deferimento. | IAS GARDE<br>ETO, vem re<br>digo de Proc<br>lello Braga,  | peritos mente<br>esso Civil, soli<br>inscrita na OA | voamente qualincado nos a<br>perante esse D. Juizo, por<br>citar a disponibilização dos<br>(B/RJ sob o nº 102.177, CPI | autos para                             | gados in fine a<br>a acompanham<br>68.617-00. | Rio de Janeiro,                                                     | ARIO (366) Movida<br>jão sob ID nº 2133<br>s moldes do Pie pa<br>15 de agosto de 2       | or<br>368,<br>ara a<br>013. |

- Elaborar a petição, no editor do texto do PJe-JT, requerendo vinculação ao processo.
- Aguardar a Vara do Trabalho realizar o exame de "solicitação", e a respectiva habilitação do advogado.
- Somente após a habilitação o processo se torna visível no "Acervo Geral" do "Painel do Advogado"

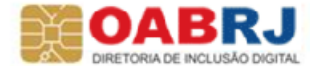

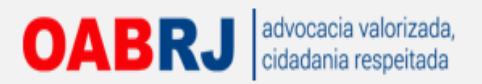

15º Vara do Trabalho do Rio de Janeiro/Juiz do Trabalho Titular **RTOrd 0010388-11.2013.5.01.0015 - Reconhecimento de Relação de Emprego** HERCULANO SANTOS DA SILVA NETO X CONDOMINIO GARDEN PARK

| ados do pr                  | ocesso                          |                         |             |                             |                       |                      |       |                      |                               |                                                       |                   |               |                            |
|-----------------------------|---------------------------------|-------------------------|-------------|-----------------------------|-----------------------|----------------------|-------|----------------------|-------------------------------|-------------------------------------------------------|-------------------|---------------|----------------------------|
| Número<br>0010388-11        | 2013.5.01.0015                  | Autuado e<br>05/06/2013 | em          | Distribu<br>05/06/20        | <b>iido em</b><br>113 |                      |       | Classe ju<br>AÇÃO TR | dicial<br>ABALHISTA - RITO OF | Órgão julgador<br>RDINÁRIO (985) 15ª Vara do Trabalho | do Rio de Janeiro |               |                            |
| Valor da ca<br>R\$ 28.000,0 | nusa<br>10                      |                         | ~           |                             |                       |                      |       |                      |                               |                                                       |                   |               |                            |
| Processo                    | Anexar petições ou documentos   | Audiência               | Expedientes | Características do processo | Perícia               | Associados           | Acess | so de terceiros      | Movimentações                 |                                                       |                   |               |                            |
| Polo Ativ                   | ro                              |                         |             |                             |                       |                      |       | Polo Passive         | ,<br>,                        |                                                       |                   |               |                            |
|                             | Nome                            | da Parte                |             | Tipo da l                   | Parte                 | Situação RFB         |       |                      |                               | Nome da Parte                                         | т                 | lipo da Parte | Situação RFB               |
| HERCUL                      | ANO SANTOS DA SILVA NETO - CPF  | : 161.768.787-1         | 13          | RECLAMANTE                  | 1                     | REGULAR              |       | CONDOMINI            | O GARDEN PARK                 |                                                       | RECLA             | AMADO         | Não validado               |
| ELIAN                       | E MACEDO MARTINS - OAB: RJ99504 |                         |             | ADVOGADO                    |                       | Não validado         |       | ALEXAND              | RE MAGALHAES DE I             | MATTOS - OAB: RJ132769                                | ADVO              | IGADO         | REGULAR                    |
|                             |                                 |                         |             |                             | Foram en              | contrados: 2 resulta | ados  |                      |                               |                                                       |                   | Foran         | n encontrados: 2 resultado |

#### Outros - Não existem Partes cadastradas a Outros Interessados.

| ocumentos |         |                |                                |                                  |        |          |           |
|-----------|---------|----------------|--------------------------------|----------------------------------|--------|----------|-----------|
| ld        | Origem  | Juntado em     | Document                       | Tipo de documento                | Anexos | Certidão | Validação |
| 2465017   | 1º Grau | 15/08/13 16:52 | Habilitação Substabelecimento  | Comprovante Cadastro de Advogado |        | 40       | Validado  |
| 2133368   | 1º Grau | 29/07/13 16:54 | Habilitação em processo        | Manifestação                     | 60 😚   | 45       | Validado  |
| 1665872   | 1º Grau | 03/07/13 11:23 | Notificação                    | Notificação                      | H 🔂    | 45       | Validado  |
| 665871    | 1º Grau | 03/07/13 11:23 | Notificação                    | Notificação                      | 66     | 40       | Validado  |
| 332513    | 1º Grau | 17/06/13 11:53 | Minutar despacho               | Despacho                         | 66     | 4        | Validado  |
| 184974    | 1º Grau | 05/06/13 13:46 | CTPS                           | CTPS                             | 200    | 1 Ali    | Validado  |
| 184961    | 1º Grau | 05/06/13 13:46 | Documento de Identificação     | Documento de Identificação       | 20     | 10 A     | Validado  |
| 184947    | 1º Grau | 05/06/13 13:46 | Declaração de Hipossuficiência | Declaração de Hipossuficiência   | 200    | 1 Ali    | Validado  |
| 184925    | 1º Grau | 05/06/13 13:46 | Procuração                     | Procuração                       | 20     | de la    | Validado  |
| 184899    | 1º Grau | 05/06/13 13:46 | Petição Inicial                | Petição Inicial                  | 67 🚱   | 65       | Validado  |

Foram encontrados: 10 resultados

|               | Pedido de Liminarivintecipação de Tutelar | Justiça Gratuita? | Segredo de Justiça? |
|---------------|-------------------------------------------|-------------------|---------------------|
| R\$ 28.000,00 | NÃO                                       | SIM               | NÃO                 |
| R\$ 28.000,00 | NÃO                                       | SIM               | NÃO                 |

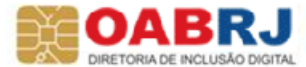

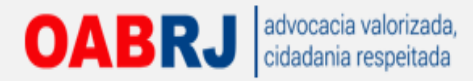

## Peticionando uma contestação

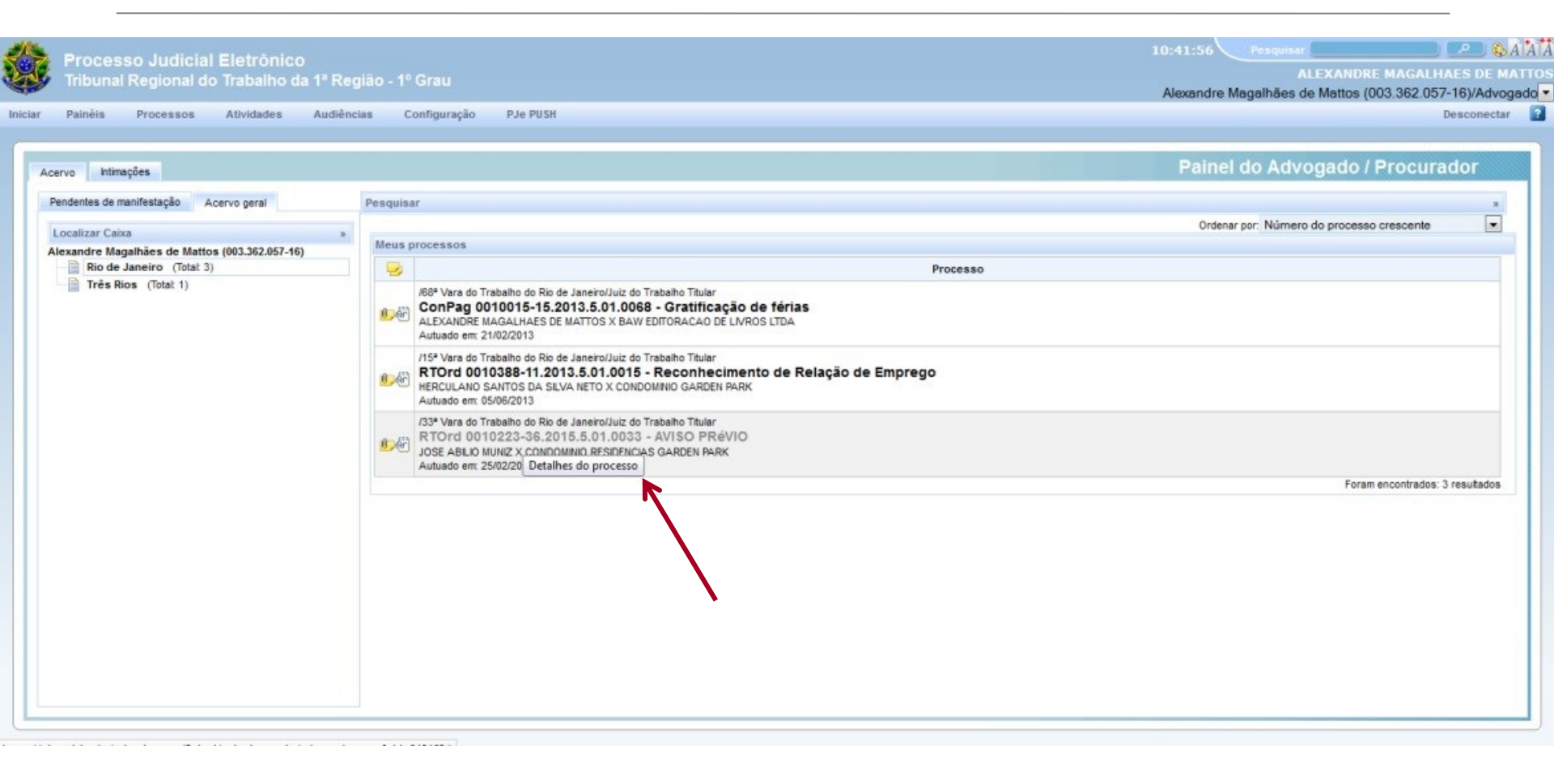

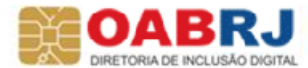

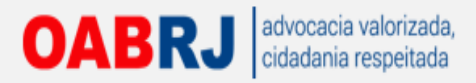

## Não marcar sigilo

| Notest     Particular personal to documenta     Notestical personal to documenta       Contentoção     Contentoção       Descrição*:     Telo de Documento*       Contentoção     Contentoção       Secrição*:     Telo de Documento*       Contentoção     Contentoção       Secrição*:     Telo de Documento*       Secrição*:     Telo de Documento*       Secrição*:     Telo de Documento*       Secrição*:     Telo de Documento*       Secrição*:     Telo de Documento*       Secrição*:     Telo de Documento*       Secrição*:     Telo de Documento*       Secrição*:     Telo de Documento*       Secrição*:     Telo de Documento*       Secrição*:     Telo de Documento*       Secrição*:     Telo de Documento*       Secrição :     Telo de Documento*       Secrição :     Telo de Documento*       Secrição :     Telo de Documento*       Secrição :     Telo de Documento*       Secrição :     Telo de Documento*       Secrição :     Telo de Documento*       Contentoção     Contentoção       Contentoção     Contentocă de Documento*       Contentoção     Contentocă de Documento       Contentoção     Contentocă       Contentos     Encopio de Secrição       En                                                                                                    |      | JOSE ABILIO MUNIZ X CON                        | DOMINIO RES    | IDENCIAS GARDI                                                                                                    | EN PARK                                                                           | Country of the      |                               |           |
|----------------------------------------------------------------------------------------------------|------|------------------------------------------------|----------------|----------------------------------------------------------------------------------------------------|-----------------------------------------------------------------------------------|---------------------|-------------------------------|-----------|
| Catalator do documento     Album de imagens         Descrição:     Contentição:       Socientariado:     Apreso de instrumento em Agravo de Petição       Agravo de instrumento em Agravo de Petição     Agravo de Petição       Contentição:     Gator de Instrumento em Agravo de Petição       Agravo de Instrumento em Agravo de Petição     Entrumento em Agravo de Petição       Contentição:     Gator de Instrumento em Agravo de Petição       Agravo de Petição:     Contentinação:       Contentição:     Gator de Instrumento em Agravo de Petição       Agravo de Petição:     Contentinação:       Contentição:     Contentinação:       Contentinação:     Contentinação:       Contentição:     Contentinação:       Contentinação:     Contentinação:       Contentinação:     Contentinação:       Contentinação:     Contentinação:       Contentinação:     Contentinação:       Contentinação:     Contentinação:       Contentinação:     Contentinação:       Contentinação:     Contentinação:       Contentinação:     Contentinação:       Contentinação:     Contentinação:       Contentinação:     Contentinação:       Contentinação:     Contentinação:       Contentinação:     ABLIQO MUNIZ, por seu adrogado abaixo assinado, vem       Leo de trestas de A                                                                                                    | Proc | Anexar petições ou docui                       | entos Audien   | cia Expedientes                                                                                                    | Características do processo                                                       | Segredo ou sigilo   | vimentações                   |           |
| Abum de imagens       Abum de imagens         Pescrição       Contentação         Selecione:       Apravo de Pescição         Apravo de Pescição       Enclasoria         Contentação       Enclasoria         Vertines       Contentação         Pescrição       Enclasoria         No de lindurente en Apravo de Pescição       Enclasoria         Contentação       Enclasoria         EXM. SR. DR. JULZ DE DIREITO DA 33' VI       Enclasoria         CONDOMÍNIO RESIDENCIAL QARO Internativa       Enclasoria         CONDOMÍNIO RESIDENCIAL QARO Internativa       ABILIO MUNIZ, por seu adrogado abaixo assinado, vem         respesitivante       Enclasoria         CONDOMÍNIO RESIDENCIAL QARO Internativa       ABILIO MUNIZ, por seu adrogado abaixo assinado, vem         CONDOMÍNIO RESIDENCIAL QARO Internativa       Enclasoria         CONTESTAÇÃO       Enclasoria         vertem       Enclasoria         CONTESTAÇÃO       Enclasoria                                                                                                    | Car  | lastro do documento                            |                |                                                                                                    |                                                                                   |                     |                               |           |
| Description       To de Documento:         Contestição       Belecione.         Selecione.       Belecione.         Modeb?       Agrae de Instrumento:         Modeb?       Agrae de Instrumento:         Modeb?       Agrae de Instrumento:         Modeb?       Agrae de Instrumento:         Modeb?       Agrae de Instrumento:         Modeb?       Agrae de Instrumento:         Contestição       Contestição         Contestição       Contestição         Contestição       Contestição         Contestição       Contestição         Contestição       Contestição         Contestição       Contestição         Processo nº 0010223.36.2015.5.01.033       Execção de Pré-executivade         Execção de Supeção de Supeç                                                                                                    |      |                                                |                |                                                                                                    |                                                                                   |                     | Ålbum de                      | imagens * |
| Stockani-<br>Woodsbirg       Betecone-<br>Agroso de nitratumento em Agroso de Pelição<br>Agroso de nitratumento em Agroso de Pelição<br>Comprovente Codado de Cálculos<br>Contratuminada<br>EXM. SP. DR. JUIZ DE DIREITO DA 33*       Betecone-<br>Agroso de nitratumento<br>Agroso de nitratumento<br>Contratuminada<br>Excepção de Noncanção<br>Embargos à Agrosoga do<br>Embargos à Agrosoga do<br>Embargos à Agrosoga<br>Embargos à Agrosoga do<br>Embargos à Agrosoga do<br>Embargos do<br>Embargos do<br>Embargos<br>Embargos |      | Descrição* a                                   | T              | ipo de Documento*<br>Contestação                                                                                                    |                                                                                   |                     |                               |           |
| Image: Image:                                                                                                    | /    | Solicitar Agilo?*                              |                | Selecione<br>Agravo de Instrumen<br>Agravo de Instrumen                                                                                                    | nto em Agravo de Petição<br>nto em Recurso Ordinário                              |                     | El Salvar Rascunho            |           |
| Image: State of the state of the state                                                                                                    |      |                                                | Tipo de fonte  | Apresentação de Cá                                                                                                    | ilculos                                                                           |                     |                               |           |
| Image: Contrasting in the Contrasting in the Contrest in the Contrasting in the Contrasting in the Contrasting in t                                                                                                    |      | 日田清律のの種                                        | 46 A - 302     | Certidão<br>Comprovante Cadas                                                                                                    | tro de Advogado                                                                   |                     |                               |           |
| EXM. SR. DR. JUIZ DE DIREITO DA 33 <sup>o</sup> V<br>Embargos à Adjudicação<br>Embargos à Adjudicação<br>Embargos à Adjudicação<br>Embargos à Arematação<br>Embargos à Execção de Incompetência<br>Exceção de Incompetência<br>Exceção de Incompetência<br>Exceção de Suspeição<br>CONDOMÍNIO RESIDENCIAL GARD Imparação aos Embargos<br>CONDOMÍNIO RESIDENCIAL GARD Imparação aos Embargos<br>CONTESTAÇÃO<br>relea: matime: a fundamente: aua abeius e equidos<br>CONTESTAÇÃO<br>Interestivamente apresentar<br>CONTESTAÇÃO<br>Totarios                                                                                                    |      | -2 💷 ×, ×' Ω ¶ :                               | - @   0        | Contestação<br>Contraminuta                                                                                                    | E C                                                                               |                     |                               |           |
| Exceção de Suspeição<br>CONDOMÍNIO RESIDENCIAL GARD Impugnação aos Embargos<br>tempestivamente apresentar<br>CONTESTAÇÃO<br>CONTESTAÇÃO<br>Contestação<br>Tampos Obrigatórios                                                                                                    |      | EXM. SR. DR. JUIZ DE DIRE                      | TO DA 33" V/   | Contrarrazões<br>Embargos à Adjudic<br>Embargos à Adjudic<br>Embargos à Arrema<br>Embargos à Execuç<br>Embargos à Remiçã<br>Exceção de Impedir<br>Exceção de Incomp<br>Exceção de Pré-exe | ração<br>xação<br>tação<br>ião<br>50<br>mento<br>etência<br>etência<br>sutividade |                     |                               | =         |
| CONTESTAÇÃO                                                                                                    |      | CONDOMÍNIO RESID<br>tempestivamente apresentar |                | Exceção de Suspeiç<br>mpugnação aos En                                                                                                    | ao<br>nbargos                                                                     | ABILIO MUNIZ, por s | advogado abaixo assinado, vem |           |
| Incluir anexos                                                                                                    |      | (71)                                           |                |                                                                                                    | CONTESTAÇÃO                                                                       |                     |                               |           |
| A * Campos Obrigatórios<br>Incluir anexos                                                                                                    |      | nalae matione a fundamentae                    | aua abaiya caa | 10.00                                                                                                    | ш                                                                                 |                     |                               |           |
| Incluir anexos »                                                                                                    |      | A Campos Obrigatórios                          |                |                                                                                                    |                                                                                   |                     |                               |           |
|                                                                                                    | Inc  | uir anexos                                     |                |                                                                                                    |                                                                                   |                     |                               |           |
|                                                                                                    |      |                                                |                |                                                                                                    |                                                                                   |                     |                               | 1         |

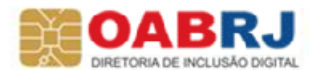

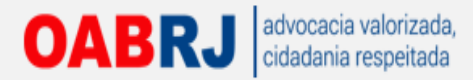

## **Carregar todos os anexos**

| exos                                              |                        |                                                          |                                  |
|---------------------------------------------------|------------------------|----------------------------------------------------------|----------------------------------|
|                                                   | Arguino (1             |                                                          |                                  |
| Selecione                                         | · ·                    |                                                          |                                  |
| tar sigilo?* a<br>Carroos Obrigatórios            | Tamanho m<br>Documento | áximo é 1.5MB(1.500KB)<br>do tipo .pdf                   |                                  |
| sluir                                             |                        |                                                          |                                  |
| Documento                                         |                        | Tipo de Documento                                        | Anexos                           |
| Documento 01 - Comunicado de Dispensa             |                        | Comunicação de Dispensa                                  | RA                               |
| Documento 02 - Contrato de Trabalho e Prorrogação |                        | Contrato de Trabalho                                     | <b>FA</b>                        |
| Documento 03 - Ficha de Registro                  |                        | Documento Diverso                                        |                                  |
| Documento 04 - Boletim de Ocorrência              |                        | Boletim de ocorrência                                    | R.                               |
| Documento 05 - Termo de Rescisão                  |                        | Termo de Homologação de Rescisão do Contrato de Trabalho | <b>R</b>                         |
| Documento 06 - Folha de Pagamento dez/15          |                        | Documento Diverso                                        | FG                               |
| Documento 08 - Folha de Pagamento 2010/1          |                        | Documento Diverso                                        | P.C                              |
| Documento 08 - Folha de Pagamento 2010/2          |                        | Documento Diverso                                        | ×8                               |
| Documento 08 - Folha de Pagamento 2011            |                        | Documento Diverso                                        | F.C                              |
| Documento 08 - Folha de Pagamento 2012            |                        | Documento Diverso                                        | <b>FG</b>                        |
| Documento 08 - Folha de Pagamento 2013            |                        | Documento Diverso                                        |                                  |
| Documento 09 - Recibo das Férias                  |                        | Documento Diverso                                        | <i>⊾</i> ⊜                       |
| Documento 10 - Acordo Coletivo                    |                        | Acordo Coletivo de Trabalho                              |                                  |
| Documento 11 - Folha de Ponto 01                  |                        | Documento Diverso                                        | <b>FG</b>                        |
| Documento 11 - Folha de Ponto 02                  |                        | Documento Diverso                                        | ×8                               |
| 2 1                                               |                        |                                                          | Foram encontrados: 29 resultados |
|                                                   |                        |                                                          |                                  |

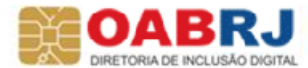

### OABRJ advocacia valorizada, cidadania respeitada Marco sigilo na contestação e clico em "Assinar e anexar ao processo"

| IOSE ABILIO MUNIZ X CONDOMINIO RESIDENCIAS GARDEN PARK                |                                                          |                                     |   |
|-----------------------------------------------------------------------|----------------------------------------------------------|-------------------------------------|---|
| stro modificado com sucesso.                                          |                                                          |                                     |   |
| Anexar peticões ou documentos Audiência Expedientes Características d | processo Segredo ou sigilo Movimentações                 |                                     |   |
| 90                                                                    |                                                          |                                     |   |
|                                                                       | Documento do tipo .pdf                                   |                                     |   |
| Campos Obrigatórios                                                   |                                                          |                                     |   |
| Incluir                                                               |                                                          |                                     |   |
|                                                                       | Introduzir PIN                                           |                                     |   |
| Documento                                                             | Para efetuar logon em "e-CPF OAB" Tipo de Documento      | Anexos                              |   |
| Documento 01 - Comunicado de Dispensa                                 | Introduzir PIN: ••••••                                   | 28                                  |   |
| Documento 02 - Contrato de Trabalho e Prorrogação                     | ✓ O comprimento mínimo do PIN é 4 bytes                  | <u>×8</u>                           |   |
| Documento 03 - Ficha de Registro                                      | ✓ O comprimento máximo do PIN é 15 bytes                 | 28                                  |   |
| Documento 04 - Boletim de Ocorrência                                  | OK Cancelar                                              | <u></u>                             |   |
| Documento 05 - Termo de Rescisão                                      | Termo de Homologação de Rescisão do Contrato de Trabalho | 28                                  |   |
| Documento 06 - Folha de Pagamento dez/15                              | Documento Diverso                                        | 28                                  |   |
| Documento 08 - Folha de Pagamento 2010/1                              | Documento Diverso                                        | 28                                  |   |
| Documento 08 - Folha de Pagamento 2010/2                              | Documento Diverso                                        | <u>28</u>                           |   |
| Documento 08 - Folha de Pagamento 2011                                | Documento Diverso                                        | <u>×</u> e                          |   |
| Documento 08 - Folha de Pagamento 2012                                | Documento Diverso                                        | 28                                  |   |
| Documento 08 - Folha de Pagamento 2013                                | Documento Diverso                                        | <u></u>                             |   |
| Documento 09 - Recibo das Férias                                      | Documento Diverso                                        | <u></u>                             |   |
| Documento 10 - Acordo Coletivo                                        | Acordo Coletivo de Trabalho                              | 20                                  |   |
| Documento 11 - Folha de Ponto 01                                      | Documento Diverso                                        | 20                                  |   |
| Documento 11 - Folha de Ponto 02                                      | Documento Diverso                                        | Former exceptration: 20 casultation | 1 |
| ₩ Þ 1                                                                 |                                                          | Foram encommands, 25 resultations   |   |

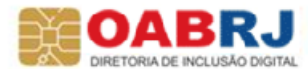

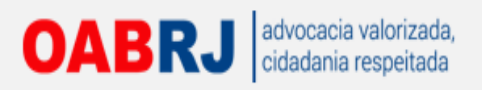

| Vara do Trabaino do Rio de Janeiro, juiz do Trabaino Titula<br>TOrd 0010223-36.2015.5.01.0033 - AVISO<br>SE ABILIO MUNIZ X CONDOMINIO RESIDENCIAS GARDEN | ar<br><b>PRÉVIO</b><br>PARK                                 |        |          |                                  |
|----------------------------------------------------------------------------------------------------|-------------------------------------------------------------|--------|----------|----------------------------------|
| Anexar petições ou documentos Audiência Expedientes C                                                                                                    | Características do processo Segredo ou siglio Movimentações |        |          |                                  |
| s sigilosas (0)                                                                                                    |                                                             |        |          | 2                                |
| mentos                                                                                                    |                                                             |        |          |                                  |
| Documento                                                                                                    | Tipo de documento                                           | Anexos | Certidão | Detalhes da atribuição de sigilo |
| mento 10 - Acordo Coletivo                                                                                                    | Acordo Coletivo de Trabalho                                 | P.8    | 67       |                                  |
| mento 09 - Recibo das Férias                                                                                                    | Documento Diverso                                           | 戸台     | 63       |                                  |
| mento 08 - Folha de Pagamento 2013                                                                                                    | Documento Diverso                                           | 戸台     | 63       |                                  |
| mento 08 - Folha de Pagamento 2010/1                                                                                                    | Documento Diverso                                           | 人合     | 63       |                                  |
| mento 08 - Folha de Pagamento 2012                                                                                                    | Documento Diverso                                           | 26     | 65       |                                  |
| mento 08 - Folha de Pagamento 2011                                                                                                    | Documento Diverso                                           | 人合     | 83       |                                  |
| mento 08 - Folha de Pagamento 2010/2                                                                                                    | Documento Diverso                                           | 200    | 8        |                                  |
| mento 06 - Folha de Pagamento dez/15                                                                                                    | Documento Diverso                                           | P.C.   | 63       |                                  |
| mento 05 - Termo de Rescisão                                                                                                    | Termo de Homologação de Rescisão do Contrato de Trabalho    | 20     | 6        |                                  |
| mento 04 - Boletim de Ocorrência                                                                                                    | Boletim de ocorrência                                       | 戸谷     | 6        |                                  |
| mento 03 - Ficha de Registro                                                                                                    | Documento Diverso                                           | 人會     | 6        |                                  |
| mento 02 - Contrato de Trabalho e Prorrogação                                                                                                    | Contrato de Trabalho                                        | 200    | 68       |                                  |
| mento 01 - Comunicado de Dispensa                                                                                                    | Comunicação de Dispensa                                     | 入合     | 67       |                                  |
| istação - (Sigloso)                                                                                                    | Contestação - (Sigiloso)                                    |        | 63       |                                  |
| de preposto                                                                                                    | Documento Diverso                                           | 人合     | 6        |                                  |
| carta de preposto                                                                                                    | Manifestação                                                | £16    | 67       |                                  |

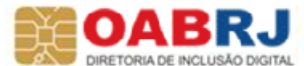

### OABRJ advocacia valorizada, cidadania respeitada Depois da audiência a contestação se torna pública

| OSE ABILIO MUNIZ X CONDOMINIO RESIDENCIAS GARDEN PARK             |                                                |        |          |                                                                                                    |
|-------------------------------------------------------------------|------------------------------------------------|--------|----------|----------------------------------------------------------------------------------------------------|
| Anexar pelições ou documentos Audiência Expedientes Característic | as do processo Segredo ou sigilo Movimentações |        |          |                                                                                                    |
| s sigilosas (0)                                                   |                                                |        |          | 5                                                                                                    |
| umentos                                                           |                                                |        |          |                                                                                                    |
| Documento                                                         | Tipo de documento                              | Anexos | Certidão | Detalhes da atribuição de sigilo                                                                                                    |
| ocumento 01 - Comunicado de Dispensa                              | Comunicação de Dispensa                        | PA     | 67       | 67                                                                                                    |
| ntestação                                                         | Contestação                                    | 67 😯   | 67       | 66                                                                                                    |
| ta de preposto                                                    | Documento Diverso                              | F.O.   | 67       | 67                                                                                                    |
| ta carta de preposto                                              | Manifestação                                   | 48 😁   | 687      | 67                                                                                                    |
| curação do réu                                                    | Procuração                                     | PO.    | 6F)      | 67                                                                                                    |
| bilitação em processo                                             | Manifestação                                   | Æ 😌    | 6        | 6                                                                                                    |
| ificação                                                          | Notificação                                    | 40 😌   | 6        | and the second second s |
| ificação                                                          | Notificação                                    | 48 😌   | æ        | 6                                                                                                    |
| iutar despacho                                                    | Despacho                                       | 47 🔂   | 6        | <i>w</i>                                                                                                    |
| cibo de pagamento 13o. salario 1 e 2 parcela                      | Recibo de Salário                              | 100    | 60       | Ø                                                                                                    |
| cibo de pagamento novembro 2014                                   | Recibo de Salário                              | 20     | æ        | le la la la la la la la la la la la la la                                                                                                    |
| cibo de pagamento agosto 2014                                     | Recibo de Salário                              | 100    | 6        | le la la la la la la la la la la la la la                                                                                                    |
| cibo de pagamento julho 2014                                      | Recibo de Salário                              | P.0    | 6        | 68                                                                                                    |
| cibo de pagamento junho 2014                                      | Recibo de Salário                              | 20     | 6        | 16                                                                                                    |
| cibo de pagamento maio 2014                                       | Recibo de Salário                              | 20     | 1        | bit                                                                                                    |
|                                                                   |                                                | 10.00  | 415      | en                                                                                                    |

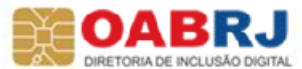

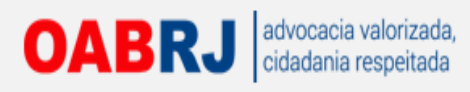

## Peticionando uma incidental

| NO CO           |                     |                       | Trib            | Processo Judicia<br>ounal Regional do Trabalho | al Eletrônico<br>da 1ª Região - 1º Grau |   |        |
|-----------------|---------------------|-----------------------|-----------------|------------------------------------------------|-----------------------------------------|---|--------|
|                 |                     |                       |                 |                                                |                                         |   |        |
| Painel          | Processo Atividade  | es Audiências e sessõ | es Configuração |                                                |                                         |   |        |
|                 | Novo processo       |                       |                 |                                                |                                         |   |        |
|                 | Novo processo incid | dental                |                 |                                                |                                         |   | Codeol |
| Dados Iniciais  | Não protocolado     |                       |                 |                                                |                                         |   | Cauasi |
| Cadastro de pr  | Pesquisar           | •                     |                 |                                                |                                         |   |        |
| construction pr | Outras ações        | ,                     |                 |                                                |                                         |   |        |
| Pesquisar Pro   | cesso no PJE 💩      | Processo Referênc     | ia 🏼            | Localizar Classe                               | Classe Judicial*                        | _ |        |
|                 |                     |                       |                 |                                                | Selecione                               |   |        |
|                 |                     |                       |                 |                                                |                                         |   |        |
|                 |                     |                       |                 |                                                |                                         |   |        |
|                 |                     |                       |                 |                                                |                                         |   |        |
|                 |                     |                       |                 |                                                |                                         |   |        |
|                 |                     |                       |                 |                                                |                                         |   |        |

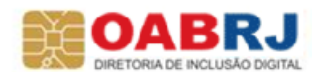

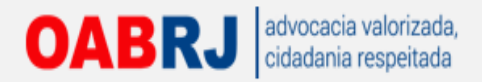

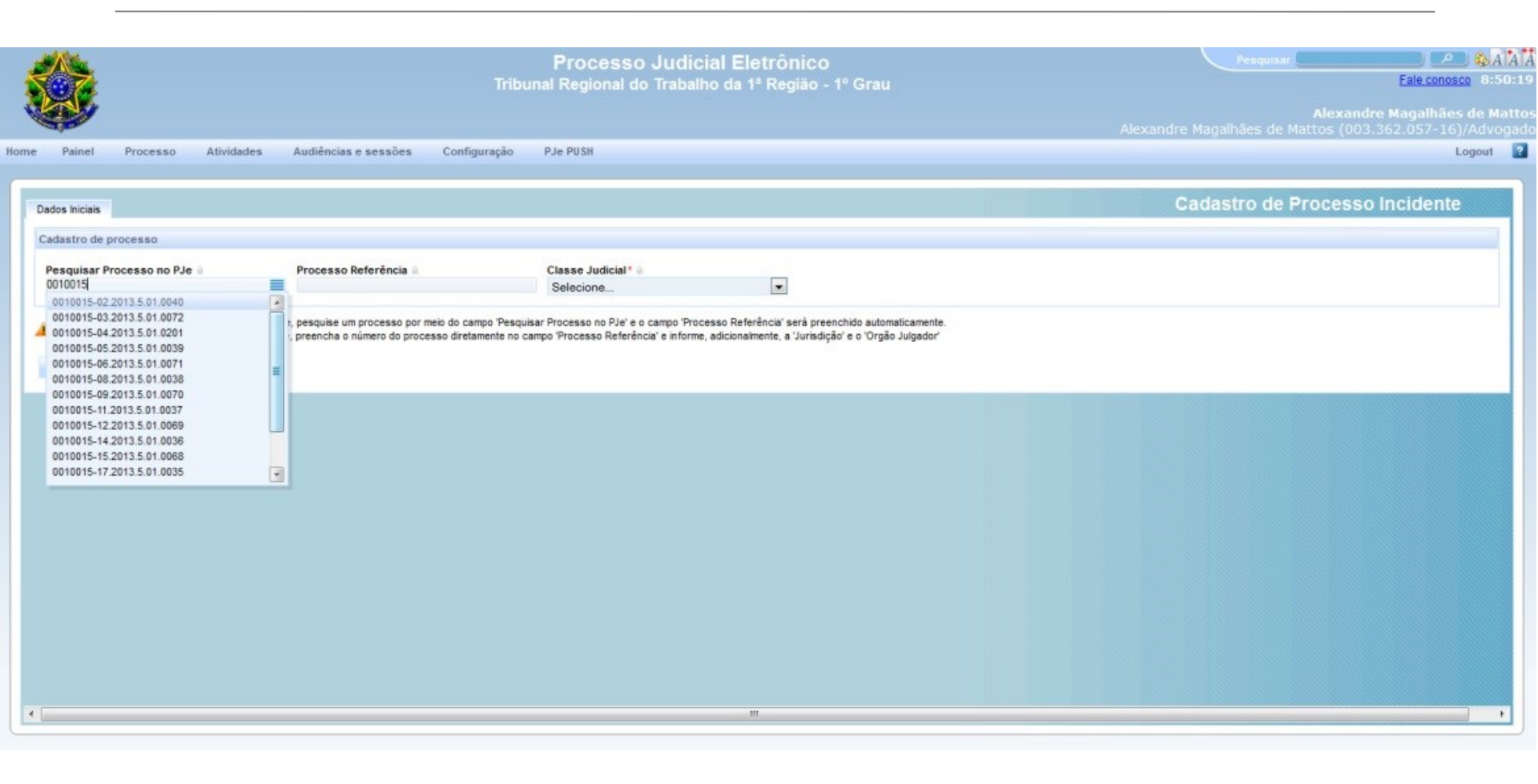

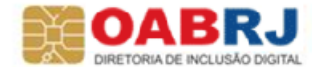

### OABRJ advocacia valorizada, cidadania respeitada Depois de escolher a classe judicial seguimos os mesmos passos do peticionamento de inicial...

|                                    |                                | Processo Judic<br>Tribunal Regional do Traball | ial Eletrônico<br>no da 1ª Região - 1º Grau          | Pesquisar Pesquisar Fale conosco 8:5                                                                                                    |
|------------------------------------|--------------------------------|------------------------------------------------|------------------------------------------------------|----------------------------------------------------------------------------------------------------|
|                                    |                                |                                                |                                                      | Alexandre Magalhães de Ma<br>Alexandre Magalhães de Mattos (003.362.057-16)/Advo                                                                                                    |
| ne Painel Processo Atividades      | Audiências e sessões Configura | ão PJe PUSH                                    |                                                      | Logout                                                                                                    |
| Dados Iniciais Processo Originário |                                |                                                |                                                      | Cadastro de Processo Incidente                                                                                                    |
| Cadastro de processo               |                                |                                                |                                                      |                                                                                                    |
| Pesquisar Processo no PJe 💩        | Processo Referência            | Jurisdição * 🗎                                 | Órgão Julgador* 🗉                                    | Classe Judicial* @                                                                                                    |
| 0010015-03.2013.5.01.0072          | 0010015-03.2013.5.01.0072      | Rio de Janeiro                                 | → 72 <sup>2</sup> Vara do Trabalho do Rio de Janeiro | Selecione                                                                                                    |
| Incluir                            |                                |                                                |                                                      | ATRENTO<br>ATENTADO<br>AÇÃO CIVIL COLETIVA<br>AÇÃO CIVIL PÚBLICA<br>AÇÃO TRABALHISTA - RITO ORDINÁRIO<br>AÇÃO TRABALHISTA - RITO SUMÁRIO (ALÇADA)<br>BUSCA E APREENSÃO<br>CAUTELAR INOMINADA<br>CAUÇÃO<br>CONSIGNAÇÃO EM PAGAMENTO<br>CONSIGNAÇÃO EM PAGAMENTO<br>CONTRAPROTESTO JUDICIAL<br>EMBARGOS DE TERCEIRO<br>EXCEÇÃO DE IMPEDIMENTO<br>EXCEÇÃO DE SUSPEIÇÃO<br>EXECUÇÃO DE CERTIDÃO DE CRÉDITO JUDICIAL * |

### ... alteramos dados do réu, digitamos a contestação, anexamos documentos, assinamos e protocolamos.

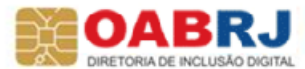

OABRJ advocacia valorizada, cidadania respeitada Cadastramento do acompanhamento pelo sistema PUSH

| Acervo Interneções Perdentes de manifestação Acervo geral Pesquisar  Perdentes de manifestação Acervo geral  Pesquisar  Cretenar por: Número do processo crescente  Alexandre Magahilies de Matos (803,352,857-46)  Refér Vara do Intelanto Elos Ro de Janeiro (Total: 1)  Refér Vara do Intelanto Elos Ro de Janeiro (Total: 1)  Refér Vara do Intelanto do Ro de Janeiro (Lotal: 1)  Refér Vara do Intelanto Elos Ro de Janeiro (Lotal: 1)  Refér Vara do Intelanto Elos Ro de Janeiro (Lotal: 1)  Refér Vara do Intelanto S Balve Editorea, CAO DE LURROS LIDA  Autuado em: 21.02/2013  Foram encontrados: 1 resultado  Cegenda  Cegenda  Ceg | Painel Processo Atividades Audiénc             | Processo Judicial Eletronico<br>Tribunal Regional do Trabalho da 1ª Região - 1º trau<br>Alexandre M<br>das e sessões Configuração PJe PUSH                                                                                                    | Magaihães de Mat      | Fale conosco 5<br>Alexandre Magalhães de<br>tos (003.362.057-16)/Ad<br>Logou |
|----------------------------------------------------------------------------------------------------|------------------------------------------------|----------------------------------------------------------------------------------------------------|-----------------------|------------------------------------------------------------------------------|
| Pendentes de manifestação Accervo genal Pendulaar     Localizar Caixa     Atexandre Magalhiée de Mattos (803.382.657.16)     Rio de Janeiro (Total I)     Rio de Janeiro (Total I)     ConPag Q010015-15.2013.6.01.068 - Gratificação de férias   ALEXANDRE MAQULARISE DE MATTOS X BAW EDITORA-CAO DE LIVROS LIDA   Altuado em: 21/02/2013    Foram enconfrados: 1 resultado   Cos processos em destaque possuem prioridade(s) associada(s).                                                                                                    | cervo Intimações                               | Minhas Assinaturas<br>Pa                                                                                                    | ainel do Advo         | gado / Procurador                                                            |
| Alexandre Magalhães de Matios (403.362.857-16)<br>Risk de Janeiro (Totat: 1)                                                                                                    | Pendentes de manifestação Acervo geral         | Pesquisar<br>Or                                                                                                    | rdenar por: Número do | Processo crescente                                                           |
| Ber Vara do Irabaho do No de JaneroAuz do Irabaho Titar       Image: ComPag OD1015-15.2013.501.0065 - Gratificação de férias       Image: ComPag OD1015-15.2013.501.0065 - Gratificação de férias                                                                                                    | Alexandre Magalhães de Mattos (903.362.057-16) | Processo Processo Pro |                       | Data do Expediente                                                           |
| Legenda           Os processos em destaque possuem prioridade(s) associada(s).                                                                                                    |                                                | Ket Vara do Trabalho do Rio de Janero Aluz do Trabalho Titular     ConPag 0010015-15.2013.5.01.0068 - Gratificação de férias     ALEXANDRE MAGALMÃES DE MATTOS X BAW EDITORAÇÃO DE LIVROS LIDA     Autuado em: 21.02/2013                                                                                                    | A                     | 01/03/2013                                                                   |
|                                                                                                    |                                                | Os processos em destaque possuem prioridade(s) associ                                                                                                    | tiada(\$).            |                                                                              |

pje.trt1.jus.br/primeirograu/Painel/painel\_usuario/advogado.seam?cid=1164866#

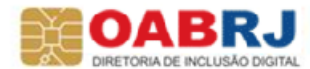

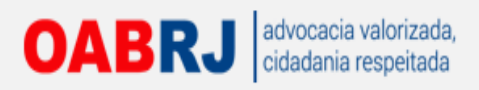

|                                                                                    |                                                               |                   | F<br>Tribunal        | Processo<br>Regional do | Judicial Eletrônico<br>9 Trabalho da 1ª Região - 1º Grau | u<br>Alexandre Magalhães de | Eale conosco<br>Fale conosco<br>Alexandre Magalhães de<br>Mattos (003.362.057-16)/Ad | A A A<br>5:22:39<br>Mattos<br>Ivogado |
|------------------------------------------------------------------------------------|---------------------------------------------------------------|-------------------|----------------------|-------------------------|----------------------------------------------------------|-----------------------------|--------------------------------------------------------------------------------------|---------------------------------------|
| Home Painel                                                                        | Processo                                                      | Atividades        | Audiéncias e sessões | Configuração            | P Je PUSH                                                |                             | Logot                                                                                | ut 🔽                                  |
| PJe PUSH<br>Inclusão de<br>Número o<br>0010015<br>Observaç<br>Incluir<br>Processos | processos para A<br>lo Processo *<br>15.2013.5.01.006<br>ão * | companham no<br>8 | dos                  |                         |                                                          |                             | Minhas Assinaturas                                                                   |                                       |
| Processo                                                                           | s Cadastrados                                                 |                   |                      | Processo                |                                                          | Observação                  |                                                                                      |                                       |
| Exclu                                                                              | ir Limper                                                     |                   |                      |                         |                                                          |                             |                                                                                      |                                       |
|                                                                                    |                                                               |                   |                      |                         |                                                          |                             |                                                                                      |                                       |

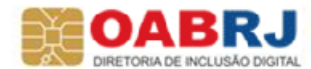

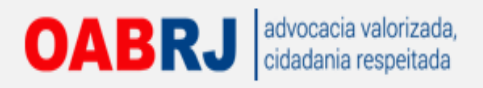

| Processo Judicial Eletr                         | ônico                            |          |                        | 10:23:05 Pesquisar                           | ][ ^ ] 🖓 🖓 🖓                                  |
|-------------------------------------------------|----------------------------------|----------|------------------------|----------------------------------------------|-----------------------------------------------|
| 🎐 Tribunal Regional do Traba                    |                                  |          |                        | ALEXANDR<br>Alexandre Magalhães de Mattos (( | E MAGALHAES DE MAT<br>003 362 057-16\/Advogad |
| iar Painėis Processos Ativida                   | ades Audiências Configuração PJe | PUSH     |                        |                                              | Desconectar                                   |
| PJe PUSH                                        |                                  |          |                        | Minhas                                       | Assinaturas                                   |
| Inclusão de processos para Acompanha            | mento                            |          |                        |                                              |                                               |
| Número do Processo *<br>5.01.                   |                                  |          |                        |                                              |                                               |
| Observação*                                     |                                  |          |                        |                                              |                                               |
|                                                 |                                  |          |                        |                                              |                                               |
|                                                 |                                  |          |                        |                                              |                                               |
|                                                 |                                  |          |                        |                                              |                                               |
| Incluir<br>Processos Cadastrados Processos Rela | scionados                        |          |                        |                                              |                                               |
| Processos Cadastrados                           |                                  | /        |                        |                                              |                                               |
|                                                 |                                  | Processo |                        | Observação                                   |                                               |
| 🖻 🕙 强                                           | 0010015-15.2013.5.01.0068        |          |                        |                                              |                                               |
|                                                 | 0010388-11.2013.5.01.0015        |          | Sou o advogado do réu. |                                              |                                               |
|                                                 | 0010223-36.2015.5.01.0033        |          | Sou o advogado do réu. |                                              |                                               |
|                                                 |                                  |          |                        |                                              |                                               |
| Excluir Limpar                                  |                                  |          |                        |                                              |                                               |
|                                                 |                                  |          |                        |                                              |                                               |
|                                                 |                                  |          |                        |                                              |                                               |

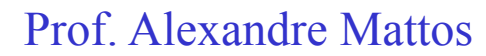

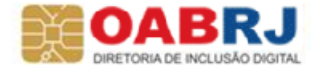

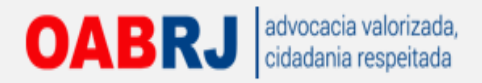

## SEGUNDA INSTÂNCIA

### SISTEMA TRABALHA COM BASES SEPARADAS

Necessário realizar o credenciamento no ambiente de 2º grau e de 1º grau

### **INCLUSÃO DE PROCESSO EM PAUTA**

Relator determina a inclusão do processo em pauta Prazo mínimo 15 dias

### **CIÊNCIA DO REVISOR**

Após a inclusão em pauta

Cientificado pelo sistema do início do prazo para emissão do seu voto

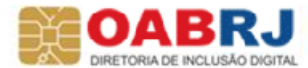

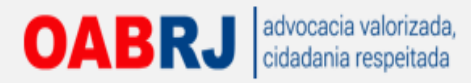

## Cadastrando o advogado

|                                                                                     | mbun                                    | lai Regional do Trabalho da T | Regian - 2 Grau          |  |
|-------------------------------------------------------------------------------------|-----------------------------------------|-------------------------------|--------------------------|--|
| 1 mar                                                                               |                                         |                               |                          |  |
|                                                                                     |                                         |                               |                          |  |
|                                                                                     |                                         |                               |                          |  |
| lvogados - Credenciamento                                                           |                                         |                               |                          |  |
| ome Completo*                                                                       | Data de Nascimento*                     |                               |                          |  |
| lexandre Magalhães de Mattos                                                        | 16/10/1969                              |                               |                          |  |
| IF Nascimento*                                                                      | Naturalidade *                          |                               |                          |  |
| RIO DE JANEIRO                                                                      | RIO DE JANEIRO                          |                               |                          |  |
| ome do Pai                                                                          | Nome da Mãe*                            |                               |                          |  |
| Vilson Fernandes de Mattos                                                          | Léa Magalhaes de Mattos                 |                               |                          |  |
| AB Tipo de<br>Inscrição Seccional Inscrição Inscrição Advogado<br>32769 RJ Advogado | Data de Expedição da OAB*<br>28/06/2005 |                               |                          |  |
| PF*                                                                                 | RG*                                     | Órgão de Expedição do RG*     | Data de Expedição do RG* |  |
| 03.362.057-16                                                                       | 08158032-6                              | IFP/RJ                        | 05/09/1986               |  |
| stado Civil*                                                                        | Sexo*                                   |                               |                          |  |
| Casado 💌                                                                            | Masculino                               |                               |                          |  |
| ndereço                                                                             |                                         |                               |                          |  |
|                                                                                     |                                         |                               |                          |  |
| EP (99999-999)*                                                                     | Estado"<br>RIO DE JANEIRO               | Cidade *                      | CENTRO                   |  |
| ogradourol                                                                          | Número                                  | Complemento                   | CENTRO                   |  |
| R MIGUEL COUTO                                                                      | 105                                     | 227                           |                          |  |
| elefone *                                                                           | E-mail*                                 |                               |                          |  |
| 1 2263-9586                                                                         | alexandre.m.mattos@bol.com.br           |                               |                          |  |
| Declaro que as informações são verdade                                              | iras, sob as penas da lei.*             |                               |                          |  |

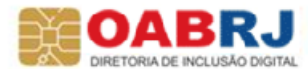

### OABRJ advocacia valorizada, cidadania respeitada Mandado de Segurança Escolhendo a Vara e a classe judicial.

|                                                                                                    | Processo Judicial Eletrônico<br>Tribunal Regional do Trabalho da 1º Região - 2º Grau | Pesquisar<br>Fale conosco 5:41:23<br>Alexandre Magalhães de Mattos<br>Alexandre Magalhães de Mattos (003.362.057-16)/Advogado |
|----------------------------------------------------------------------------------------------------|--------------------------------------------------------------------------------------|----------------------------------------------------------------------------------------------------|
| Home       Painel       Processo         Dedos hiciais       Cadastro de processo         Jurisdição *       Tribunal Regional do Trabalho da 13 Reg         Incluir       Incluir | Audiéncias e sessões Configuração PJe PUSH                                           | Alexandre Magalhães de Mattos<br>Alexandre Magalhães de Mattos (003.362.057-16)/Advogado<br>Logout<br>Cadastro de processo    |
|                                                                                                    |                                                                                      |                                                                                                    |

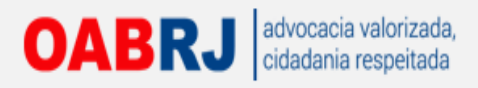

| Home Painel Processo Atividades                                                                    | Processo Judicial Eletrônico<br>Tribunal Regional do Trabalho da 1ª Região - 2º Grau<br>Audiéncias e sessões Configuração PJe PUSH | Pesquisar<br><u>Fale conosco</u> 5:43:04<br><u>Alexandre Magalhães de Mattos</u><br>Alexandre Magalhães de Mattos (003.362.057-16)/Advogado<br>Logout |
|----------------------------------------------------------------------------------------------------|----------------------------------------------------------------------------------------------------|----------------------------------------------------------------------------------------------------|
| Dedos hicieis<br>Cadastro de processo<br>Jurisdição* @<br>Tribunal Regional do Trabalho da 1#Reg V | Classe judicial * Processo referência * MANDADO DE SEGURANÇA (120)                                                                 | Cadastro de processo                                                                                                    |
| Incluir                                                                                            |                                                                                                    |                                                                                                    |
|                                                                                                    |                                                                                                    |                                                                                                    |
|                                                                                                    |                                                                                                    |                                                                                                    |
|                                                                                                    |                                                                                                    |                                                                                                    |

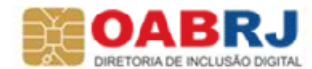

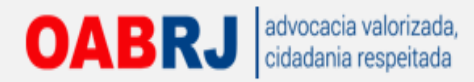

### **Escolhendo o assunto do MS**

| Processo Judicia<br>Tribunal Regional do Trabalho                                                                                                 | Eletrônico<br>la 1ª Região - 2º Grau                                                                                    | )( ク ) 〇 AA<br>Fale conosco 13:48:1 |
|----------------------------------------------------------------------------------------------------|----------------------------------------------------------------------------------------------------|-------------------------------------|
|                                                                                                    |                                                                                                    |                                     |
| ome Painel Processo Atividades. Audiências e sessões Configuração                                                                                 |                                                                                                    | Logout 💽                            |
|                                                                                                    | Cadas                                                                                                    | stro de processo 🛛 🔳                |
| Informativo                                                                                                    |                                                                                                    | <pre></pre>                         |
|                                                                                                    |                                                                                                    |                                     |
| Dados Iniciais Assuntos Partes Anexar petições e documentos Características Informações da Justiça do Trabalho Proces                             |                                                                                                    |                                     |
| Assuntos Associados*                                                                                                    | Pesquisar Assuntos"                                                                                                    |                                     |
| Cod. Assunto Principal Assunto                                                                                                    | Assunto Código                                                                                                    |                                     |
| 55287 BIREITO PROCESSUAL CIVIL E DO TRABALHO / LIQUIDAção / CUMPRIMENTO / EXECUÇão / VALOR DA EXECUÇão / CáLCULO / ATUALIZAÇão / IMPOSTO DE RENDA |                                                                                                    |                                     |
| Foram encontrados: 1 resultados                                                                                                    | Pesquisar Limpar                                                                                                    |                                     |
|                                                                                                    | Assuntos*                                                                                                    | =                                   |
|                                                                                                    | Cod. Assunto                                                                                                    |                                     |
|                                                                                                    | 1690 DIREITO DO TRABALHO/Direito Sindical e Questões Análogas  Contribuição / Taxa Assistencial                         |                                     |
|                                                                                                    | 1691 DIREITO DO TRABALHO/Direito Sindical e Questões Análogas  Contribuição Confederativa                               | _                                   |
|                                                                                                    | DIREITO DO TRABALHO/Direito Sindical e Questoes Analogas Elerção                                                        |                                     |
|                                                                                                    | 1965 Indenização Empregado Público                                                                                      |                                     |
|                                                                                                    | 1978 IDREITO DO TRABALHO[Rescisão do Contrato de Trabalho]Reintegração / Readmissão ou<br>Indenização] Gestante         |                                     |
|                                                                                                    | 1981 DIREITO DO TRABALHO/Rescisão do Contrato de Trabalho/Reintegração / Readmissão ou<br>Indenização/ Membro da Cipal  |                                     |
|                                                                                                    | 1966 DIREITO DO TRABALHO/Rescisão do Contrato de Trabalho/Reintegração / Readmissão ou<br>Indenização/ Portador de HIVI |                                     |
|                                                                                                    | 1705 DIREITO DO TRABALHO/Direito Sindical e Questões Análogas  Registro de Entidade Sindical                            |                                     |
|                                                                                                    | 2641 DIREITO DO TRABALHO[Rescisão do Contrato de Trabalho[Verbas Rescisórias]AVISO PRéVIO]                              |                                     |
|                                                                                                    | 55200 DIREITO DO TRABALHO / RESCISÃO DO CONTRATO DE TRABALHO / JUSTA CAUSA / FALTA<br>GRAVE / ABANDONO DE EMPREGO       |                                     |
|                                                                                                    | 4 40 Farmanakadan 477 angka                                                                                             | 4++                                 |

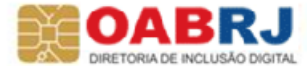

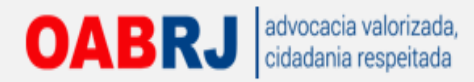

### **Cadastrando as partes**

| Autor Aucosso Autoades Audienc               | Associar parte ao processo             |                           |                             |                     |                        | X                    | Lo                     |
|----------------------------------------------|----------------------------------------|---------------------------|-----------------------------|---------------------|------------------------|----------------------|------------------------|
|                                              | Tipo da Parte: MPETRANTE               |                           |                             |                     |                        |                      |                        |
|                                              | 2º Passo -> Complementação do cadastro | 0                         |                             |                     |                        | Cadastro d           |                        |
| ivo                                          | Aviso:                                 |                           |                             |                     |                        |                      |                        |
|                                              | Informações pessoais Documentos d      | e identificação Endereços | Meios de contato Outros nor | nes                 |                        |                      |                        |
| iciais Assuntos Partes Anexar petições e     | Adicionar Documento - BAW EDITORA      | CAO DE LIVROS LTDA        |                             |                     |                        |                      |                        |
| tivo                                         | Tipo do documento*                     | Número * a                | D                           | ata de expedição* 🗎 |                        |                      |                        |
| Parte 🌵 Procurador/Terceiro Vinculado        | Selecione                              |                           |                             |                     |                        |                      |                        |
| Participant                                  | Expedidor* a                           | Selecione                 |                             | ome" a              |                        | Tipo de Participação |                        |
| Alexandre Magalhães de Mattos - OAB: RJ13276 |                                        |                           | F                           | also?*              |                        | Foram enco           | ontrados: O resultados |
|                                              | Documento principal?                   | Situação *                |                             | 3                   |                        |                      |                        |
|                                              |                                        | Ativo Ina                 | tivo                        |                     |                        |                      |                        |
| s Participantes                              | 📥 * Campos Obrigatórios                |                           |                             |                     |                        |                      |                        |
| Participante 🦞 Procuradomierceiro Vin        | Incluir                                |                           |                             |                     |                        |                      |                        |
| Participante                                 | Documentos - BAW EDITORACAO DE         | LIVROS LTDA               |                             |                     |                        |                      |                        |
|                                              | N                                      | ome                       | Tipo do documento           | Número              | Situação               |                      |                        |
|                                              | BAW EDITORACAO DE LIVR                 | OS LTDA                   |                             | 40.271.769/0001-69  | Ativo                  |                      |                        |
|                                              |                                        |                           |                             | Foram enc           | ontrados: 1 resultados |                      |                        |
|                                              | Inserir Voltar                         |                           |                             |                     |                        |                      |                        |
|                                              |                                        |                           |                             |                     |                        |                      |                        |

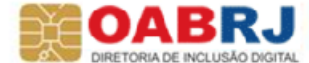

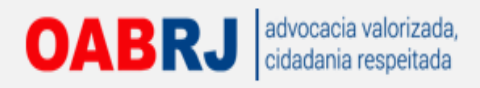

|                                                                                                    | Processo Judicial<br>Tribunal Regional do Trabalho d                              | Eletrônico<br>a 1ª Região - 1º Grau                | Pesquisar<br>Fale conosco 8:19:<br>Alexandre Magalhães de Mat<br>Alexandre Magalhães de Mattos (003.362.057-16)/Advoga |
|----------------------------------------------------------------------------------------------------|-----------------------------------------------------------------------------------|----------------------------------------------------|----------------------------------------------------------------------------------------------------|
| ome Painel Processo Atividades Audiéncias e sessões Config<br>Informativo                                                                                                    | uração                                                                            |                                                    | Logout<br>Cadastro de processo                                                                                         |
| Dados Iniciais         Assuntos         Partes         Anexar pelições e documentos         Característic           Polo Ativo <td< th=""><th>as Informações da Justiça do Trabalho Process</th><th>Polo Passivo<br/>I Porte I Procurador/Terceiro Vinc</th><th>ulado</th></td<> | as Informações da Justiça do Trabalho Process                                     | Polo Passivo<br>I Porte I Procurador/Terceiro Vinc | ulado                                                                                                    |
| Participante BAW EDITORACAO DE LIVROS LTDA - CNPJ: 40.271.769/0001-69 Alexandre Magalhães de Mattos - OAB: RJ132769                                                                                                    | Tipo de Participação<br>IMPETRANTE<br>ADVOGADO<br>Foram encontrados: 2 resultados | Participante                                       | Tipo de Participação<br>MPETRADO<br>Foram encontrados: 1 resultados                                                    |
| Outros Participantes<br>Participante Procurador/Terceiro Vinculado<br>Participante                                                                                                    | Tipo de Participação                                                              |                                                    |                                                                                                    |
|                                                                                                    |                                                                                   |                                                    |                                                                                                    |
|                                                                                                    |                                                                                   |                                                    |                                                                                                    |

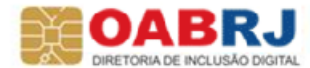

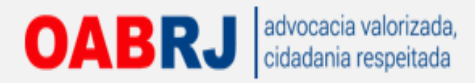

### **Anexando documentos**

| <u>\$</u>                                                     |                                  | Processo Judicial Eletrônico<br>Tribunal Regional do Trabalho da 1ª Região - 2º Grau                                            |        |
|---------------------------------------------------------------|----------------------------------|----------------------------------------------------------------------------------------------------|--------|
| Painel Processo Ativ                                          | ridades Audiências e sessões     | Configuração                                                                                                    |        |
| Alexandre Magalhães de Mat<br>40.271.769/0001-69              | ttos CPF: 003.362.057-16, BAW ED | ITORACAO DE LIVROS LTDA CPF:                                                                                                    |        |
| ull Anexos                                                    |                                  |                                                                                                    |        |
| Descrição * &<br>Solicitar sigilo? &<br>* Campos Obrigatórios | Tipo de Documento*<br>Procuração | Arquivo ⑦<br>Adicionar Parar<br>BAW_procuracao.pdf<br>40KB de 110KB<br>Tamanho máximo é 1.5MB(1.500KB)<br>Documento do tipo.pdf |        |
| Incluir                                                       |                                  |                                                                                                    |        |
| Documentos                                                    |                                  |                                                                                                    |        |
|                                                               | Documento                        | Tipo de Documento                                                                                                    | Anexos |
|                                                               |                                  |                                                                                                    |        |

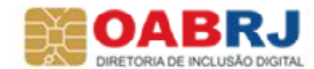

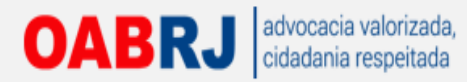

## Informar as características do processo

|                            |                                          |           |                                 | Π               | Processo Juc<br>ibunal Regional do Tra                  | licial El<br>balho da 1 | etrônico<br>Iª Região - 2º Grau     | Pesquisar<br>Alexandre Magaihães de Mattos ( | <u>Fale cor</u><br>andre Magalh<br>003.362.057- |
|----------------------------|------------------------------------------|-----------|---------------------------------|-----------------|---------------------------------------------------------|-------------------------|-------------------------------------|----------------------------------------------|-------------------------------------------------|
| Home Painel                | Processo                                 | Atividade | s Audiências e sessões          | Configuraç      | āo                                                      |                         |                                     |                                              |                                                 |
| Informativo                |                                          |           |                                 |                 |                                                         |                         |                                     | Cadastro                                     | de proces                                       |
|                            |                                          |           |                                 |                 |                                                         |                         |                                     |                                              |                                                 |
| Dados Iniciais             | Assuntos                                 | Partes A  | nexar petições e documentos     | Características | Informações da Justiça do Trabalho                      | Processo                |                                     |                                              |                                                 |
| Adicionar car              | racterísticas do                         | processo  |                                 |                 |                                                         |                         |                                     |                                              |                                                 |
| Segredo de<br>O Sim @      | : Justiça?* ii<br>Não<br>os Obrigatórios |           | Justiça Gratuita? 🛛 🔘 Sim 🖲 Não |                 | Pedido de liminar ou de ant<br>tutela? =<br>© Sim ® Não | ecipação de             | Valor da causa (R\$)*<br>R\$ 500.00 |                                              |                                                 |
| Gravar                     |                                          |           |                                 |                 |                                                         |                         |                                     |                                              |                                                 |
| Adicionar pri              | oridades ao pro                          | cesso     |                                 |                 |                                                         |                         |                                     |                                              |                                                 |
| Prioridade o<br>Selecione. | de processo* 🗎<br><br>os Obrigatórios    |           |                                 |                 |                                                         |                         |                                     |                                              |                                                 |
| Incluir                    |                                          |           |                                 |                 |                                                         |                         |                                     |                                              |                                                 |
| Prioridade                 | em processo                              |           |                                 |                 |                                                         |                         |                                     |                                              |                                                 |
|                            |                                          |           |                                 |                 |                                                         | Priorida                | ade do Processo                     | Foram end                                    | contrados: 0 resultad                           |
|                            |                                          |           |                                 |                 |                                                         |                         |                                     |                                              |                                                 |

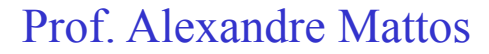

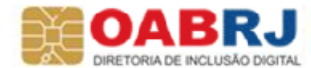

OABRJ advocacia valorizada, cidadania respeitada Após, informar atividade econômica do autor (empresa).

|                                                                                                    | Processo Judicial Eletrônico<br>Tribunal Regional do Trabalho da 1ª Região - 2º Grau | Pesquisar<br>Fale<br>Alexandre Magalhães de Mattos (003.362.05) |
|----------------------------------------------------------------------------------------------------|--------------------------------------------------------------------------------------|-----------------------------------------------------------------|
| Home Painel Processo Atividades Audiências e sessões Cont                                                                                                    | figuração                                                                            | Cadastro de proce                                               |
| Dados Iniciais         Assuntos         Partes         Anexar petições e documentos         Caracteri           Local da prestação de serviços e atividade econômica | sticas Informações da Justiça do Trabalho Processo                                   |                                                                 |
| UF* a<br>RIO DE JANEIRO  Campos Obrigatórios<br>Informe o local da prestação de serviço da parte principal<br>Gravar                                                 | Municipio *  A Rio de Janeiro                                                        | Atividade econômica* a<br>COMÉRCIO VAREJISTA                    |
|                                                                                                    |                                                                                      |                                                                 |
|                                                                                                    |                                                                                      |                                                                 |
| x ()                                                                                                    | 111                                                                                  |                                                                 |

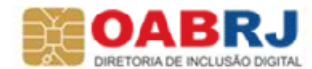

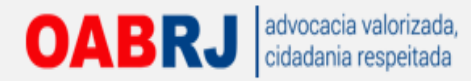

### Assinar todas as peças e Protocolar

|                                                                | Grau Eale c                                                                                                    |                                                                      |
|----------------------------------------------------------------|----------------------------------------------------------------------------------------------------|----------------------------------------------------------------------|
| Informações:<br>Documento<br>Identificador<br>8282<br>Processo | Nome do Documento<br>Petição Inicial<br>Anexado por<br>Alexandre Magalhães de Mattos                                                                                      | Tipo do Documento<br>Petição inicial<br>Anexado em<br>22/08/12 14:00 |
| Assinatura digital<br>Usuário<br>Assinar digitalmente          |                                                                                                    | Data da assinatura<br>Foram encontrados: 0 result                    |
|                                                                | Introduzir PIN<br>Para efetuar logon em "OAB RJ"<br>Introduzr PIN:<br>✓ O comprimento mínimo do PIN é 4 bytes<br>✓ O comprimento máximo do PIN é 8 bytes<br>✓ CK Cancelar |                                                                      |

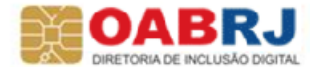

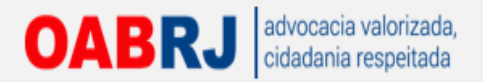

|                                       |                                                          |                                          |                                                       |                                 | Protocolo do Processo                                                                                            |
|---------------------------------------|----------------------------------------------------------|------------------------------------------|-------------------------------------------------------|---------------------------------|----------------------------------------------------------------------------------------------------|
| Detalhes do Processo                  |                                                          |                                          |                                                       |                                 |                                                                                                    |
| Jarindigko<br>197 9: Angelo<br>Restor | Örgiko Julgador<br>Galt. Des. Renats Hário Borgen Sendes | Öngiko Julgador Colegiado<br>TR75 SED- 6 | Classe Autoral<br>IRHEADO DE SEGURANÇA (120)          | Valor de Ceuse (RS)<br>1 800.00 | Bijmano Processo<br>0080002-07 2012 5.05.0000                                                                    |
| RENATO MARO BORGES SMICES             |                                                          |                                          |                                                       |                                 |                                                                                                    |
|                                       |                                                          |                                          |                                                       |                                 | and the second second second second second second second second second second second second second second second |
| Professio do Processo                 |                                                          |                                          |                                                       |                                 |                                                                                                    |
|                                       |                                                          | Processo distribuido<br>para o órgão Ga  | com o número 0000002-87.<br>b. Des. Renato Mário Borg | 2012.5.05.0000<br>mes Simões.   |                                                                                                    |
|                                       |                                                          |                                          |                                                       |                                 |                                                                                                    |

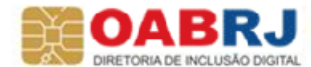

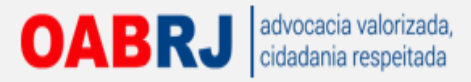

# **OBRIGADO PELA ATENÇÃO**

## **BOM FINAL DE TARDE!**

### Prof. Alexandre Mattos

### alexandre.m.mattos@bol.com.br

### www.portalbaw.com.br

Clicar na balança de Direito e, no Site de Direito do Portal, copiar a apostila

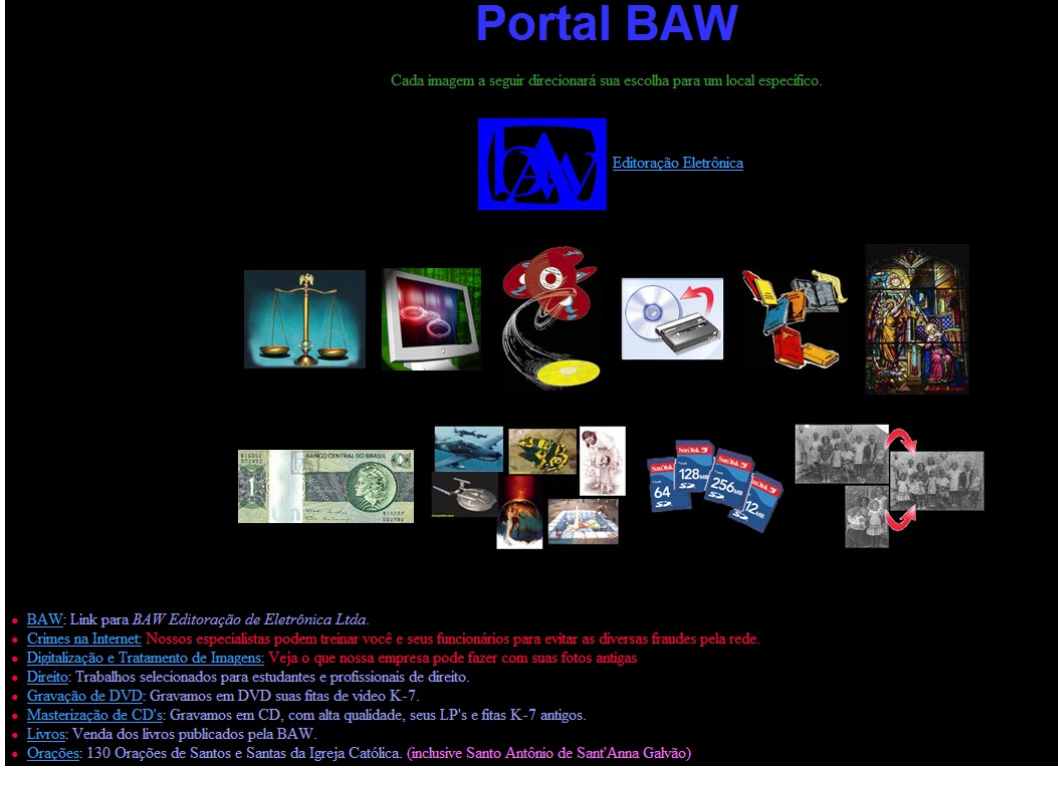

Material protegido pela Lei de Direitos Autorais. Registrado no EDA.

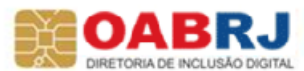